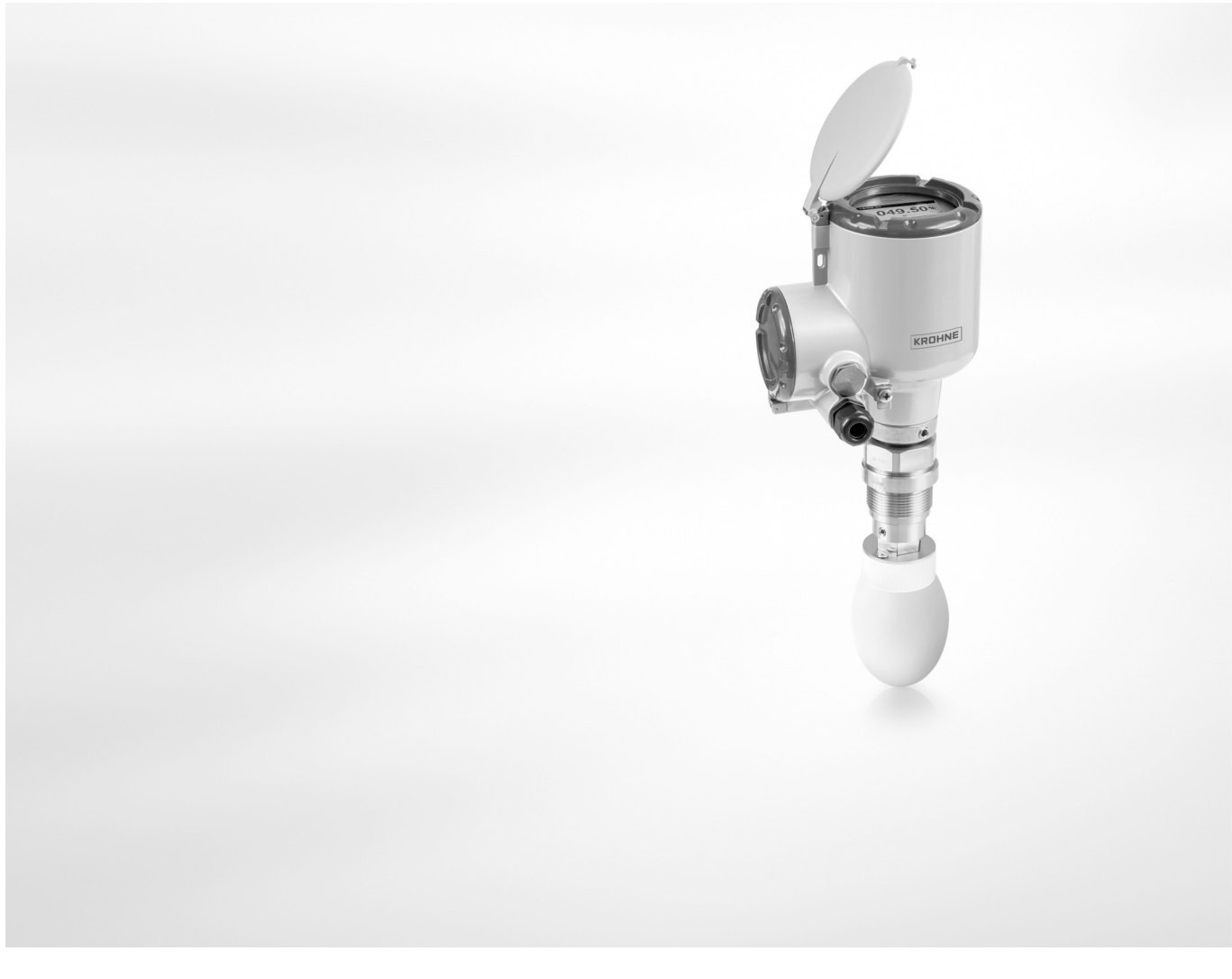

# OPTIWAVE 7400-24 C Manuel de référence

Transmetteur de niveau radar (FMCW) pour liquides agités dans des applications haute précision

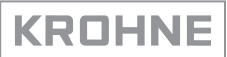

Tous droits réservés. Toute reproduction intégrale ou partielle de la présente documentation, par quelque procédé que ce soit, est interdite sans autorisation écrite préalable de KROHNE Messtechnik GmbH.

Sous réserve de modifications sans préavis.

Copyright 2015 by KROHNE Messtechnik GmbH - Ludwig-Krohne-Str. 5 - 47058 Duisburg (Allemagne)

7

# 1 Safety instructions

|   | 1.1 Historique du logiciel                                | 7         |
|---|-----------------------------------------------------------|-----------|
|   | 1.2 Utilisation prévue                                    | 7         |
|   | 1.3 Certification                                         | 8         |
|   | 1.4 Compatibilité électromagnétique                       |           |
|   | 1.5 Homologations radio                                   | 9         |
|   | 1.5.1 Union européenne (UE)                               | 9         |
|   | 1.5.2 Etats-Unis et Canada                                | 12        |
|   | 1.6 Instructions de sécurité du fabricant                 | 15        |
|   | 1.6.1 Droits d'auteur et protection des données           | 15        |
|   | 1.6.2 Clause de non-responsabilité                        |           |
|   | 1.6.3 Responsabilité et garantie                          |           |
|   | 1.6.4 Informations relatives a la documentation           |           |
|   | 1.6.5 Avertissements et symboles utilises                 | / I       |
|   | 1.7 Instructions de securite pour l'operateur             | 18        |
| 2 | Device description                                        | 19        |
| 2 |                                                           | 17        |
|   |                                                           | 10        |
|   | 2.1 Description de la fourniture                          |           |
|   | 2.2 Description de l'appareil                             |           |
|   | 2.3 Controle visuel                                       |           |
|   | 2.4 Plaques signaletiques                                 |           |
|   | 2.4.1 Exemples de plaque signaletique                     |           |
| 3 | Installation                                              | 23        |
|   |                                                           |           |
|   | 3.1 General notes on installation                         |           |
|   | 3.2 Storage                                               |           |
|   | 3.3 Transport                                             |           |
|   | 3.4 Pre-installation requirements                         |           |
|   | 3.5 Pressure and temperature ranges                       |           |
|   | 3.6 Recommended mounting position                         |           |
|   | 3.6.1 General data                                        |           |
|   | 3.6.2 Tanks with conical bottoms                          |           |
|   | 3.7 Mounting restrictions                                 | Z/        |
|   | 3.7.1 General data                                        | / Z       |
|   | 2.7.2 Devices with Metallic Hern antenna                  | 20<br>20  |
|   | 3.7.5 Devices with Metallic Horn antenna                  | 2 2<br>20 |
|   | 3.7.5 Standnings (stilling wells and hypass chambers)     | ر z       |
|   | 3.8 How to attach antenna extensions                      |           |
|   | 3.9 How to turn or remove the signal converter            |           |
|   | 3 10 How to assemble the remote version                   |           |
|   | 3.11 Weather protection                                   | 53<br>קר  |
|   | 3 11 1 How to attach the weather protection to the device | , כ       |
|   | 3.11.2 How to open the weather protection                 |           |
|   |                                                           |           |
|   |                                                           |           |

| 4.1 Safety instructions                                       |    |
|---------------------------------------------------------------|----|
| 4.2 Electrical installation: 2-wire, loop-powered             |    |
| 4.2.1 Compact version                                         |    |
| 4.2.2 Remote version                                          |    |
| 4.3 Remote device data                                        | 40 |
| 4.3.1 Requirements for signal cables supplied by the customer |    |
| 4.3.2 How to prepare a signal cable supplied by the customer  |    |
| 4.3.3 How to connect the signal cable to the device           |    |
| 4.4 Electrical connection for current output                  |    |
| 4.4.1 Non-Ex devices                                          |    |
| 4.4.2 Devices for hazardous locations                         |    |
| 4.5 Protection category                                       |    |
| 4.6 Networks                                                  |    |
| 4.6.1 General information                                     |    |
| 4.6.2 Point-to-point connection                               |    |
| 4.6.3 Multi-drop networks                                     |    |
| 4.6.4 Fieldbus networks                                       |    |
|                                                               |    |

# 5 Start-up

| _ | $\sim$ |
|---|--------|
| Ի | 11     |
| J | υ      |
|   |        |

| 5.1 How to start the device                           |    |
|-------------------------------------------------------|----|
| 5.1.1 Start-up checklist                              | 50 |
| 5.1.2 How to start the device                         | 50 |
| 5.2 Operating concept                                 |    |
| 5.3 Digital display screen                            |    |
| 5.3.1 Local display screen layout                     | 51 |
| 5.3.2 Functions of keypad buttons                     | 52 |
| 5.4 Remote communication with PACTware™               |    |
| 5.5 Remote communication with the AMS™ Device Manager |    |
|                                                       |    |

# 6 Operation

54

| 6.1 User modes                                                         | . 54 |
|------------------------------------------------------------------------|------|
| 6.2 Normal mode                                                        | . 54 |
| 6.3 Configuration mode                                                 | . 55 |
| 6.3.1 General notes                                                    | . 55 |
| 6.3.2 How to get access to the commissioning menu                      | . 55 |
| 6.3.3 Keypad functions                                                 | . 56 |
| 6.3.4 Menu overview                                                    | . 59 |
| 6.3.5 Function description                                             | . 60 |
| 6.4 Further information on device configuration                        | . 67 |
| 6.4.1 Quick Setup (Commissioning)                                      | . 67 |
| 6.4.2 Test                                                             | . 69 |
| 6.4.3 Protection of the device settings                                | . 70 |
| 6.4.4 HART <sup>®</sup> network configuration                          | . 71 |
| 6.4.5 Distance measurement                                             | . 71 |
| 6.4.6 Level measurement                                                | . 72 |
| 6.4.7 How to configure the device to measure volume or mass            | . 73 |
| 6.4.8 How to make a filter to remove radar signal interference         | . 75 |
| 6.4.9 How to measure correctly in tanks with curved or conical bottoms | . 75 |
| 6.5 Status and error messages                                          | . 76 |
| 6.5.1 Device status (markers)                                          | . 76 |
|                                                                        |      |

# CONTENTS

|   | 6.5.2 Error handling                                                                 | 77      |
|---|--------------------------------------------------------------------------------------|---------|
| 7 | Service                                                                              | 81      |
|   | 7.1 Deriedie meintenenee                                                             | 0.1     |
|   | 7.1 Periodic maintenance                                                             | 01      |
|   | 7.2 How to clean the top surface of the device                                       | 81      |
|   | 7.3 How to clean horn antennas under process conditions                              | 81      |
|   | 7.4 How to replace device components                                                 | 81      |
|   | 7.4.1 Service warranty                                                               |         |
|   | 7.4.2 Replacement of the UPTIWAVE 7300 signal converter with the UPTIWAVE 7400 signa | al con- |
|   | 7 E. Chara parte queilability                                                        | 82      |
|   | 7.5 Spare parts availability                                                         | 04      |
|   | 7.6 Availability of services                                                         | 84      |
|   | 7.7 Returning the device to the manufacturer                                         | 84      |
|   | 7.7.1 General information                                                            | 84      |
|   | 7.7.2 Form (for copying) to accompany a returned device                              | 86      |
|   | 7.8 Disposal                                                                         | 86      |
| _ |                                                                                      |         |
| 8 | lechnical data                                                                       | 87      |
|   |                                                                                      | 0.0     |
|   | 8.1 Measuring principle                                                              | 87      |
|   | 8.2 Technical data                                                                   | 88      |
|   | 8.3 Minimum power supply voltage                                                     | 95      |
|   | 8.4 Antenna selection                                                                | 96      |
|   | 8.5 Guidelines for maximum operating pressure                                        | 97      |
|   | 8.6 Dimensions and weights                                                           | 98      |
| 9 | Description of HART interface                                                        | 110     |
|   |                                                                                      | 440     |
|   | 9.1 General description                                                              | 110     |
|   | 9.2 Software history                                                                 | 110     |
|   | 9.3 Connection variants                                                              | 111     |
|   | 9.3.1 Point-to-Point connection - analogue / digital mode                            | 111     |
|   | 9.3.2 Multi-Drop connection [2-wire connection]                                      | 111     |
|   | 9.4 HARI® device variables                                                           | 111     |
|   | 9.5 Field Communicator 475 (FC 475)                                                  | 111     |
|   | 9.5.1 Installation                                                                   | 111     |
|   | 9.5.2 Operation                                                                      | 112     |
|   | 9.6 Asset Management Solutions (AMS)                                                 | 112     |
|   | 9.6.1 Installation                                                                   | 112     |
|   | 9.6.2 Operation                                                                      | 112     |
|   | 9.6.3 Parameter for the basic configuration                                          | 112     |
|   | 9.7 Field Device Tool / Device Type Manager (FDT / DTMJ                              | 113     |
|   | 9.7.1 Installation                                                                   | 113     |
|   | 9.7.2 Operation                                                                      | 113     |
|   | 9.8 HARI® menu tree for Basic-DD                                                     | 113     |
|   | 9.8.1 Overview Basic-DD menu tree [positions in menu tree]                           | 113     |
|   | 9.8.2 Basic-DD menu tree (details for settings)                                      | 113     |
|   | 9.9 HARI <sup>®</sup> menu tree for AMS                                              | 114     |
|   | 9.9.1 Overview AMS menu tree (positions in menu tree)                                | 115     |

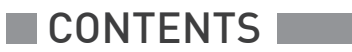

|    | 9.9.2 AMS menu tree (details for settings)                    | 115        |
|----|---------------------------------------------------------------|------------|
| 10 | Appendix                                                      | 117        |
|    | 10.1 Code de commande<br>10.2 Spare parts<br>10.3 Accessories |            |
| 11 | 10.4 Glossary<br>Notes                                        | 130<br>133 |

# 1.1 Historique du logiciel

L'indice de révision du logiciel est conforme à la recommandation NAMUR NE 53. Il se présente sous la forme d'une série de chiffres servant à indiquer le niveau révision d'un logiciel intégré (firmware) à des ensembles de matériel électronique. Il fournit des informations sur le type de modifications apportées et sur les effets de ces modifications sur la compatibilité du logiciel.

Les révisions des logiciels sont détaillées dans le menu 1.1.0 ID INSTRUMENT. Pour de plus amples informations, refer to *Function description* on page 60. Si vous ne pouvez pas consulter le menu de l'appareil, notez le numéro de série (figurant sur la plaque signalétique de l'appareil) et communiquez-le à votre fournisseur.

| Date de<br>sortie        | Ensemble de<br>circuits imprimés | Indice de révision<br>du logiciel | Révision du<br>matériel | Modifications et compatibilité | Documentation              |
|--------------------------|----------------------------------|-----------------------------------|-------------------------|--------------------------------|----------------------------|
| [Format :<br>aaaa-mm-jj] | Convertisseur de<br>mesure       | 1.00.0x                           | 400xxxxx01              | -                              | HB OPTIWAVE<br>7400-24 R01 |
|                          | Sonde                            | 1.00.0x                           | 400xxxxx01              |                                |                            |
|                          | IHM (option<br>affichage LCD)    | 1.00.0x                           | 400xxxxx01              |                                |                            |

# 1.2 Utilisation prévue

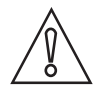

#### CAUTION!

*L'utilisateur est seul responsable de la mise en oeuvre et du choix des matériaux de nos appareils de mesure pour l'usage auquel ils sont destinés.* 

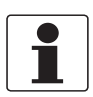

#### INFORMATION!

*Le fabricant ne pourra être tenu responsable pour tout dommage dû à une utilisation incorrecte ou non conforme à l'emploi prévu.* 

Ce transmetteur de niveau radar permet de mesurer la distance, le niveau, la masse, le volume et la réflectivité des liquides, pâtes et boues.

Il peut être installé sur des réservoirs, réacteurs et canaux ouverts.

# 1.3 Certification

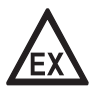

#### DANGER!

*Les appareils utilisés en atmosphère explosible sont soumis à des spécifications de sécurité supplémentaires ; consulter à ce sujet la documentation Ex.* 

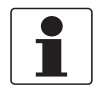

#### INFORMATION!

Pour les appareils homologués ; consulter SVP le manuel de sécurité.

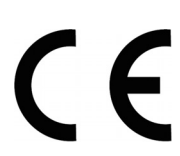

Conformément aux aux exigences légales des directives CE, l'appareil décrit dans le présent document satisfait aux exigences de sécurité suivantes :

- Directive relative à la compatibilité électromagnétique
- Partie sécurité de la directive basse tension

Pour de plus amples informations, consulter la déclaration de conformité CE de cet appareil.

Tous les appareils sont conformes aux exigences des directives NAMUR NE 21, NE 43, NE 53 et NE 107.

# 1.4 Compatibilité électromagnétique

La conception de l'appareil est conforme à la norme européenne EN 61326-1.

L'appareil peut être utilisé pour des réservoirs, des réservoirs ouverts ou des tuyaux, mais le type d'antenne doit être conforme à l'emplacement de l'appareil. Pour de plus amples informations, refer to *Radio approvals* on page 9. Ceci satisfait aux exigences d'immunité et d'émission pour les environnements industriels.

# 1.5 Homologations radio

### 1.5.1 Union européenne (UE)

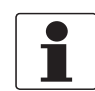

#### INFORMATION!

*Les équipements LPR (Level Probing Radar)* esont des appareils pour la mesure de niveau à ciel ouvert (plein air) ou dans un espace clos (un réservoir métallique, etc.).Les équipements **TLPR** *(Tank Llevel Probing Radar)* sont des appareils pour la mesure de niveau dans espace clos uniquement. On peut utiliser des appareils LPR pour des applications TLPR. Les appareils LPR et TLPR répondent aux exigences de la directive R&TTE (sur les équipements hertziens et les équipements terminaux de télécommunications), pour l'utilisation dans les pays membres de l'Union européenne.

Pour de plus amples informations sur le code de commande, refer to Order code on page 117.

Ce transmetteur de niveau est homologué pour une installation dans des réservoirs métalliques à ciel ouvert. En cas d'utilisation de l'appareil en plein air, lire la plaque signalétique de l'appareil pour s'assurer que l'appareil peut être utilisé pour votre application :

- VF744xxxx5xxx...
- VF744xxxx6xxx...
- VF744xxxx7xxx...

| Made in x<br>OPTIWA                                                   | COX<br>VE x400-24 C                                                                                                    |                                             |  |
|-----------------------------------------------------------------------|----------------------------------------------------------------------------------------------------|---------------------------------------------|--|
| S/N: xxx                                                              |                                                                                                    |                                             |  |
| Manufact<br>Tag No:<br>xxxxxxxx<br>Protectio<br>NEMA er<br>2 wire / 4 | uring date: DD-MMM-YYYY<br>xxxxxxxxxx<br>n class IP66/IP67<br>cl. type 6, antenna type 6P<br>:20 mA passive - HART<br>30 V — 22 mA |                                             |  |
| Hard, rev<br>Soft, rev.                                               | :: XXXXXX HVIN: XXG-XLPR-X<br>XXXXXX 2                                                                                             | FCC ID: xxxxxxxxxxxxxxxxxxxxxxxxxxxxxxxxxxx |  |
| Entry<br>type:XXX                                                     | xxx X (E3                                                                                                    |                                             |  |

#### Figure 1-1: Informations d'homologation radio figurant sur la plaque signalétique

① Codification (définie à la commande)

- ② HVIN (Hardware Version Identification Number). Ce numéro donne la fréquence du signal radar (24G = 24 GHz), l'emplacement de l'appareil (TLPR ou LPR) et le type de convertisseur de mesure (compact (C)) TLPR device: HVIN: 244G-TLPR-C LPR device: HVIN: 24G-LPR-C
- ③ Marquage CE

#### Appareils TLPR (Tank Level Probing Radar) uniquement

Seul un personnel autorisé peut procéder au montage de l'appareil. L'appareil et le réservoir sont conformes à la directive R&TTE à condition de respecter les instructions ci-après ::

- Les TLPR (Tank Level Probing Radar) doivent être installés en position fixe permanente dans un réservoir métallique fermé (non ouvert) ou dans un réservoir en béton armé, ou dans une enveloppe similaire réalisée en matériau présentant les mêmes caractéristiques d'atténuation ;
- les brides et raccords de l'équipement TLPR doivent être conçus pour fournir l'étanchéité nécessaire aux ondes électromagnétiques ;
- les verres de regard doivent avoir un revêtement étanche aux hyperfréquences si nécessaire (par exemple revêtement conducteur d'électricité) ;
- les trous d'homme ou brides de raccordement au niveau du réservoir doivent être fermés pour assurer un très bas niveau de fuite du signal dans l'air hors du réservoir ;
- dans la mesure du possible, l'équipement TLPR doit être monté en haut de la structure du réservoir, l'antenne étant orientée vers le bas ;
- l'installation et l'entretien de l'équipement TLPR doivent être réalisés uniquement par des professionnels dûment formés.

Pour plus d'informations sur la façon de monter des joints de blindage EMI/RFI, consulter les instructions fournies avec cet accessoire.

#### Appareils LPR (Level Probing Radar) uniquement

Seul un personnel autorisé peut procéder au montage de l'appareil. Si l'appareil est utilisé à ciel ouvert (plein air), il est conforme à la directive R&TTE à condition de respecter les instructions ci-après :

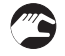

- L'antenne doit toujours pointer vers le bas. La ligne de visée de l'antenne doit être verticale. Tout autre angle est interdit.
- Installer l'appareil à plus de 4 km / 2,485 mi de sites de radioastronomie.
- ISi l'appareil est installé à une distance de 4...40 km / 2,485...24,855 de sites de radioastronomie, ne pas l'installer à plus de 15 m / 49,21 ft du sol.

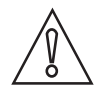

#### ATTENTION !

*S'il est nécessaire d'installer l'appareil à une distance inférieure à 4 km / 2,485 mi de sites de radioastronomie, se procurer l'autorisation des autorités nationales avant l'installation (par exemple ANFR [France], Bundesnetzagentur [Allemagne], Ofcom [Royaume-Uni] etc.).* 

#### Zones de silence radio : sites (stations) de radioastronomie en Europe et en Europe et Asie du Nord

| Pays      | Nom de la station | Lieu        |                      |
|-----------|-------------------|-------------|----------------------|
|           |                   | Latitude, φ | Longitude, $\lambda$ |
| Finlande  | Metsähovi         | 60°13'04" N | 24°23'37" E          |
|           | Tuorla            | 60°24'56" N | 22°26'31" E          |
| France    | Plateau de Bure   | 44°38'01" N | 05°54'26" E          |
|           | Floirac           | 44°50'10" N | 00°31'37" W          |
| Allemagne | Effelsberg        | 50°31'32" N | 06°53'00" E          |

| Pays        | Nom de la station     | Lieu        |                      |  |
|-------------|-----------------------|-------------|----------------------|--|
|             |                       | Latitude, φ | Longitude, $\lambda$ |  |
| Hongrie     | Penc                  | 47°47'22" N | 19°16'53" E          |  |
| Italie      | Medicina              | 44°31'14" N | 11°38'49" E          |  |
|             | Noto                  | 36°52'34" N | 14°59'21" E          |  |
|             | Sardaigne             | 39°29'50" N | 09°14'40" E          |  |
| Latvie      | Ventspils             | 57°33'12" N | 21°51'17" E          |  |
| Pologne     | Cracovie – Fort Skala | 50°03'18" N | 19°49'36" E          |  |
|             | Torun – Piwnice       | 52°54'48" N | 18°33'30" E          |  |
| Russie      | Dmitrov               | 56°26'00" N | 37°27'00" E          |  |
|             | Kalyazin              | 57°13'22" N | 37°54'01" E          |  |
|             | Pushchino             | 54°49'00" N | 37°40'00" E          |  |
|             | Zelenchukskaya        | 43°49'53" N | 41°35'32" E          |  |
| Espagne     | Yebes                 | 40°31'27" N | 03°05'22" W          |  |
|             | Robledo               | 40°25'38" N | 04°14'57" W          |  |
| Suisse      | Bleien                | 47°20'26" N | 08°06'44" E          |  |
| Suede       | Onsala                | 57°23'45" N | 11°55'35" E          |  |
| Royaume-Uni | Cambridge             | 52°09'59" N | 00°02'20" E          |  |
|             | Darnhall              | 53°09'22" N | 02°32'03" W          |  |
|             | Jodrell Bank          | 53°14'10" N | 02°18'26" W          |  |
|             | Knockin               | 52°47'24" N | 02°59'45" W          |  |
|             | Pickmere              | 53°17'18" N | 02°26'38" W          |  |

#### 1.5.2 Etats-Unis et Canada

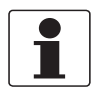

#### INFORMATION!

Les équipements LPR (Level Probing Radar) sont des appareils pour la mesure de niveau à ciel ouvert (plein air) ou dans un espace clos (un réservoir métallique, etc.). Les équipements TLPR (Tank Llevel Probing Radar) sont des appareils pour la mesure de niveau dans un espace clos uniquement.

Pour de plus amples informations sur le code de commande, refer to Order code on page 117.

Ce transmetteur de niveau est homologué pour être utilisé en dehors des réservoirs métalliques. En cas d'utilisation de l'appareil à ciel ouvert, lire la plaque signalétique de l'appareil pour s'assurer que l'appareil peut être utilisé pour votre application :

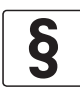

#### LNOTES LEGALES ! FCC

*Ce matériel est conforme à la Partie 15 des règlements du FCC. Son utilisation est soumise aux deux conditions suivantes :* 

1. Cet appareil ne doit pas provoquer de brouillage radioélectrique, et

2. Il doit tolérer les interférences, y compris celles pouvant causer un dysfonctionnement.

*Toute modification apportée à ce matériel sans l'accord exprès du fabricant peut annuler les autorisations FCC d'utilisation de ce matériel.* 

*Ce matériel a été testé et jugé conforme aux limites pour un appareil numérique de classe B, conformément à la partie 15 des réglementations FCC. Ces limites sont conçues pour fournir une protection raisonnable contre le brouillage radioélectrique dans une installation résidentielle. Cet équipement génère, utilise et peut émettre de l'énergie radio électrique (RF) et, en cas de non-installation et utilisation conformément aux instructions, peut provoquer des interférences dans les communications radio. Cependant, il n'est donné aucune garantie qu'il ne peut pas se produire d'interférences dans une installation particulière. Si ce matériel provoque des interférences gênantes pour la réception radio ou télévision, ce qui peut être déterminé par la mise en fonction et l'arrêt du matériel, l'utilisateur est invité à essayer d'éliminer les interférences par une ou plusieurs des mesures suivantes :* 

- RRéorienter ou déplacer l'antenne de réception.
- Accroître la distance entre le matériel et le récepteur.
- Brancher le matériel dans une prise sur un circuit différent de celui sur lequel est branché le récepteur.
- Consulter le revendeur ou un technicien radio/TV expérimenté.

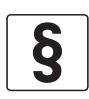

#### NOTES LEGALES ! IC

*Le présent appareil est conforme aux CNR d'Industrie Canada applicables aux appareils radio exempts de licence.* 

L'exploitation est autorisée aux deux conditions suivantes :

- 1. l'appareil ne doit pas produire de brouillage, et
- 2. l'appareil doit accepter tout brouillage radioélectrique subi, même si le brouillage est susceptible d'en compromettre le fonctionnement.

*Cet appareil et le manuel de référence sont conformes aux exigences de RSS-Gen. Son utilisation est soumise aux conditions ci-après :* 

- 1. Le montage de l'appareil LPR/TLPR doit être effectué par des installateurs qualifiés, en stricte conformité avec les instructions du fabricant.
- 2. L'utilisation de cet appareil repose sur une base « sans interférence, sans protection » Autrement dit, l'utilisateur doit accepter le fonctionnement d'un radar de forte puissance dans la même bande de fréquence pouvant interférer avec ou endommager le présent appareil. Cependant, les appareils identifiés comme interférant avec des systèmes dotés de licences primaires devront être démontés aux frais de l'utilisateur.
- 3. L'appareil TLPR doit être monté et mis en service dans une enveloppe complètement fermée aux fins d'éviter des émissions RF, qui pourraient sinon être la source d'interférences pour la navigation aérienne.
- *4. Appareils LPR : veiller à une orientation verticale vers le bas de l'antenne d'émission et un montage sur des emplacements fixes uniquement.*
- 5. L'installateur / utilisateur de cet appareil doit veiller à ce qu'il soit au moins à 10 km de l'Observatoire fédéral de radioastrophysique (OFR), près de Penticton, en Colombie-Britannique. Les coordonnées de l'OFR sont 49°19'15" N en latitude et 119°37'12" W en longitude. Pour les appareils ne respectant pas cette distance de 10 km (ceux par exemple de la vallée de l'Okanagan, en Colombie-Britannique) l'installateur / l'utilisateur doit coordonner avec directeur de l'OFR, et obtenir son accord écrit, avant que l'équipement ne puisse être monté ou utilisé. Le directeur de l'OFR peut être contacté au 250-497-2300 (tél.) ou au 250-497-2355 (fax). On pourra, à titre d'alternative, contacter le Responsable « Normes réglementaires d'Industrie Canada » (Manager, Regulatory Standards, Industry Canada).

La dénomination marketing de produit (PMN = Product Marketing Name) de cet appareil est « Série Optiwave x400-24 ».

Ce transmetteur de niveau est homologué pour être utilisé en dehors de réservoirs métalliques. En cas d'utilisation de l'appareil à ciel ouvert, lire la plaque signalétique de l'appareil pour s'assurer que l'appareil peut être utilisé pour votre application. Seules les antennes ci-après sont autorisées pour les applications à ciel ouvert :

- VF744xxxx4xxx...
- VF744xxxx5xxx...
- VF744xxxx6xxx...
- VF744xxxx7xxx...
- VF744xxxxAxxx...
- VF744xxxxBxxx...
- VF744xxxxCxxx...
- VF744xxxxDxxx...
- VF744xxxxExxx...
- VF744xxxxGxxx...

# **SAFETY INSTRUCTIONS**

- VF744xxxxHxxx...
- VF744xxxxKxxx...
- VF744xxxxPxxx...
- VF744xxxxRxxx...
- VF744xxxxSxxx...
- VF744xxxxTxxx...
- VF744xxxxUxxx...

| KROHNE<br>Made in xxxxx<br>OPTIWAVE x400-24 C                                                 |                                             |
|-----------------------------------------------------------------------------------------------|---------------------------------------------|
| <b>xF74xxxxxxxxxxxxxxxxxxxxxxx</b> ①<br>S/N: xxxxxxxxxxxxxxxxxxx                              |                                             |
| Manufacturing date: DD-MMM-YYYY                                                               |                                             |
| Tag No:<br>xxxxxxxxxxxxxxxxxxxxxxxx                                                           |                                             |
| Protection class IP66/IP67<br>NEMA encl. type 6, antenna type 6P                              |                                             |
| 2 wire / 4-20 mA passive - HART<br>Input: 12-30 V 22 mA<br>Hard_rev: xxxxxx_HVIN: xxG_xI PR-y |                                             |
| Soft. rev.: xxxxxx 2                                                                          | FCC ID: XXXXXXXXXXXXXXXXXXXXXXXXXXXXXXXXXXX |
| Entry<br>type:XXXXXX 🕱 C E                                                                    |                                             |

#### Figure 1-2: Numéros FCC et IC

- ① Codification (définie à la commande)
- WVIN (Hardware Version Identification Number). Ce numéro donne la fréquence du signal radar (24G = 24 GHz), l'emplacement de l'appareil (TLPR ou LPR) et le type de convertisseur de mesure (compact (C) Appareil TLPR : HVIN: 24G-TLPR-C Appareil LPR : HVIN: 24G-LPR-C

③ Numéros FCC et IC Appareil TLPR : FCC-ID:Q6BFMCW24G74T, numéro IC : 1991D-FMCW24G74T Appareil LPR : FCC-ID: Q6BFMCW24G74L, numéro IC : 1991D-FMCW24G74L

# 1.6 Instructions de sécurité du fabricant

#### 1.6.1 Droits d'auteur et protection des données

Les contenus de ce document ont été élaborés avec grand soin. Aucune garantie ne saura cependant être assumée quant à leur exactitude, intégralité et actualité.

Les contenus et oeuvres élaborés dans ce document sont soumis à la législation en matière de propriété intellectuelle. Les contributions de tiers sont identifiées en tant que telles. Toute reproduction, adaptation et diffusion ainsi que toute utilisation hors des limites des droits d'auteurs suppose l'autorisation écrite de l'auteur respectif ou du fabricant.

Le fabricant s'efforce de toujours respecter les droits d'auteur de tiers et de recourir à des oeuvres élaborées par lui même ou tombant dans le domaine public.

Lorsque des données se rapportant à des personnes sont collectées dans les documents du fabricant (par exemple nom, adresse postale ou e-mail), leur indication est dans la mesure du possible toujours facultative. Les offres et services sont si possible toujours disponibles sans indication de données nominatives.

Nous attirons l'attention sur le fait que la transmission de données par Internet (par ex. dans le cadre de la communication par e-mail) peut comporter des lacunes de sécurité. Une protection sans faille de ces données contre l'accès de tiers est impossible.

La présente s'oppose expressément à l'utilisation de données de contact publiées dans le cadre de nos mentions légales obligatoires par des tiers pour la transmission de publicités et de matériels d'information que nous n'avons pas sollicités explicitement. The contents and works in this document are subject to copyright. Contributions from third parties are identified as such. Reproduction, processing, dissemination and any type of use beyond what is permitted under copyright requires written authorisation from the respective author and/or the manufacturer.

#### 1.6.2 Clause de non-responsabilité

Le fabricant ne saura pas être tenu responsable de dommages quelconques dus à l'utilisation du produit, y compris mais non exclusivement les dommages directs, indirects, accidentels ou donnant lieu à des dommages-intérêts.

Cette clause de non-responsabilité ne s'applique pas en cas d'action intentionnelle ou de négligence grossière de la part du fabricant. Pour le cas qu'une législation en vigueur n'autorise pas une telle restriction des garanties implicites ou l'exclusion limitative de certains dommages, il se peut, si cette loi s'applique dans votre cas, que vous ne soyez totalement ou partiellement affranchis de la clause de non-responsabilité, des exclusions ou des restrictions indiquées cidessus.

Tout produit acheté est soumis à la garantie selon la documentation du produit correspondante et nos Conditions Générales de Vente.

Le fabricant se réserve le droit de modifier de quelque façon que ce soit, à tout moment et pour toute raison voulue, sans préavis, le contenu de ses documents, y compris la présente clause de non-responsabilité, et ne saura aucunement être tenu responsable de conséquences éventuelles d'une telle modification.

#### 1.6.3 Responsabilité et garantie

L'utilisateur est seul responsable de la mise en oeuvre de cet appareil de mesure pour l'usage auquel il est destiné. Le fabricant n'assumera aucune garantie pour les dommages dus à une utilisation non conforme de l'appareil par l'utilisateur. Toute installation ou exploitation non conforme des appareils (systèmes) pourrait remettre en cause la garantie. Nos Conditions Générales de Vente, base du contrat de vente des équipements, sont par ailleurs applicables.

#### 1.6.4 Informations relatives à la documentation

Afin d'écarter tout risque de blessure de l'utilisateur ou d'endommagement de l'appareil, lisez soigneusement les informations contenues dans la présente notice et respectez toutes les normes spécifiques du pays de mise en oeuvre ainsi que les règlements en vigueur pour la protection et la prévention des accidents.

Si vous avez des problèmes de compréhension du présent document, veuillez solliciter l'assistance de l'agent local du fabricant. Le fabricant ne saura assumer aucune responsabilité pour les dommages ou blessures découlant d'une mauvaise compréhension des informations contenues dans ce document.

Le présent document est fourni pour vous aider à réaliser une mise en service qui permettra d'assurer une utilisation sûre et efficace de cet appareil. Ce document comporte en outre des indications et consignes de précaution spéciales, mises en évidence par les pictogrammes décrits ci-après.

# SAFETY INSTRUCTIONS

#### 1.6.5 Avertissements et symboles utilisés

Les symboles suivants attirent l'attention sur des mises en garde..

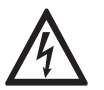

#### DANGER !

*Cette information attire l'attention sur un danger imminent en travaillant dans le domaine électrique.* 

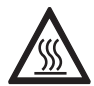

#### DANGER !

*Cet avertissement attire l'attention sur un danger imminent de brûlure dû à la chaleur ou à des surfaces chaudes.* 

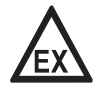

#### DANGER !

*TCet avertissement attire l'attention sur un danger imminent lié à l'utilisation de l'appareil dans une zone à atmosphère explosible.* 

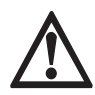

#### DANGER !

*TCes mises en garde doivent être respectées scrupuleusement. Toutes déviations même partielles peuvent entraîner de sérieuses atteintes à la santé, voir même la mort. Elles peuvent aussi entraîner de sérieux dommages sur l'appareil ou le site d'installation.* 

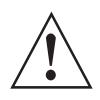

#### AVERTISSEMENT !

*Toutes déviations même partielles par rapport à cette mise en garde peuvent entraîner de sérieuses atteintes à la santé. Elles peuvent aussi entraîner des dommages sur l'appareil ou sur le site d'installation.* 

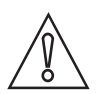

#### ATTENTION !

Disregarding these instructions can result in damage to the device or to parts of the operator's plant.

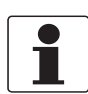

#### INFORMATION !

*Ces instructions comportent des informations importantes concernant le maniement de l'appareil.* 

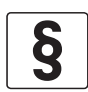

#### NOTES LÉGALES !

*Cette note comporte des informations concernant des dispositions réglementaires et des normes.* 

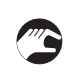

#### MANIEMENT

TCe symbole fait référence à toutes les actions devant être réalisées par l'opérateur dans l'ordre spécifié.

#### RESULTAT

Ce symbole fait référence à toutes les conséquences importantes découlant des actions qui précèdent.

# **SAFETY INSTRUCTIONS**

# 1.7 Instructions de sécurité pour l'opérateur

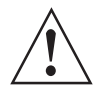

#### AVERTISSEMENT !

*IDe manière générale, le montage, la mise en service, l'utilisation et la maintenance des appareils du fabricant ne doivent être effectués que par du personnel formé en conséquence et autorisé à le faire.* 

*Le présent document est fourni pour vous aider à établir des conditions de service qui permettent d'assurer une utilisation sûre et efficace de cet appareil..* 

# 2.1 Description de la fourniture

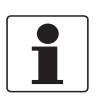

INFORMATION!

*Vérifiez à l'aide de la liste d'emballage si vous avez reçu tous les éléments commandés.* 

#### Description de la fourniture - antenne conique

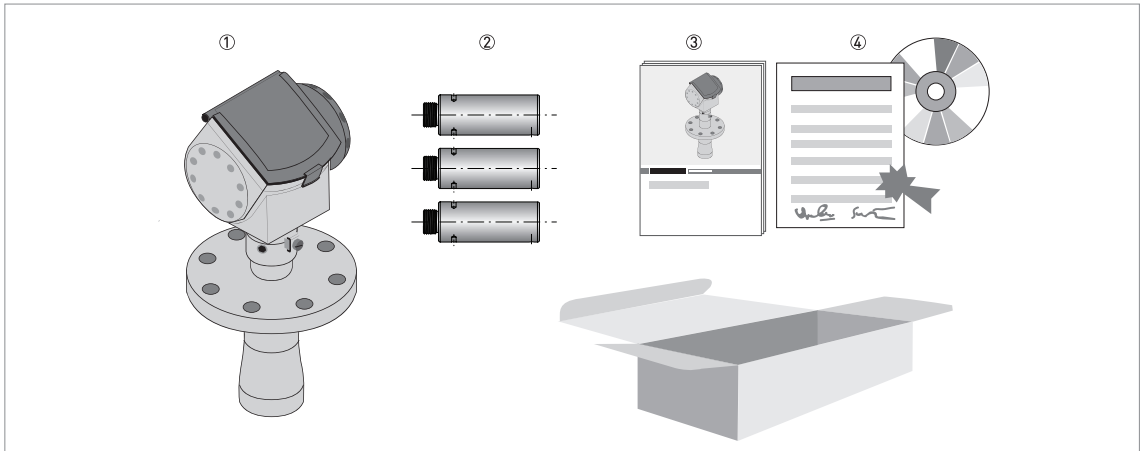

Figure 2-1: Description de la fourniture - antenne conique

- 1 Convertisseur de mesure et antenne en version compacte
- O Extensions d'antenne (en option)
- ③ Guide de mise en service rapide (Quick Start)
- ④ DVD-ROM (contenant le manuel de référence, le guide de mise en service rapide, la notice technique et le logiciel correspondant)

#### Scope of delivery – Drop antenna

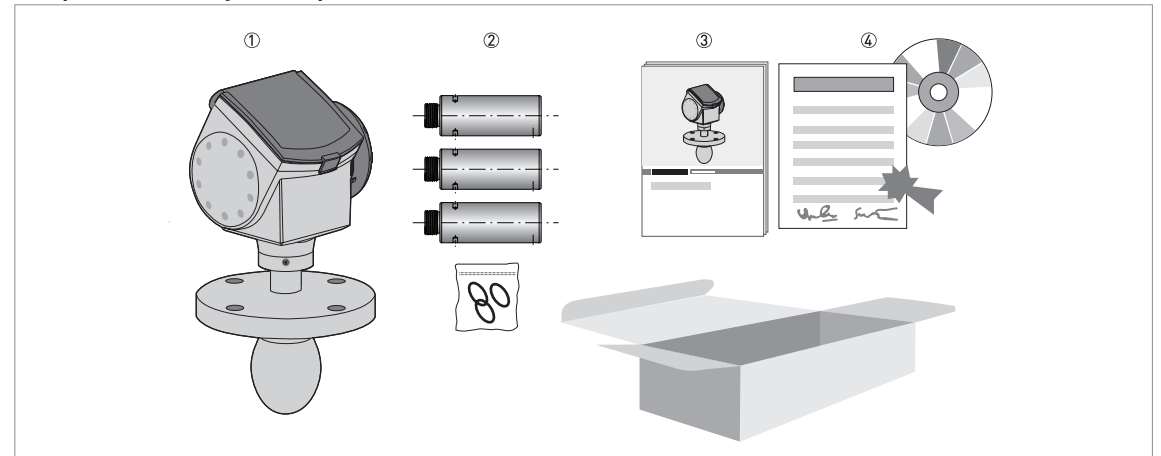

Figure 2-2: SDescription de la fourniture – antenne Drop

- ① Convertisseur de mesure et antenne en version compacte
- ② Extensions d'antenne (en option) et joint torique pour chaque extension d'antenne
- ③ Guide de mise en service rapide (Quick Start)
- ④ DVD-ROM (contenant le manuel de référence, le guide de mise en service rapide, la notice technique et le logiciel correspondant)

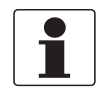

#### INFORMATION!

Pas d'outils particulier ni de formation nécessaire !

# 2.2 Description de l'appareil

Cet appareil est un transmetteur de niveau radar FMCW 24 GHz. Il fonctionne sans contact avec le produit à mesurer, avec une alimentation 2 fils par boucle de courant. Il est conçu pour mesurer la distance, le niveau, la masse, le volume et la réflectivité des liquides, pâtes et boues.

Les transmetteurs de niveau radar sont équipés d'une antenne qui émet un signal vers la surface du produit à mesurer. De nombreuses antennes différentes sont disponibles pour l'appareil. Ainsi, il peut être utilisé pour mesurer la plupart des produits sous conditions difficiles. Également refer to *Technical data* on page 87.

S'il est commandé avec les options correspondantes, il peut être homologué pour l'utilisation en zones à atmosphère explosive.

#### Les options de sortie suivantes sont disponibles :

- 1 sortie : 4...20 mA (HART)
- Sortie FOUNDATION™ Fieldbus 2 fils
- Sortie PROFIBUS PA 2 fils

#### Les accessoires suivants sont disponibles :

- Protection intempéries en acier inox.
- Convertisseur RS232 / HART<sup>®</sup> (VIATOR).
- Convertisseur USB / HART<sup>®</sup>.

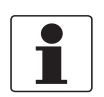

#### INFORMATION!

Pour de plus amples informations sur les accessoires, refer to Accessories on page 129.

# 2.3 Contrôle visuel

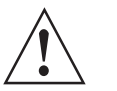

# AVERTISSEMENT !

Si le verre de l'afficheur est brisé, ne pas le toucher.

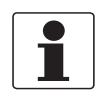

#### INFORMATION !

*Inspectez soigneusement le contenu des emballages afin de vous assurer que l'appareil n'a subi aucun dommage. Signalez tout dommage à votre transitaire ou à l'agent local du fabricant.* 

# Placeholder

#### Figure 2-3: Visual check

- ① Plaque signalétique de l'appareil (pour de plus amples informations refer to *Nameplate (examples)* on page 22)
- ② Caractéristiques du raccordement process (taille et pression nominale, références de matériau et numéro de coulée)
- ③ Caractéristiques du matériau du joint voir l'illustration suivante

Si l'appareil est fourni avec un joint FKM/FPM, il n'y a aucun symbole sur le côté du raccordement process.

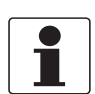

#### **INFORMATION** !

*Vérifiez à l'aide de la plaque signalétique si l'appareil correspond à votre commande. Vérifiez si la tension d'alimentation indiquée sur la plaque signalétique est correcte.* 

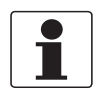

#### INFORMATION !

*Comparer les références de matériau indiquées sur le côté du raccordement process avec les spécifications de la commande.* 

# 2.4 Plaques signalétiques

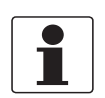

#### INFORMATION!

*Vérifiez à l'aide de la plaque signalétique si l'appareil correspond à votre commande. Vérifiez si la tension d'alimentation indiquée sur la plaque signalétique est correcte.* 

### 2.4.1 Exemples de plaque signalétique

|                                                                                                    | Placeholder                                                                                                    |  |  |  |  |
|----------------------------------------------------------------------------------------------------|----------------------------------------------------------------------------------------------------|--|--|--|--|
|                                                                                                    |                                                                                                    |  |  |  |  |
| Figure 2-4: Versions compacte (C)et séparée (F) : plaque signalétique non Ex fixée sur le boîtierg |                                                                                                    |  |  |  |  |
| 1<br>2<br>3<br>4<br>5<br>6                                                                         | Taille de l'entrée de câble<br>Option entrée / sortie<br>Classe de protection (selon EN 60529 / IEC 60529)<br>N° de repère client<br>Date de fabrication<br>N° de commande |  |  |  |  |

- Codification (définie à la commande)
- (8) Nom et numéro de modèle. La dernière lettre « X » est soit : C = version compacte ou F = version séparée
- 9 Nom et adresse du fabricant

# 3.1 General notes on installation

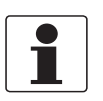

#### INFORMATION!

Inspect the packaging carefully for damages or signs of rough handling. Report damage to the carrier and to the local office of the manufacturer.

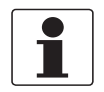

#### INFORMATION!

Do a check of the packing list to make sure that you have all the elements given in the order.

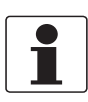

#### INFORMATION!

Look at the device nameplate to ensure that the device is delivered according to your order. Check for the correct supply voltage printed on the nameplate.

### 3.2 Storage

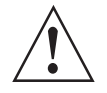

#### WARNING!

Do not keep the device in a vertical position. This will damage the antenna and the device will not measure correctly.

# Place holder

Figure 3-1: Storage conditions

- When you put the device into storage, do not keep it in a vertical position
- 0 Put the device on its side. We recommend that you use the packaging in which it was delivered.
- (3) Storage temperature range: -40...+85°C / -40...+185°F
- Store the device in a dry and dust-free location.
- Keep the converter out of the sunlight.
- Store the device in its original packing.

# 3.3 Transport

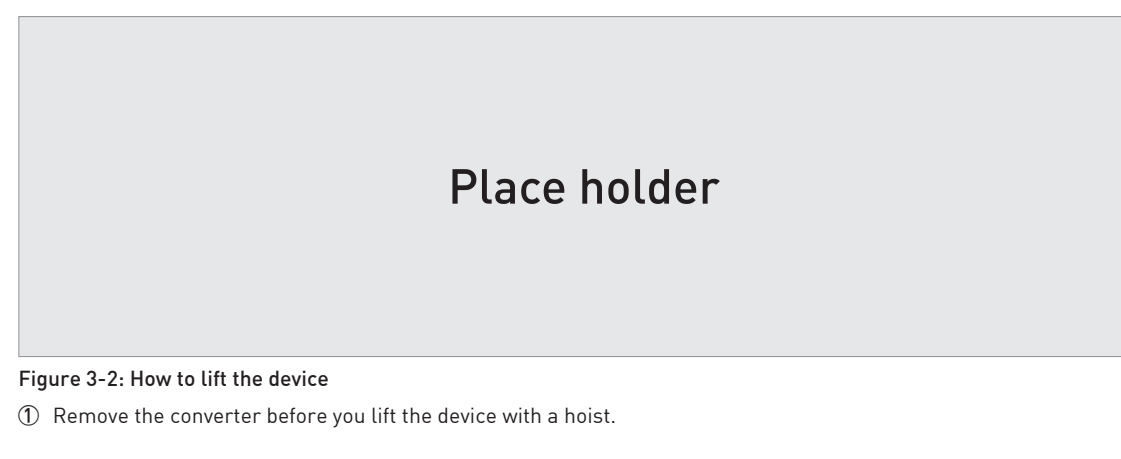

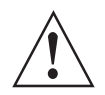

#### WARNING!

Lift the device carefully to prevent damage to the antenna.

# 3.4 Pre-installation requirements

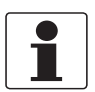

#### INFORMATION!

Obey the precautions that follow to make sure that the device is correctly installed.

- Make sure that there is sufficient space on all sides.
- Protect the signal converter from direct sunlight.
- Do not subject the signal converter to heavy vibrations.

### 3.5 Pressure and temperature ranges

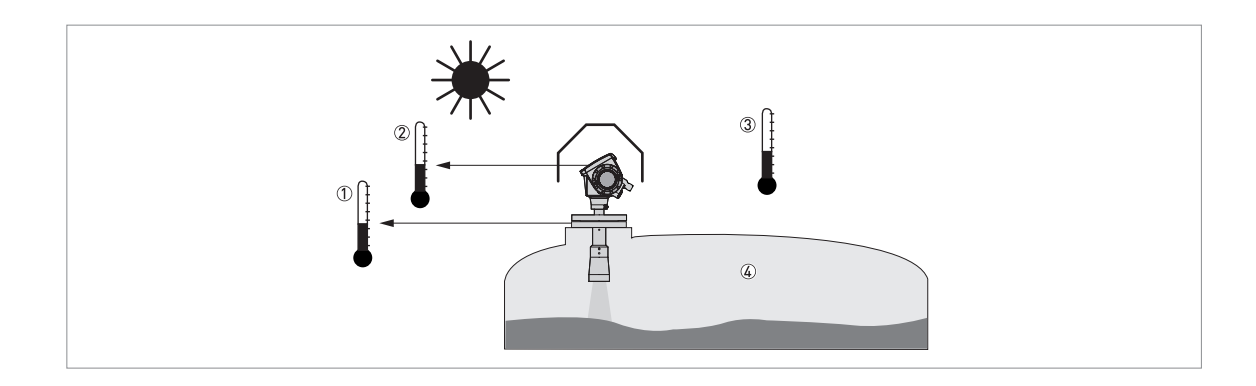

#### Figure 3-3: Pressure and temperature ranges

- Flange temperature
  - FKM/FPM gasket: -40...+200°C / -40...+390°F; Kalrez<sup>®</sup> 6375 gasket: -20...+200°C / -4...+390°F; EPDM gasket: -50...+150°C / -58...+300°F
- Ex devices: see supplementary operating instructions ② Ambient temperature for operation of the display
- -20...+60°C / -4...+140°F If the ambient temperature is not between these limits, the display screen switches off automatically ③ Ambient temperature
- Non-Ex devices: -40...+80°C / -40...+175°F Ex devices: see supplementary operating instructions

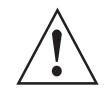

#### WARNING!

The process connection temperature range must agree with the temperature limits of the gasket material. The operating pressure range is subject to the process connection used and the flange temperature.

| Antenna type            | Maximum process connection temperature |        | Maximum operating pressure |              |
|-------------------------|----------------------------------------|--------|----------------------------|--------------|
|                         | [°C]                                   | [°F]   | barg                       | psig         |
| PP Drop                 | +100                                   | +210   | 16                         | 232          |
| PTFE Drop               | +150                                   | +300   | 40                         | 580          |
| PEEK Drop               | +XXX                                   | +XXX   | XX                         | xxx          |
| Hygienic                | +150                                   | +300   | 10                         | 145          |
| Horn / Sheet metal horn | +200 ①                                 | +300 ① | 40 (100) ②                 | 580 (1450) ② |

① The maximum process connection temperature must agree with the temperature limits of the gasket material. If the distance piece option is not attached, the maximum process connection temperature is +150°C / +300°F.

 ${f 2}$  Standard operating pressure: 40 barg / 580 psig. Optional max. operating pressure: 100 barg / 1450 psig.

# **3** INSTALLATION

# 3.6 Recommended mounting position

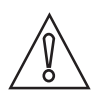

Follow these recommendations to make sure that the device measures correctly. They have an effect on the performance of the device.

We recommend that you prepare the installation when the tank is empty.

#### 3.6.1 General data

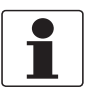

INFORMATION!

CAUTION!

If possible, do not install a nozzle on the tank centerline.

# Place holder

Figure 3-4: Recommended nozzle position for liquids, pastes and slurries

① Nozzles for DN40 or DN50 Horn antennas, or DN50 Hygienic antenna

- ② Nozzles for DN80, DN100, DN150 or DN200 Horn antennas and DN80 or DN150 Drop antennas
- 3 Tank height
- (4) Tank diameter
- ⑤ Minimum distance of nozzle from the tank wall : 1/7 × tank height Maximum distance of nozzle from the tank wall : 1/3 × tank diameter
- ⑥ Minimum distance of nozzle from the tank wall : 1/10 × tank height Maximum distance of nozzle from the tank wall : 1/3 × tank diameter

# Place holder

Figure 3-5: More than 1 FMCW radar level meter can be operated in a tank

### 3.6.2 Tanks with conical bottoms

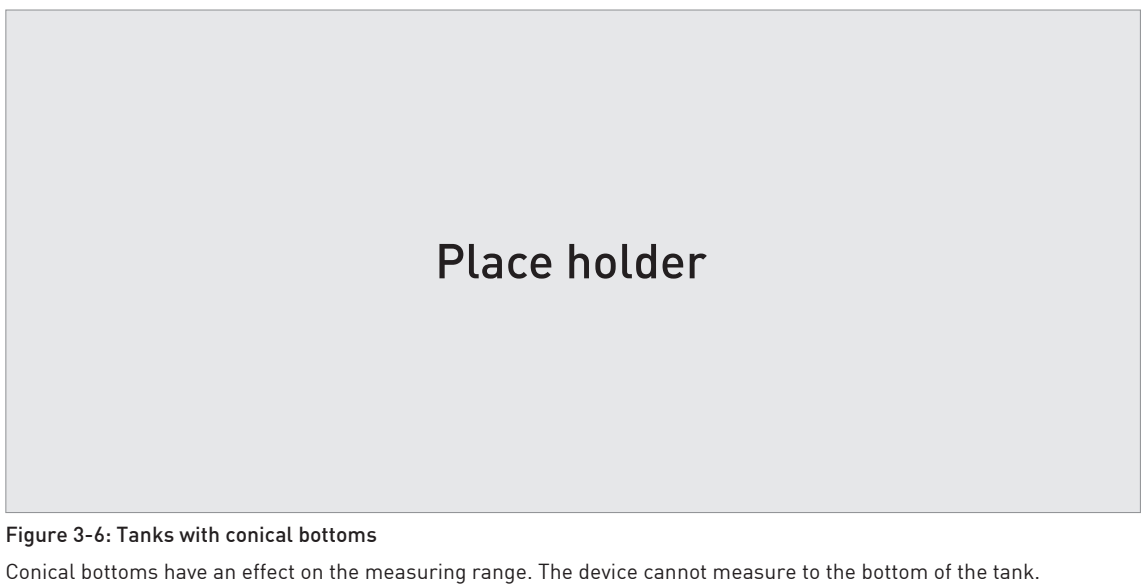

① Axis of radar beam

Minimum level reading

# 3.7 Mounting restrictions

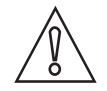

#### CAUTION!

Follow these recommendations to make sure that the device measures correctly. They have an effect on the performance of the device.

We recommend that you prepare the installation when the tank is empty.

#### 3.7.1 General data

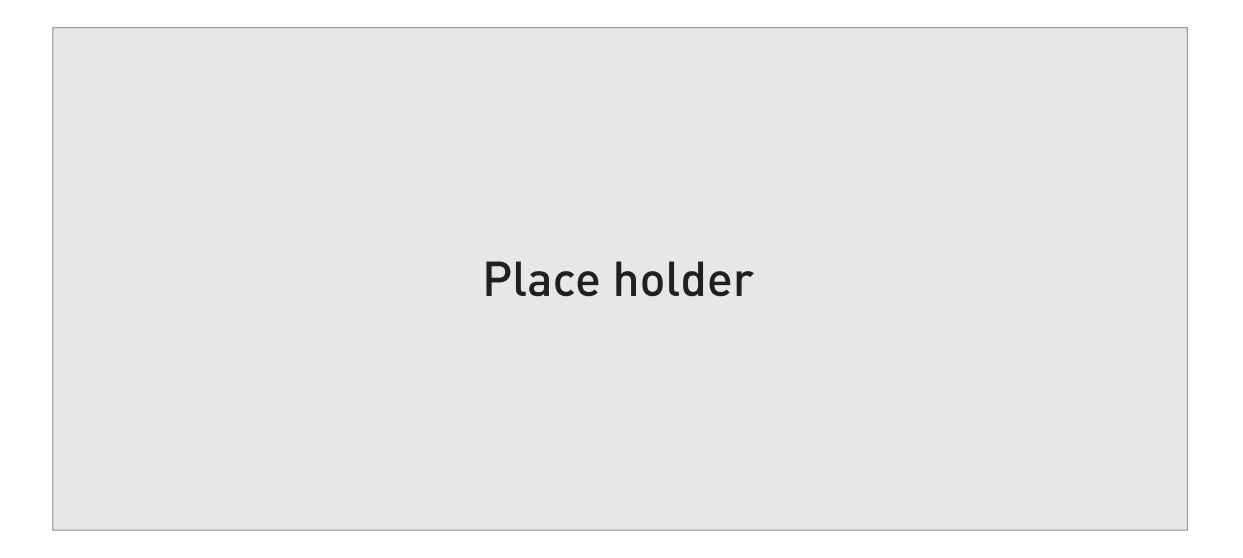

#### Figure 3-7: General Installation recommendations

- ① Do not tilt the device more than 2°
- ② We recommend that you do an empty spectrum recording if there are too many obstacles in the radar beam (for more data, refer to *How to make a filter to remove radar signal interference* on page 75). If necessary, install a bypass chamber or stilling well or use an "L" antenna extension (the device must be installed on the side of the tank) to move the device away from obstacles.
- ③ 2.5 mm / 0.1" max. for high-dielectric constant liquids
- ( Curved and conical tank bottoms. For fine adjustment of the device, refer to *How to measure correctly in tanks with curved or conical bottoms* on page 75.
- Beam radius (DN40 horn antenna): increments of 180 mm/m or 2.15"/ft (10°) Beam radius (DN50 horn antenna or DN50 Hygienic antenna): increments of 130 mm/m or 1.55"/ft (7.5°) Beam radius (DN80 horn antenna): increments of 90 mm/m or 1.1"/ft (5°) Beam radius (DN100 horn antenna or DN80 Drop antenna): increments of 70 mm/m or 0.83"/ft (4°) Beam radius (DN150 horn antenna): increments of 52.5 mm/m or 0.63"/ft (3°) Beam radius (DN150 Drop antenna or DN200 horn antenna): increments of 35 mm/m or 0.42"/ft (2°)

#### 3.7.2 Obstacles in the tank

Obstacles in the tank can cause parasitic signals. They have an effect on the performance of the device.

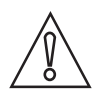

#### CAUTION!

*If there are parasitic signals, the device will not measure correctly. Parasitic signals are caused by:* 

- Objects in the tank.
- Sharp corners that are perpendicular to the path of the radar beam.

Do an Empty Spectrum recording (refer to **Operation**) to remove parasitic signals with a filter.

# Place holder

Figure 3-8: Obstacles in the tank

Do not put the device directly above obstacles (agitator, support beams, heating tubes etc.). Parasitic signals from obstacles will cause the device to measure incorrectly.

- ① Solution 1: Put the device on another process connection away from obstacles
- ② Solution 2: Attach the device to the side of the tank and use an "L" (right angle) extension

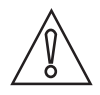

#### CAUTION!

Do not put the device near to the product inlet. If the product that enters the tank touches the antenna, the device will measure incorrectly. If the product fills the tank directly below the antenna, the device will also measure incorrectly.

# Place holder

#### Figure 3-9: Product inlets

- ① The device is in the correct position.
- 2 The device is too near to the product inlet.

#### 3.7.3 Devices with Metallic Horn antenna

The antenna must project out of the nozzle. If necessary, use an antenna extension. But if the tank roof is flat and the tank fitting is symmetrical, it is not necessary for the antenna to project out of the nozzle. Thus, the device can have a larger measuring range.

#### 3.7.4 Process connections

#### **Requirements for flange connections**

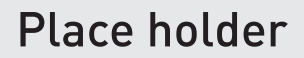

Figure 3-10: Flange connection

#### Equipment needed:

- Device
- Flange gasket (not supplied)
- Wrench (not supplied)

# **3** INSTALLATION

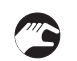

- Make sure the flange on the nozzle is level.
- Make sure that you use the applicable gasket for the flange dimensions and the process.
- Align the gasket correctly on the flange facing of the nozzle.
- Lower the antenna carefully into the tank.
- Make sure that you point the device in the correct direction. Refer to "Point the device in the correct direction" in this section.
- Tighten the flange bolts.
- Refer to local rules and regulations for the correct torque to apply to the bolts.

#### **Requirements for threaded connections**

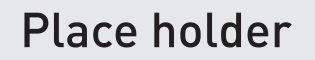

Figure 3-11: Threaded connection

#### Equipment needed:

- Device
- Gasket for G 1½ connection (not supplied)
- Thread seal tape (PTFE) for 1½ NPT connection (not supplied)
- 50 mm / 2" wrench (not supplied)

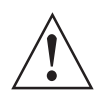

#### WARNING!

*Do not tighten the connection to a torque more than 40 Nm. If the connection is too tight, this will damage the thread.* 

*To prevent damage to the antenna, make sure that the minimum diameter of the hole for a 1½ NPT thread connection is not less than 43.4 mm / 1.71*".

- Make sure the tank connection is level.
  - ISO 228-1 (G) connection: Make sure that you use the applicable gasket for the connection dimensions and the process.
  - ISO 228-1 (G) connection: Align the gasket correctly.
  - **NPT connection:** Wind the thread seal tape around the process connection in agreement with good engineering practice.
  - Lower the antenna carefully into the tank.
  - Turn the threaded connection on the antenna to attach the device to the process connection.
  - Make sure that you point the device in the correct direction. Refer to "Point the device in the correct direction" in this section.
  - Tighten the connection to the correct torque (not more than 40 Nm).

### 3.7.5 Standpipes (stilling wells and bypass chambers)

#### Use a standpipe if:

- There is highly conductive foam in the tank.
- The liquid is very turbulent or agitated.
- There are too many other objects in the tank.
- The device is measuring a liquid (petro-chemicals) in a tank with a floating roof.
- The device is installed in a horizontal cylindrical tank (refer to the end of this section)

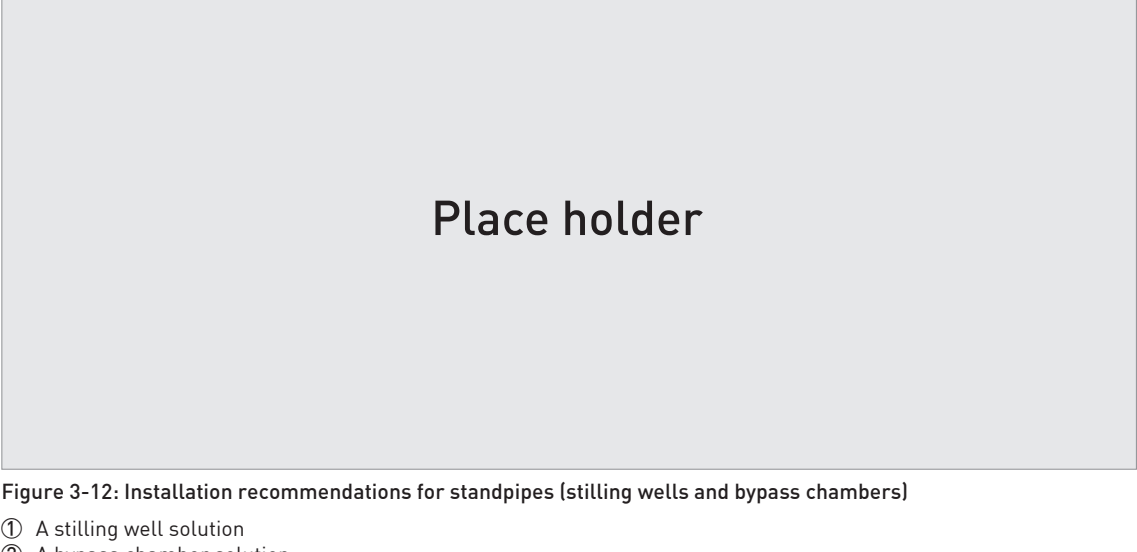

- ② A bypass chamber solution
- ③ Air circulation hole
- (4) Level of the liquid

#### CAUTION!

- The standpipe must be electrically conductive.
- The inside diameter of the standpipe must not be more than 5 mm / 0.2" over the diameter of the antenna (for a high-dielectric constant liquid).
- The standpipe must be straight. There must be no sudden changes in internal diameter greater than 1 mm / 0.04".
- The standpipe must be vertical.
- Recommended surface roughness: <±0.1 mm / 0.004".</li>
- Make sure that there are no deposits at the bottom of the standpipe.
- Make sure that there is liquid in the standpipe.

#### Stilling wells - general notes

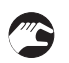

#### Installation in tanks containing one liquid and foam

- Drill an air circulation hole (max. Ø10 mm / 0.4") in the stilling well above the maximum level.
- Remove the burr from the hole.

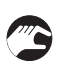

#### Installation in tanks containing one liquid or more without foam

• Drill an air circulation hole (max. Ø10 mm / 0.4") in the stilling well above the maximum level.

- Drill 1 or more liquid circulation holes in the stilling well (if there is more than 1 liquid in the tank).
- These holes help the liquid to move freely between the stilling well and the tank.
- Remove the burr from the hole.

#### Stilling wells: floating roofs

If the device must be installed on a tank with a floating roof, install it in a stilling well.

# Place holder

#### Figure 3-13: Floating roofs

- Sediment
- Support fixtures
- ③ Stilling well
- ④ Floating roof
- ⑤ Product
- 🙆 Tank

#### Stilling wells: horizontal cylindrical tanks

We recommend that you install the device in a stilling well if the device:

- is for a horizontal cylindrical tank,
- is in a metallic tank,
- measures a product with a high dielectric constant and
- is on the centerline of the tank.

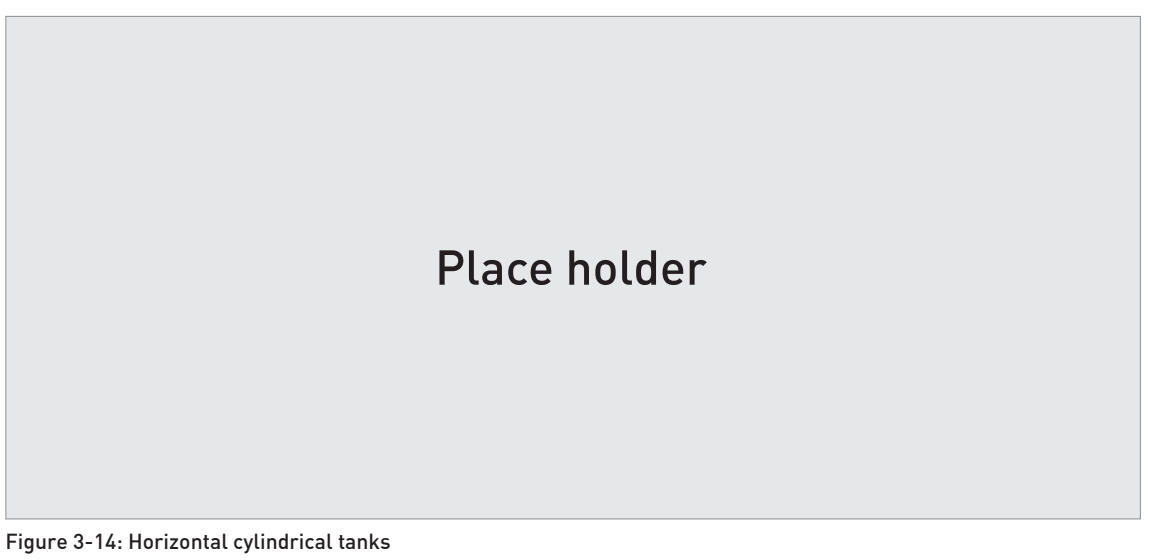

The device is installed without a stilling well. There are multiple reflections. Refer to the CAUTION! that follows.
The device is installed in a stilling well and measures correctly.

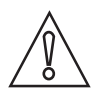

#### CAUTION!

If the device is installed in horizontal cylindrical tank that contains a high dielectric constant liquid without a stilling well, do not put it on the tank centerline. This will cause multiple reflections and the device will not measure accurately. Use the **2.5.8 Multiple Reflections** function in **Supervisor > Application** to keep the effects of multiple reflections to a minimum. For more data, <Function Description> (2. Supervisor).

#### **Bypass chambers**

#### Installation next to tanks containing one liquid and foam

- The top process connection of the bypass chamber must be above the maximum level of liquid.
- The bottom process connection of the bypass chamber must be below the lowest measured level of liquid.

#### Installation next to tanks containing more than one liquid

- The top process connection of the bypass chamber must be above the maximum level of liquid.
- The bottom process connection of the bypass chamber must be below the lowest measured level of liquid.
- Additional process connections are necessary for the liquids to circulate freely along the length of the bypass chamber.

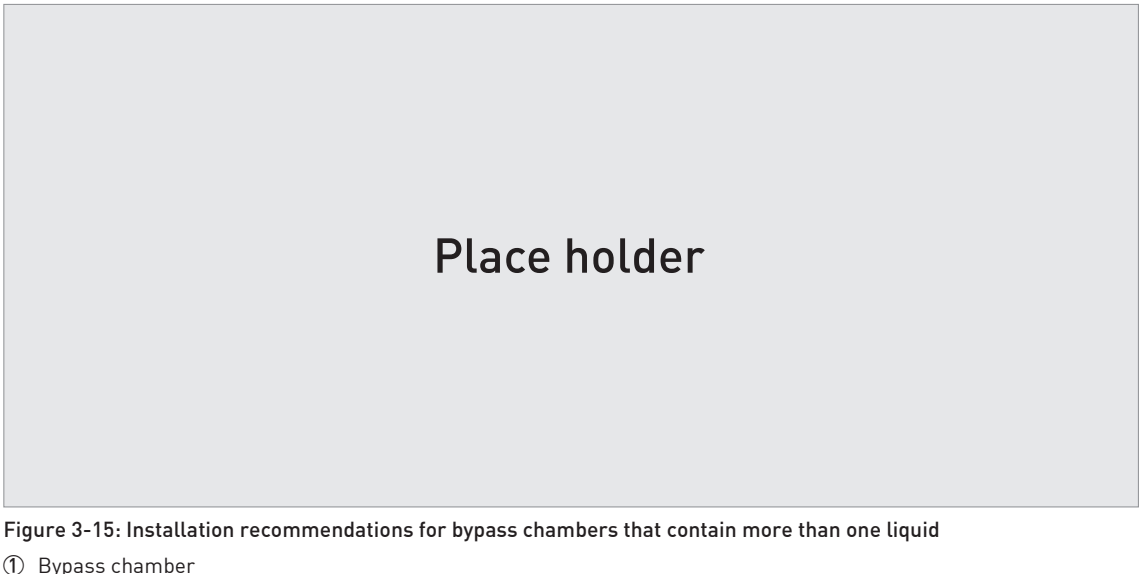

2 Additional process connection

### 3.8 How to attach antenna extensions

#### Horn antenna - antenna extensions

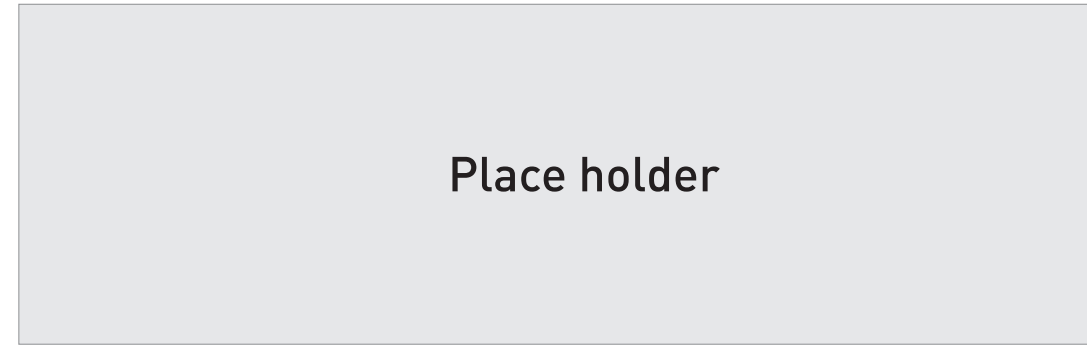

Figure 3-16: Horn antenna - how to attach antenna extensions

#### Equipment needed:

• 3 mm Allen wrench (not supplied)

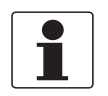

#### INFORMATION!

**Drop antenna:** Antenna extensions can only be attached below flanges without the PP/PTFE flange plate option

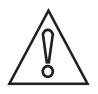

#### CAUTION!

**Drop antenna:** Make sure that there are not more than 5 antenna extensions attached to a device with a Drop antenna. If there are more than 5 antenna extensions, the device will not measure correctly.

Make sure that you put an O-ring ④ into the groove at the top of each antenna extension.

#### Equipment needed (not supplied):

• Torque wrench 200 Nm (for the H30 head of the Drop antenna sub-assembly)

• 3 mm Allen wrench

### 3.9 How to turn or remove the signal converter

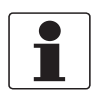

#### INFORMATION!

*The converter turns 360°. The converter can be removed from the process connection assembly under process conditions.* 

# Place holder

Figure 3-17: How to turn or remove the signal converter

① Tool: 5 mm Allen wrench (not supplied)

② Cover for the wave guide hole on top of the process connection assembly (not supplied)

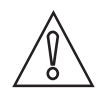

#### CAUTION!

*If you remove the converter, put a cover on the wave guide hole on top of the process connection assembly.* 

When the converter is attached to the process connection assembly, tighten the lock screw.

### 3.10 How to assemble the remote version

- Attach the wall bracket ① to the flexible conduit.
  - Tighten the locking nut 2 with a 24 mm wrench.
  - Attach the wall bracket to a wall or pipe (DN50...100 / 2"...4") ③.
  - Loosen the housing locking screw (4) with a 5 mm Allen wrench.
  - Remove the housing (5).

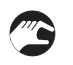

- Attach the housing to the flexible conduit **(6**).
- Tighten the housing locking screw ⑦.
- Attach the flexible conduit to the probe (8).
- Tighten the flexible conduit locking screw (9).
You can attach the wall bracket of the remote housing to a wall or pipe (DN50...100 / 2"...4"). These are the dimensions:

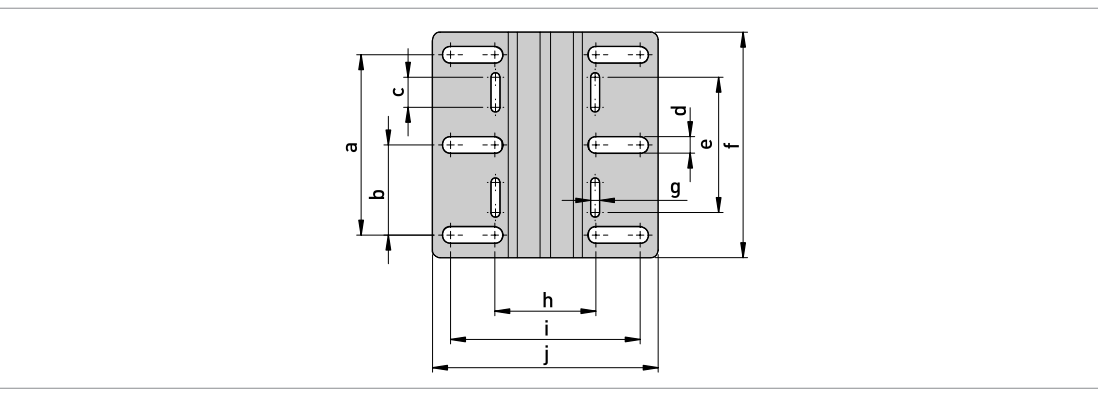

Figure 3-18: Dimensions of the wall bracket

## Dimensions in mm

|              | Dimensions [mm] |    |    |    |    |     |   |      |       |       |
|--------------|-----------------|----|----|----|----|-----|---|------|-------|-------|
|              | а               | b  | с  | d  | е  | f   | g | h    | i     | j     |
| Wall bracket | 120             | 60 | 20 | 11 | 90 | 150 | 6 | 67.4 | 126.4 | 150.4 |

## **Dimensions in inches**

|              | Dimensions [inches] |     |     |     |     |     |     |      |      |      |
|--------------|---------------------|-----|-----|-----|-----|-----|-----|------|------|------|
|              | а                   | b   | с   | d   | е   | f   | g   | h    | i    | j    |
| Wall bracket | 4.7                 | 2.4 | 0.8 | 0.4 | 3.5 | 5.9 | 0.2 | 2.65 | 4.98 | 5.92 |

## 3.11 Weather protection

## 3.11.1 How to attach the weather protection to the device

## Equipment needed:

- Device.
- Weather protection (option).
- 10 mm wrench (not supplied).

The overall dimensions of the weather protection are.

- Loosen the bracket nuts on the weather protection.
- Remove the bracket.
- Lower the weather protection onto the device.
- Turn the weather protection so that the keyhole points forward.
- Attach the bracket.
- Lift the weather protection to the top of the housing support pillar.
- Hold the weather protection in the correct position and tighten the bracket nuts.

# **3** INSTALLATION

## 3.11.2 How to open the weather protection

## Equipment needed:

- Weather protection attached to the device.
- Large slotted tip screwdriver (not supplied).

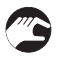

- Put a large slotted tip screwdriver into the keyhole at the front of the weather protection. Turn the screwdriver counterclockwise.
- Pull the top of weather protection up and forward.
- **This will open the weather protection.**

# ELECTRICAL CONNECTIONS 4

## 4.1 Safety instructions

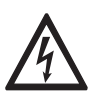

## DANGER!

All work on the electrical connections may only be carried out with the power disconnected. Take note of the voltage data on the nameplate!

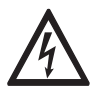

## DANGER!

Observe the national regulations for electrical installations!

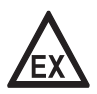

## DANGER!

*For devices used in hazardous areas, additional safety notes apply; please refer to the Ex documentation.* 

| L | • |  |
|---|---|--|

## WARNING!

*Observe without fail the local occupational health and safety regulations. Any work done on the electrical components of the measuring device may only be carried out by properly trained specialists.* 

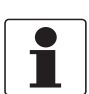

#### INFORMATION!

Look at the device nameplate to ensure that the device is delivered according to your order. Check for the correct supply voltage printed on the nameplate.

## 4.2 Electrical installation: 2-wire, loop-powered

## 4.2.1 Compact version

## Terminals for electrical installation

# Place holder

#### Figure 4-1: Terminals for electrical installation

① Grounding terminal in the housing (if the electrical cable is shielded)

- Current output -
- ③ Current output +
- (4) Location of the external grounding terminal (at the bottom of the converter)

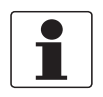

## INFORMATION!

*Electrical power to the output terminal energizes the device. The output terminal is also used for HART*<sup>®</sup> *communication.* 

# ELECTRICAL CONNECTIONS

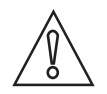

## CAUTION!

- Use the applicable electrical cables with the cable glands.
- Make sure that the power supply does not have a current more than 5 A or that there is 5 Arated fuse in the electrical circuit that energizes the device.

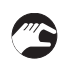

- ① Loosen the lock screw with a 2.5 mm Allen wrench.
- ② Turn the cover counterclockwise with a strap wrench.
- ③ Remove the cover.

## Equipment needed:

• Small slotted tip screwdriver (not supplied)

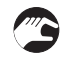

#### Procedure:

- ① Do not disconnect the safety cord from the terminal compartment cover. Put the terminal compartment cover adjacent to the housing.
- ② Remove the connector from the circuit board.
- ③ Connect the electrical wires to the connector. Attach the connector to the circuit board. Tighten the cable entry glands.

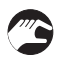

- ① Put the cover on the housing and push it down.
- ② Turn the cover clockwise until it is fully engaged.
- ③ Tighten the lock screw.

## 4.2.2 Remote version

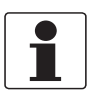

## INFORMATION!

*Electrical power to the output terminal energizes the device. The output terminal is also used for HART*<sup>®</sup> *communication.* 

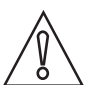

## CAUTION!

- Use the applicable electrical cables with the cable glands.
- Make sure that the power supply does not have a current more than 5 A or that there is 5 Arated fuse in the electrical circuit that energizes the device.

For more electrical installation data, refer to *Compact version* on page 39.

## 4.3 Remote device data

## 4.3.1 Requirements for signal cables supplied by the customer

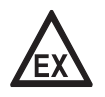

#### DANGER!

An Ex-approved signal cable is supplied by the manufacturer with devices for hazardous locations. Use of this signal cable is mandatory.

**Non-Ex devices only:** The signal cable is an option for non-Ex devices. If the signal cable is not supplied by the device manufacturer, the cable must have properties that follow:

## **Basic properties**

• Twisted cable 2 by 2, shielded or screened. For example, multicore cable — reference MCD 5123 — from Cabletec ICS/JP Electronics.

## Maximum length of the signal cable

• 100 m / 328 ft

## Temperature

- Use electrical cable with the applicable temperature rating for the operating conditions.
- Ambient temperature range: -40...+80°C / -40...+175°F
- We recommend that the cable agrees with UL 94V-0.

## Dimensions of the insulated conductors

- Min.-max. cross-sectional area of the conductors: 4×0.326...4×2.5 mm<sup>2</sup> (22....14 AWG), shielded cable
- Use the applicable cable for the cable glands (Ø6....10 mm / 0.24...0.39").
- Use the applicable cable glands for the cable entry openings in the housing.

## Electrical characteristics

- Test voltage: Insulated conductor / shield (screen)  $\geq$  500 VAC
- Line resistance: < 55  $\Omega$ /km
- The cable must agree with EN 60811 (Low Voltage Directive) or equivalent national regulations.

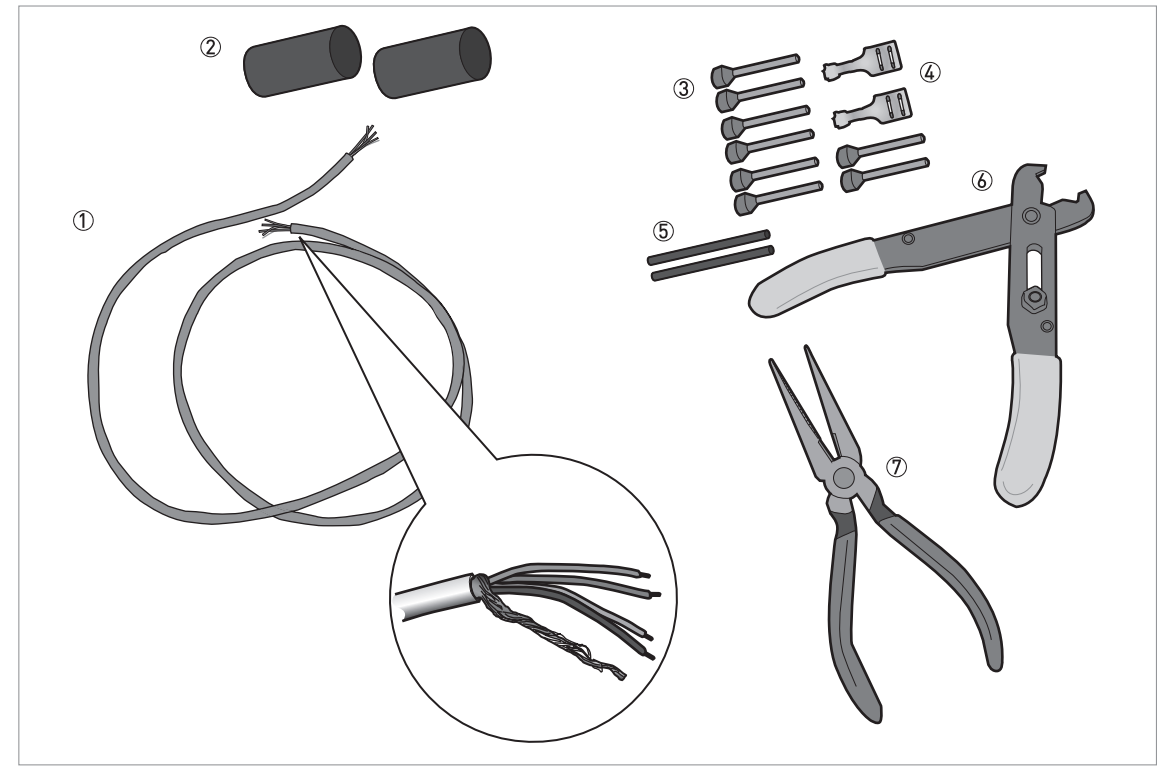

## 4.3.2 How to prepare a signal cable supplied by the customer

Figure 4-2: Equipment needed to prepare the signal cable

- ① Signal cable (supplied on request)
- 2 heat-shrinkable sleeves for the PVC jacket (not supplied)
- 3 8 ferrules for the end of the conductors (not supplied)
- ④ 2 Faston connectors for the shield wires
- (5) Shield wire insulation, 2 sleeves
- (6) Wire stripper (not supplied)
- ⑦ Crimping pliers (not supplied)

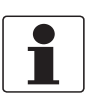

#### **INFORMATION!**

- The Faston connector for the stranded drain wire must agree with DIN 46 228: E 1.5-8
- The wire end ferrules for the twisted pair of conductors must agree with DIN 46 228: E 0.5-8

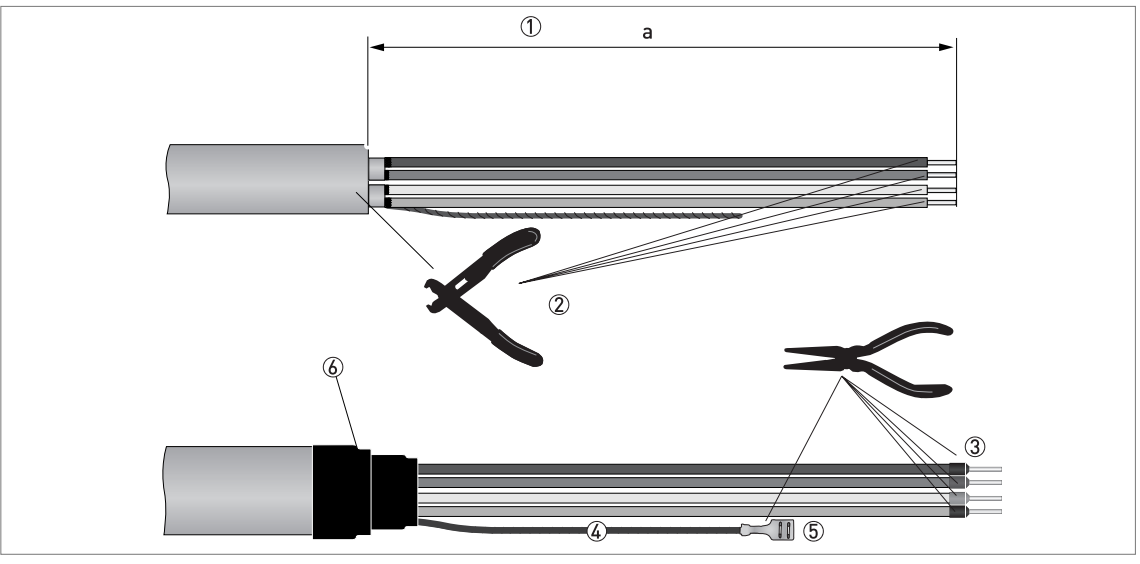

Figure 4-3: How to prepare the signal cable

- $\bigcirc$  Remove the PVC jacket from the wire to dimension "a". a = 50 mm / 2".
- ② Remove the insulation from the wire. Obey national regulations for electrical wiring.
- ③ Crimp the wire end ferrules on the conductors.
- ④ Install shield wire insulation on the 2 ends of the shield wire.
- (5) Crimp the Faston connectors on the 2 ends of the shield wire.
- (6) Install a heat-shrinkable sleeve on the PVC jacket.

## 4.3.3 How to connect the signal cable to the device

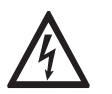

## DANGER!

Cables may only be connected when the power is switched off.

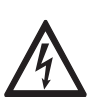

## DANGER!

*The device must be grounded in accordance with regulations in order to protect personnel against electric shocks.* 

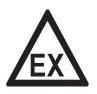

#### DANGER!

*For devices used in hazardous areas, additional safety notes apply; please refer to the Ex documentation.* 

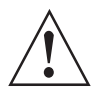

#### WARNING!

*Observe without fail the local occupational health and safety regulations. Any work done on the electrical components of the measuring device may only be carried out by properly trained specialists.* 

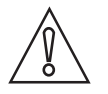

#### CAUTION!

*Do not wind the signal cable. This configuration will prevent interference from electromagnetic fields.* 

# 4 ELECTRICAL CONNECTIONS

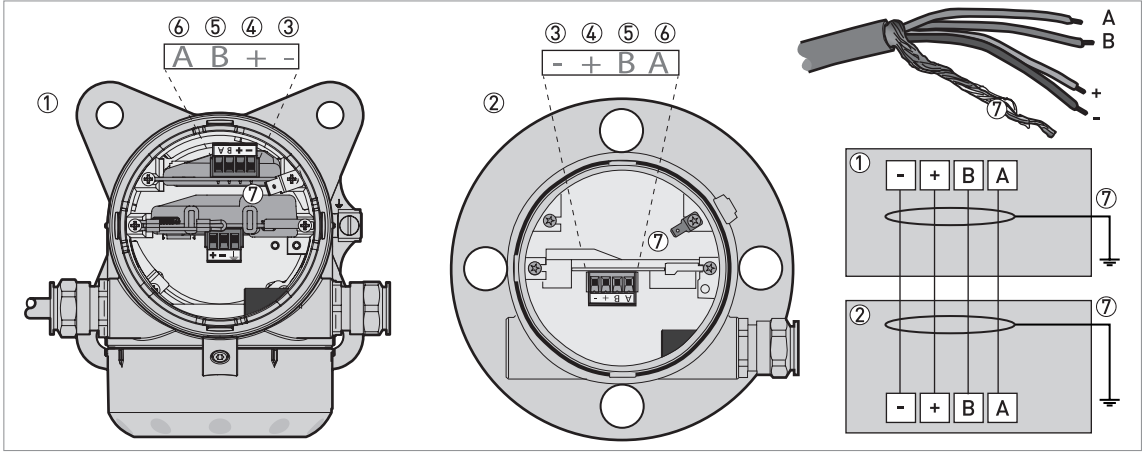

#### Figure 4-4:

- ① Remote converter
- Õ
- ③ Power supply: voltage in ④ Power supply: voltage in +
- 5 Signal cable B6 Signal cable A
- ⑦)

12/2015 - 4004901901 - MA OPTIWAVE7400-24 R01 fr

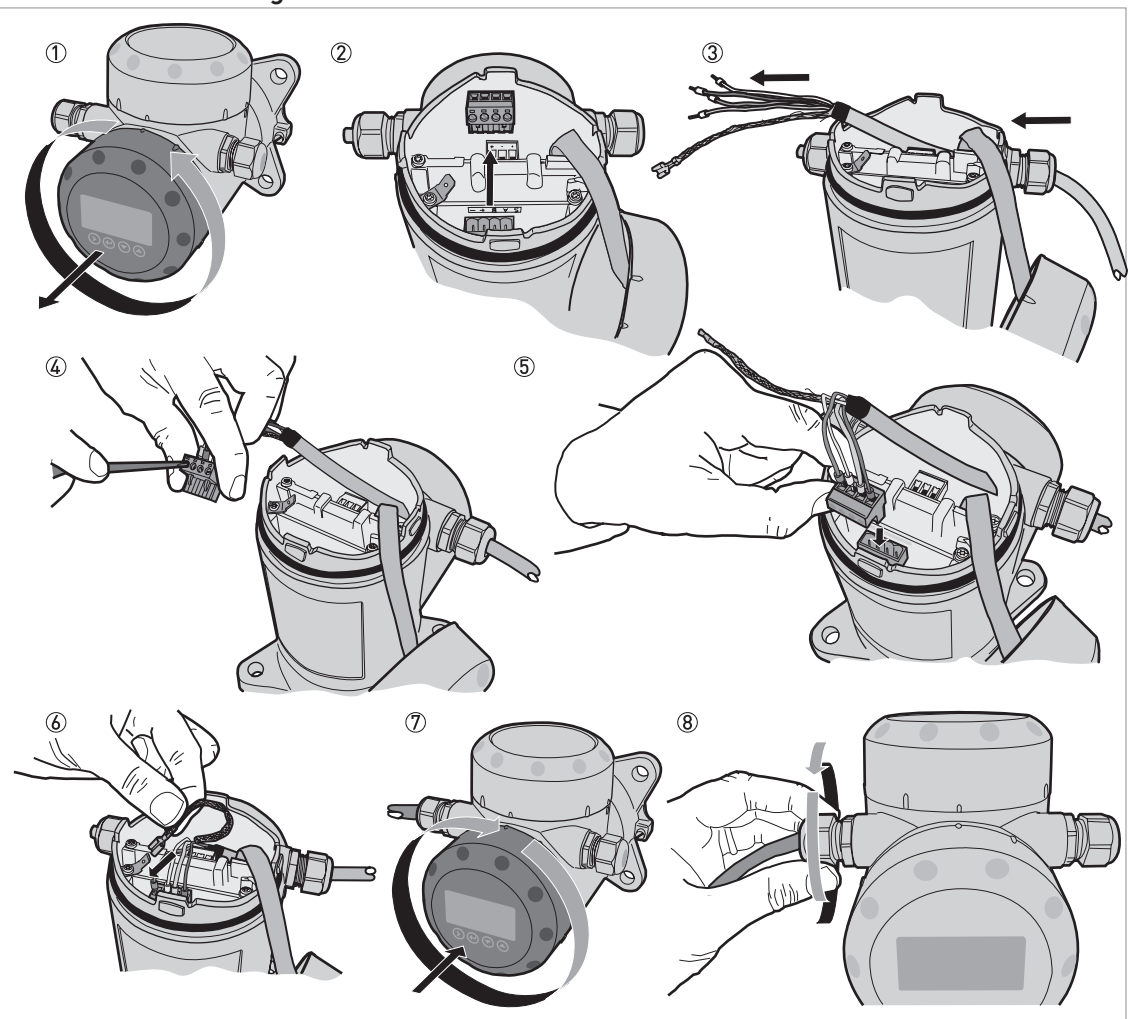

#### How to connect the signal cable to the remote converter

Figure 4-5: How to connect the signal cable to the remote converter

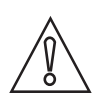

## CAUTION!

Bending radius of the signal cable: ≥ 50 mm / 2°

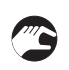

- ① Remove the terminal compartment cover.
- ② Remove the 4-pin connector.
- ③ Put the signal cable into the opening of the cable gland.
- ④ Put the electrical wires in the connector terminals. Tighten the terminal screws with a small slotted-tip screwdriver. Make sure that the electrical wires agree with the terminals. For more data, refer to the electrical schema in this section.
- (5) Put the connector into the 4-pin socket.
- (6) Attach the Faston connector (drain wire).
- Attach the terminal compartment cover.
- (8) Tighten the cable gland. Make sure that the remote converter is correctly sealed.

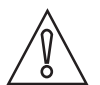

## CAUTION!

Bending radius of the signal cable: ≥ 50 mm / 2°

# **4** ELECTRICAL CONNECTIONS

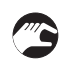

- ① Remove the terminal compartment cover.
- ② Remove the 4-pin connector.
- ③ Put the signal cable into the opening of the cable gland.
- ④ Put the electrical wires in the connector terminals. Tighten the terminal screws with a small slotted-tip screwdriver. Make sure that the electrical wires agree with the terminals. For more data, refer to the electrical schema in this section.
- ⑤ Put the connector into the 4-pin socket. Attach the Faston connector (drain wire).
- (6) Attach the terminal compartment cover.
- ⑦ Tighten the cable gland. Make sure that the probe housing is correctly sealed.

## 4.4 Electrical connection for current output

## 4.4.1 Non-Ex devices

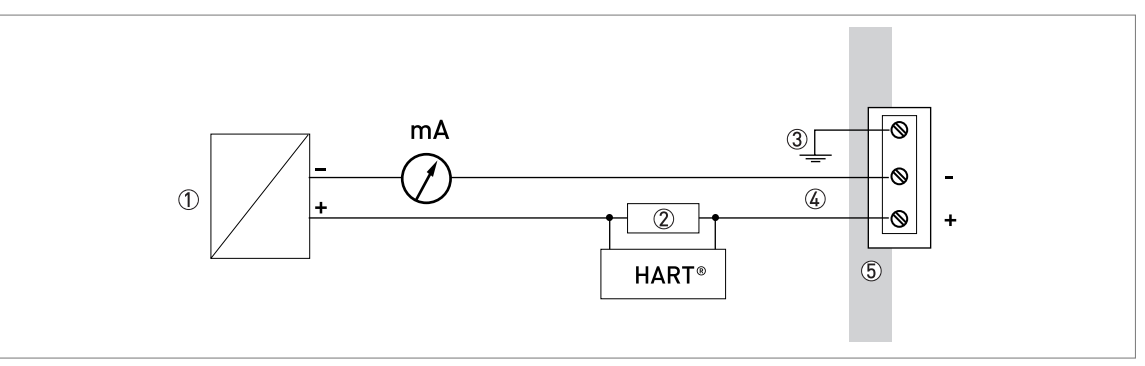

Figure 4-6: Electrical connections for non-Ex devices

- Power supply
- ② Resistor for HART® communication
- ③ Optional connection to the grounding terminal
- ④ Output: 11.5...30 VDC for an output of 22 mA at the terminal
- ⑤ Device

## 4.4.2 Devices for hazardous locations

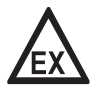

## DANGER!

For electrical data for device operation in hazardous locations, refer to the related certificates of compliance and supplementary instructions (ATEX, IECEx, cFMus, ...). You can find this documentation on the DVD-ROM delivered with the device or it can be downloaded free of charge from the website (Download Center).

## 4.5 Protection category

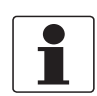

## INFORMATION!

*The device fulfils all requirements per protection category IP66 / IP67. It also fulfils all requirements per NEMA type 4X (housing) and type 6P .* 

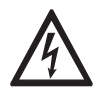

## DANGER!

Make sure that the cable gland is watertight.

## 4.6 Networks

## 4.6.1 General information

The device uses the HART® communication protocol. This protocol agrees with the HART® Communication Foundation standard. The device can be connected point-to-point. It can also have a polling address of 1 to in a multi-drop network.

The device output is factory-set to communicate point-to-point. To change the communication mode from **point-to-point** to **multi-drop**.

## 4.6.2 Point-to-point connection

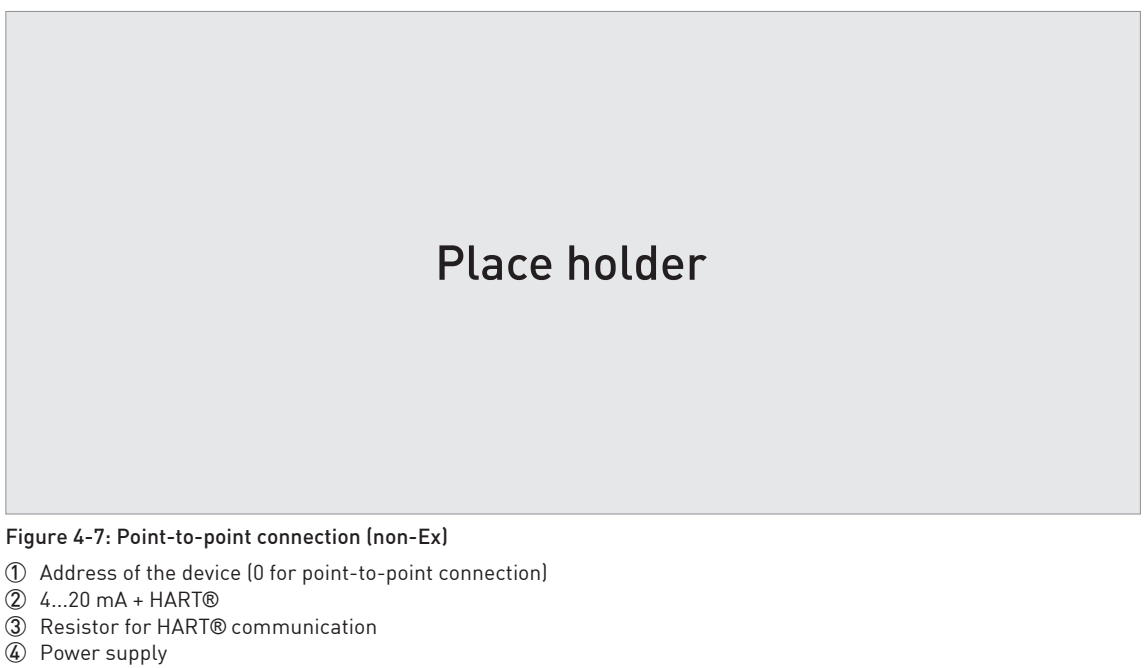

(5) HART® converter

6 HART® communication software

## 4.6.3 Multi-drop networks

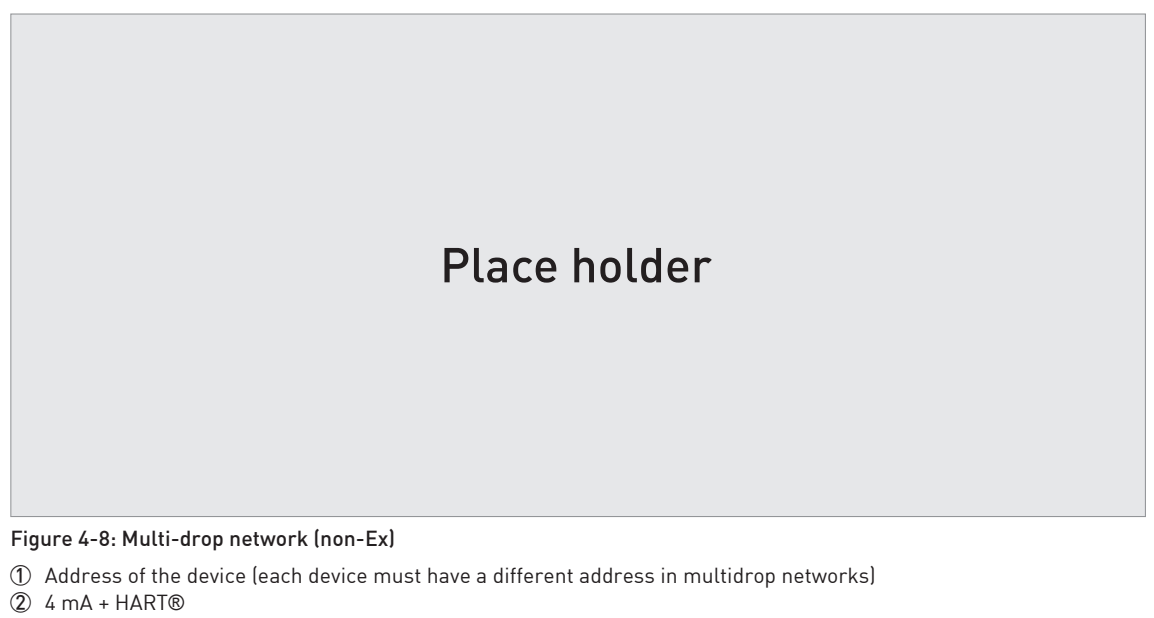

- ③ Resistor for HART® communication
- ④ Power supply
- (5) HART® converter
- 6 HART® communication software

## 4.6.4 Fieldbus networks

For more data, refer to the supplementary instructions for FOUNDATION™ fieldbus and PROFIBUS PA.

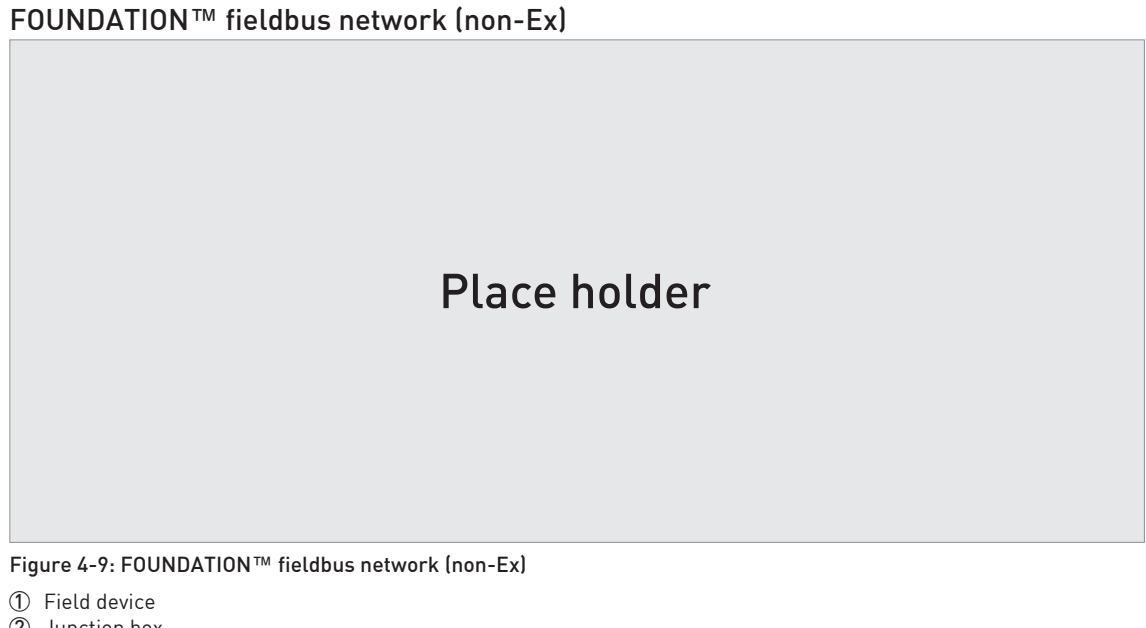

- Junction box
- 3 H1 network
- ④ H1/HSE converter
- (5) High Speed Ethernet (HSE)
- 6 Workstation

## PROFIBUS PA/DP network (non-Ex)

# Place holder Figure 4-10: PROFIBUS PA/DP network (non-Ex) ① Field device ② Field device ③ Bus termination

- ③ PROFIBUS PA bus segment
- Segment coupler (PA/DP link)
- 5 PROFIBUS DP bus line
- 6 Control system (PLC / Class 1 master device)
- O Engineering or operator workstation (Control tool / Class 2 master device)

## 5.1 How to start the device

## 5.1.1 Start-up checklist

## Check these points before you energize the device:

- Are all the wetted components (antenna, flange and gaskets) resistant to the product in the tank?
- Does the information on the signal converter nameplate agree with the operating data?
- Did you correctly install the device on the tank?
- Do the electrical connections agree with the national electrical codes? Use the applicable electrical cables with the cable glands.

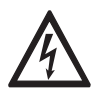

## DANGER!

Before you energize the device, make sure that the supply voltage and polarity are correct.

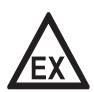

## DANGER!

Make sure that the device and the installation agrees with the requirements of the Ex certificate of compliance.

## 5.1.2 How to start the device

- Connect the converter to the power supply.
- Energize the converter.
- Devices with the LCD display option only: After 10 seconds the screen will display "Starting up". After 20 seconds the screen will display the software version numbers. After 30 seconds the default screen will appear.
- The device will display readings.

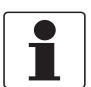

## INFORMATION!

This chapter and the start of the chapter that follows tell you what data is given on the device display in normal mode and how to change device settings in configuration mode. If you know about how this device operates, you can ignore this data. Continue with the quick setup procedure. For more data about this procedure, refer to Quick Setup (Commissioning) on page 67.

## 5.2 Operating concept

## You can read measurements and configure the device with:

- A digital display screen (optional).
- A connection to a system or PC with PACTware™. You can download the Device Type Manager (DTM) file from the website. It is also supplied on the DVD-ROM delivered with the device.
- A connection to a system or PC with AMS™. You can download the Device Description (DD) file from the website. It is also supplied on the DVD-ROM delivered with the device.
- A connection to a HART<sup>®</sup> Field Communicator. You can download the Device Description (DD) file from the website. It is also supplied on the DVD-ROM delivered with the device.

## 5.3 Digital display screen

## 5.3.1 Local display screen layout

# Place holder

#### Figure 5-1: Local display screen layout in Normal mode

- ① Current output percentage (bar graph and text only shown if the current output function is the same as the measurement on the screen in normal mode)
- ② Measurement type (in this example, distance)
- ③ Device status (NE 107 symbols)
- ④ Device tag name
- (5) Updated measurement data symbol (the symbol flashes each time the measurement data is updated)
- (6) Measurement value and units
- ⑦ Device status (markers)
- (8) Keypad buttons (refer to the table in the section that follows)

The current output percentage is only shown if the measurement type (refer to item 2 in the illustration) is the same as the output function. The parameter is set in menu item 2.4.1 (OUTPUT FUNC.). For example, if the output function is set to "Level" and the device shows "Level" measurements in normal mode, the bar graph and value is shown (refer to item 1) in the illustration).

# Place holder

Figure 5-2: Local display screen layout in configuration mode

- ① Function name
- ② Configuration mode symbol
- ③ Menu number

## 5.3.2 Functions of keypad buttons

| Keypad button         | Function                                                                                                    |
|-----------------------|----------------------------------------------------------------------------------------------------|
|                       | Normal mode: Enter menu (Enter Configuration mode)                                                                                   |
|                       | Configuration mode: Move cursor to the right                                                                                         |
|                       | Normal mode: Change units (m, cm, mm, in, ft)                                                                                        |
| e 🖉 [Return / Escape] | Configuration mode: Exit                                                                                                    |
| Down]                 | <b>Normal mode:</b> Change measurement type (distance, level , output (%), output (mA), conversion, ullage conversion) ①             |
|                       | Configuration mode: Decrease value or change parameter                                                                               |
| ∎æ 💽 [Up]             | <b>Normal mode:</b> Change measurement type (distance, level , output (%), output (mA), conversion, ullage conversion, reflection) ① |
|                       | Configuration mode: Increase value or change parameter                                                                               |

① If you have made a strapping table in menu item 2.8.1 INPUT TABLE for volume or mass measurement, "Conversion" and "Ullage Conv." will be shown in the list of measurement types

For data on keypad functions, refer to *Normal mode* on page 54.

## 5.4 Remote communication with PACTware™

PACTware<sup>™</sup> displays measurement information clearly on a computer (PC) and lets you configure the device from a remote location. It is an Open Source, open configuration software for all field devices. It uses Field Device Tool (FDT) technology. FDT is a communication standard for sending information between the system and the field device. Field devices are easily integrated. Installation is supported by a user-friendly Wizard.

## Install these software programs and equipment:

- Microsoft<sup>®</sup> .NET Framework version 1.1 or later.
- PACTware.
- HART<sup>®</sup> converter (USB, RS232...).
- The Device Type Manager for the device.

The software and installation instructions are given on the DVD-ROM supplied with the device.

You can also download the latest version of PACTware<sup>™</sup> and the DTM from our internet site.

Refer also to the PACTware<sup>™</sup> consortium site at http://www.pactware.com.

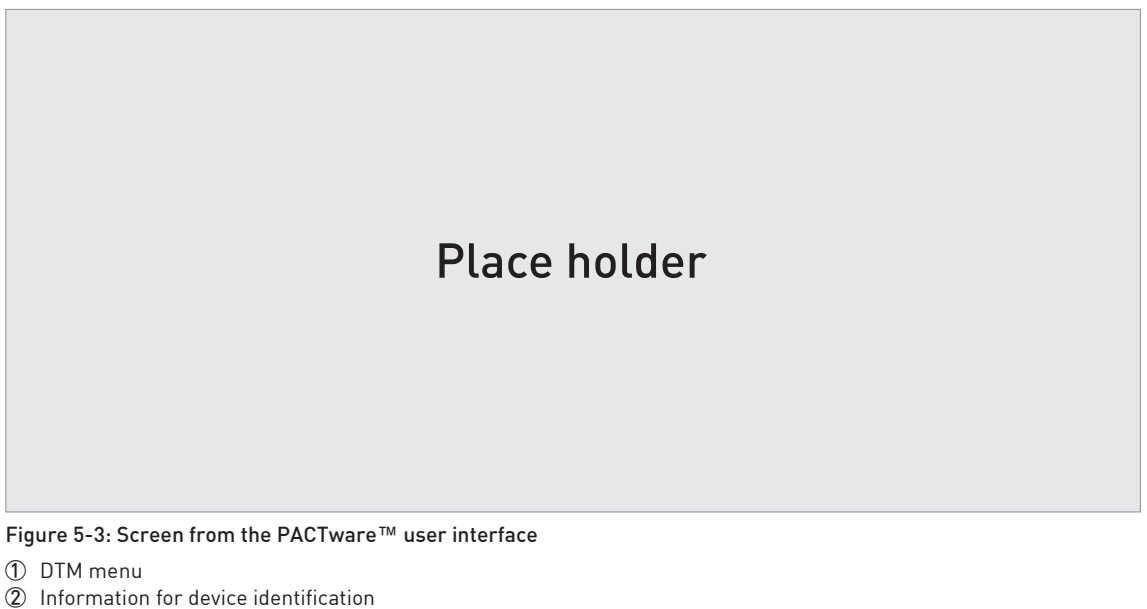

Configuration summary

## 5.5 Remote communication with the AMS<sup>™</sup> Device Manager

The AMS<sup>™</sup> Device Manager is an industrial Plant Asset Management (PAM) software tool. Its role is to:

- Store configuration information for each device.
- Support HART® and FOUNDATION™ fieldbus devices.
- Store and read process data.
- Store and read diagnostic status information.
- Help plan preventive maintenance to reduce a plant's downtime to a minimum.

The DD file is given on the DVD-ROM supplied with the device. You can also download it from our website.

## 6.1 User modes

| Normal mode        | This mode displays measurement data. For more data, refer to <i>Normal mode</i> on page 54.                                                                                                    |
|--------------------|----------------------------------------------------------------------------------------------------|
| Configuration mode | Use this mode to view parameters, commission the device, create tables<br>for volume or mass measurement, change critical values to measure in<br>difficult process conditions. To get access to supervisor menu, refer to<br><i>Protection of the device settings</i> on page 70. For more data on menu items,<br>refer to <i>Function description</i> on page 60. |

## 6.2 Normal mode

This mode shows measurement data. Use the table that follows:

- for the selection of the measurement type (level, distance, percentage, conversion and reflection) and
- for the selection of the measurement units

Some measurement types will only be available if the device has the correct parameters entered in the configuration mode.

| Measurement type | Description                                                                                                    | Available units                                                                                                    |
|------------------|----------------------------------------------------------------------------------------------------|----------------------------------------------------------------------------------------------------|
| LEVEL            | This is a display and an output function option.<br>It is the height from the bottom of the tank to<br>the surface of the liquid (Tank height -<br>Distance).                                                                                                    | m, cm, mm, in (inches), ft<br>(feet)                                                                                                |
| DISTANCE         | This is a display and an output function option.<br>It is the distance from the face of the flange (or<br>thread stop) to the surface of the liquid.                                                                                                    | m, cm, mm, in (inches), ft<br>(feet)                                                                                                |
| CONVERSION       | This is a display and an output function option.<br>It gives the volume or mass of the tank<br>contents. This data is available if you prepare a<br>volume or mass table in configuration mode.<br>For data on how to prepare the conversion<br>table, refer to <i>How to configure the device to</i><br><i>measure volume or mass</i> on page 73. If the<br>device is used with PACTware <sup>TM</sup> software, it<br>can also show flow rate in a channel. 6 flow<br>profiles are available in the menu: Parshall<br>(ISO 9826), Venturi Rectangular (ISO 4359),<br>Venturi Trapezoidal (ISO 4359), Venturi U<br>(ISO 4359), V-Notch (ISO 1438) or Rectangular<br>Notch (ISO 1438). | m3, L, gal (US gallons), ImpG<br>(Imperial gallons), ft3, bbl (oil<br>barrel), kg, t, Ston, Lton, m,<br>cm, mm, in, ft, m3/h, ft3/h |
| ULLAGE CONV.     | This is a display and an output function option.<br>It gives the empty volume or remaining mass<br>that can be put in the tank. This data is<br>available if you prepare a volume or mass table<br>in configuration mode. For data on how to<br>prepare the conversion table, refer to <i>How to</i><br><i>configure the device to measure volume or</i><br><i>mass</i> on page 73.                                                                                                    | m3, L, gal (US gallons), ImpG<br>(Imperial gallons), ft3, bbl (oil<br>barrel), kg, t, Ston, Lton, m,<br>cm, mm, in, ft, m3/h, ft3/h |
| REFLECTION       | This is a display and an output function option.<br>It is the percentage of the emitted radar signal<br>which makes a reflection on the surface of the<br>liquid and is received by the device.                                                                                                    | %                                                                                                    |

## Measurement type definitions

| Measurement type | Description                                                            | Available units |
|------------------|------------------------------------------------------------------------|-----------------|
| OUTPUT I (mA)    | The current output of the device.                                      | mA              |
| OUTPUT I (%)     | The percentage of the current output.<br>0% = 4  mA. $100% = 20  mA$ . | %               |

## 6.3 Configuration mode

## 6.3.1 General notes

Change the settings of your device in **Configuration** mode. Data about the menus is given on page 60. You can:

- Use the **1.0.0 INFORMATION** menu to read settings, device software versions and error records. For more data about the Information menu, refer to Table 1: Info.
- Use the **2.0.0 SUPERVISOR** menu to commission the device, to run diagnostic tests, set up a conversion table for volume, mass or flow rate measurement, change critical parameters for difficult process conditions, reset the device and change basic parameters (tank height etc.), output settings, HART Address etc. For more data about the Supervisor menu, refer to Table 2: Supervisor.

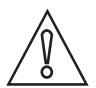

## CAUTION!

The quick setup (commissioning) procedure is mandatory.

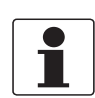

## INFORMATION!

*It is not possible to enter the 3.0.0 SERVICE and 4.0.0 MASTER menus. These menus are for factory calibration and approved personnel only.* 

## 6.3.2 How to get access to the commissioning menu

The Quick Setup menu contains the menu items that are necessary for most configurations of the device. The menu items are divided into 2 groups: "Commisioning" and "Recording Empty Spectrum". The "Commisioning" group lets the supervisor set the tank height, tank type (process, storage etc.), output function, output current range, 4 mA output setting, 20 mA output setting, error delay and tag name. "Recording Empty Spectrum" is a procedure that finds interference signals in the tank and uses a filter to remove them from the measurement data.

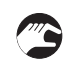

## Do the steps that follow:

- Push the [>] button.
- This shows the Information menu. The Information menu is read only and does not have password security.
- Push the [**^**] button one time to scroll up to the **Supervisor** menu.
- The screen shows the text "2.0.0 SUPERVISOR".
- Push the [>] button one time.
- The screen shows a line. You must enter the password. Push the buttons under the display screen 6 times (in total and in a given order) to get access to Configuration mode.
- Type in the password. The factory-set password is  $[>], [\leftarrow], [\leftarrow], [\land], [>]$  and  $[\leftarrow]$ .
- The device shows the text "2.1.0 QUICK SETUP".

## 6 OPERATION

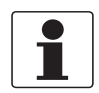

## INFORMATION!

HOW TO SET THE SUPERVISOR PASSWORD TO "ON" OR "OFF" The supervisor password is set to "on" by default. If it is necessary to set this function to "off", refer to Function description on page 60, Table 2: Supervisor menu, menu item PSWD YES/NO (2.7.4).

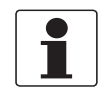

#### INFORMATION!

*HOW TO CHANGE THE SUPERVISOR PASSWORD You can change the password for the supervisor menu. For more data, refer to Function description on page 60*, Table 2: Supervisor menu, menu item PASSWORD (2.7.5).

## 6.3.3 Keypad functions

Place holder Figure 6-1: Local display screen layout in configuration mode ① Function name

Configuration mode symbol

Menu number

This is what you see when you are in Configuration mode. The functions of the buttons are given in the table that follows:

| Button | Description             | Function                                                                                                    |
|--------|-------------------------|----------------------------------------------------------------------------------------------------|
| LF ()  | Right                   | <ul> <li>Go down to the sub-menu level (for example, from menu 1.0.0 to sub-menu 1.1.0).</li> <li>Enter the menu item</li> </ul>                                                                                                    |
| Lê     | Enter / Esc<br>(Escape) | <ul> <li>Go up to the menu level (for example, from sub-menu 1.1.0 to menu 1.0.0).</li> <li>Go to Normal mode. If you changed settings in Configuration mode, you must save or cancel your new settings. For more data, refer to the end of this section.</li> </ul> |

## Functions of buttons for menu navigation

| Button | Description | Function                                                                                                    |
|--------|-------------|----------------------------------------------------------------------------------------------------|
| LP 💽   | Down        | <ul> <li>Scroll down the menu list (for example, from menu 2.0.0 to menu 1.0.0).</li> <li>Scroll down the sub-menu list (for example, from sub-menu 2.2.0 to sub-menu 2.1.0).</li> </ul> |
| LF 🔿   | Up          | <ul> <li>Scroll up the menu list (for example, from menu 1.0.0 to menu 2.0.0).</li> <li>Scroll up the sub-menu list (for example, from sub-menu 2.1.0 to sub-menu 2.2.0).</li> </ul>     |

#### Lists of parameters in menu items

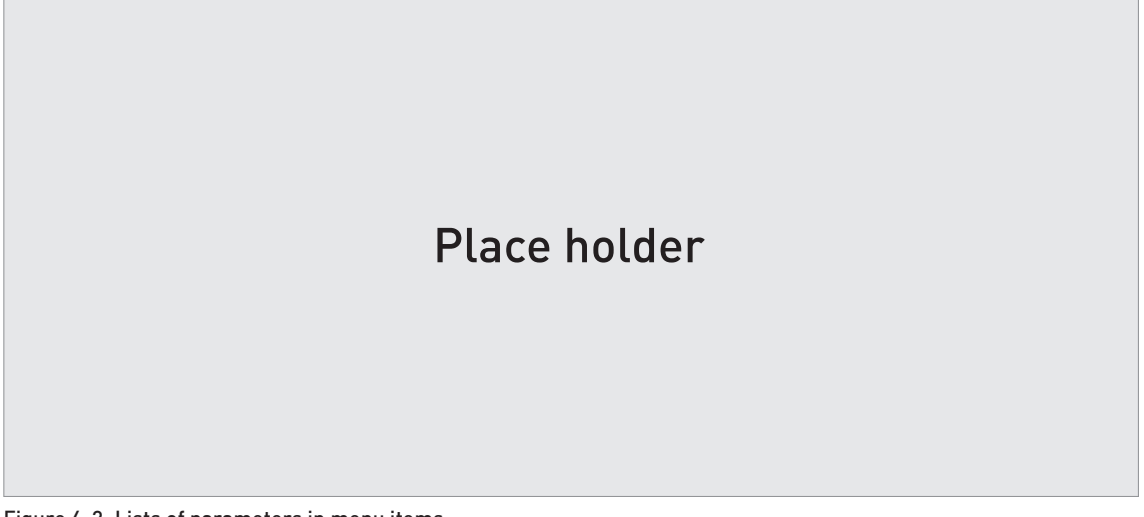

Figure 6-2: Lists of parameters in menu items

① Parameter

Menu name

This is what you see when you select a menu item that has a list of parameters. The functions of the buttons are given in the table that follows:

## Function of buttons in menu items that have a list of parameters

| Button        | Description             | Function                                     |
|---------------|-------------------------|----------------------------------------------|
| <b>L</b> F () | Right                   | n/a                                          |
| LF 💽          | Enter / Esc<br>(Escape) | Select the parameter and go back to the menu |
| IF O          | Down                    | Move down the list                           |
|               | Up                      | Move up the list                             |

#### Values in menu items

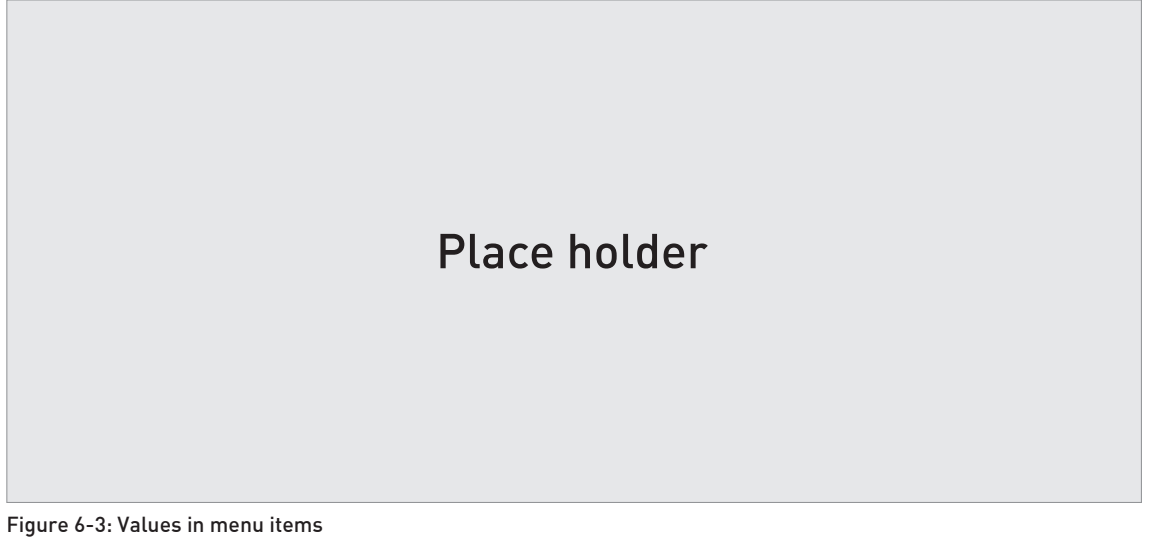

① Menu item with values stored at this time (first screen)

② Push [>] again to change the values. A cursor shows on the first digit.

③ Menu item name

④ Cursor on the selected digit

This is what you see when you select a menu item that has a value. The functions of the buttons are given in the table that follows:

#### Function of buttons in menu items that have values

| Button | Description             | Function                                                                                                    |
|--------|-------------------------|----------------------------------------------------------------------------------------------------|
| Ľ₽ ♪   | Right                   | <ul> <li>Enter the menu item and see the value stored at this time.</li> <li>Enter the menu item configuration level to change the value.</li> <li>Move the cursor to the next digit on the right. If the cursor is on the last digit, push [&gt;] again to go back to the first digit.</li> </ul> |
| Kør 🕑  | Enter / Esc<br>(Escape) | Accept the value and go back to the sub-menu.                                                                                                    |
| IF 💽   | Down                    | Decrease the digit value.                                                                                                    |
|        | Up                      | Increase the digit value.                                                                                                    |

## How to save settings changed in the supervisor menu (menu 2.0.0)

- When you have changed parameters in all the necessary menu items, push [←] to accept the new parameter.
- Push [←] to go back to the "STORE" screen.
- The device will ask you to save or cancel your settings. Push [▲] or [▼] to select STORE YES or STORE NO. Push [←] to accept or reject the new settings.
- The display goes back to Normal mode.

## 6.3.4 Menu overview

#### 1.0.0 Info. (Information)

|  | 1.1.0 | Ident. (Identification) |
|--|-------|-------------------------|
|--|-------|-------------------------|

| 1.2.0 | Output  |
|-------|---------|
| 1.3.0 | History |

## 2.0.0 Supervisor

| 2.1.0 | Quick Setup      |
|-------|------------------|
| 2.2.0 | Tests            |
| 2.3.0 | Basic Parameters |
| 2.4.0 | Output I         |
| 2.5.0 | Application      |
| 2.6.0 | Communication    |
| 2.7.0 | Display          |
| 2.8.0 | Conversion       |
| 2.9.0 | Config/Reset     |

## 3.0.0 Service

| service personnel only. | Password locked Menus for factory calibration and qualified |
|-------------------------|-------------------------------------------------------------|
|-------------------------|-------------------------------------------------------------|

## 4.0.0 Master

| n/a | Password locked. Menus for factory calibration and qualified service personnel only. |
|-----|--------------------------------------------------------------------------------------|
|-----|--------------------------------------------------------------------------------------|

## 6.3.5 Function description

## 1.0.0 Information (Info.) menu

| Menu | Function | Function description | Selection list | Default |
|------|----------|----------------------|----------------|---------|
| No.  |          |                      |                |         |

## 1.1.0 IDENT.

| 1.1.1 | SERIAL NUM.   | The device serial number.                            | Read only. |
|-------|---------------|------------------------------------------------------|------------|
| 1.1.2 | CONV.FIRM.VER | The converter firmware version.                      | Read only. |
| 1.1.3 | SEN.FIRM.VER  | The sensor firmware version.                         | Read only. |
| 1.1.4 | HMI.FIRM.VER  | The HMI (device display screen) firmware version.    | Read only. |
| 1.1.5 |               | The converter hardware version.                      | Read only. |
| 1.1.5 |               | The sensor hardware version.                         | Read only. |
| 1.1.8 |               | The HMI (device display screen)<br>hardware version. | Read only. |
| 1.1.9 |               | The date of manufacture.                             | Read only. |

## 1.2.0 OUTPUT

| 1.2.1 | OUTPUT FUNC. | This shows the setting at this time for the output function (OUTPUT FUNC.). | Read only. |  |
|-------|--------------|-----------------------------------------------------------------------------|------------|--|
| 1.2.2 | RANGE I      | This shows the setting at this time for the output range (RANGE I).         | Read only. |  |
| 1.2.3 | SCALE 4mA    | This shows the setting at this time for the 4 mA setting (SCALE 4mA).       | Read only. |  |
| 1.2.4 | SCALE 20mA   | This shows the setting at this time for the 20 mA setting (SCALE 20mA).     | Read only. |  |

| Menu<br>No. | Function    | Function description                                                    | Selection list | Default |
|-------------|-------------|-------------------------------------------------------------------------|----------------|---------|
| 1.2.5       | ERROR DELAY | This shows the settings at this time for the error delay (ERROR DELAY). | Read only.     |         |

## 1.3.0 HISTORY

| 1.3.1 | ERROR RECORD | A log of device errors. Push [>] to read<br>the errors. Push [ $\blacktriangle$ ] or [ $\checkmark$ ] to scroll up<br>or down the list. Each error is identified<br>by a code. Push [>] again to show the<br>number of incidents and the time since<br>the last incident in days, hours,<br>minutes and seconds. For more data<br>about errors, refer to <i>Status and error</i><br><i>messages</i> on page 76. | Read only. |  |
|-------|--------------|----------------------------------------------------------------------------------------------------|------------|--|
| 1.3.2 |              | A log of the last 10 changes to the device settings. Push [▲] or [♥] to scroll up or down the list. Push [▶] to show the time since the last change in days, hours, minutes and seconds.                                                                                                    | Read only. |  |

## 2.0.0 Supervisor menu

| Menu<br>No. | Function | Function description | Selection list | Default |
|-------------|----------|----------------------|----------------|---------|
|-------------|----------|----------------------|----------------|---------|

## 2.1.0 COMMISSION.

| 2.1.1 | PARAMETERS    | This starts a quick set-up procedure<br>applicable to most applications. The<br>supervisor can give the display language<br>(LANGUAGE), tank height (TANK HEIGHT),<br>type of tank (TANK TYPE), output function<br>(OUTPUT FUNC.), current output range<br>(RANGE I), 4 mA setting (SCALE 4mA),<br>20 mA setting (SCALE 20mA), error delay<br>(ERROR DELAY) and tag name (TAG NAME). |                                  |                                                |
|-------|---------------|----------------------------------------------------------------------------------------------------|----------------------------------|------------------------------------------------|
| 2.1.2 | EMP.SPEC.REC. | Fixed and moving objects in the tank cause<br>interference signals. Put them through this<br>filter to correctly measure the tank<br>contents. A quick set-up procedure will go<br>through the steps that follow (refer also to<br>"How to make a filter to remove radar signal<br>interference" on page 75):                                                                        |                                  |                                                |
|       | 1             | <b>Do you have a completely filled tank?</b><br>If the tank is full, it is not possible to<br>complete this procedure. The tank must be<br>partially filled or empty.                                                                                                    | Yes [>], No [▲]                  |                                                |
|       | 2             | <b>Please, activate moving parts!</b><br>We recommend that you switch on moving<br>equipment to filter all interference signals.                                                                                                    | OK [>]                           |                                                |
|       | 3             | <b>Is your tank partially filled or empty?</b><br>If the tank is partially filled, the device must<br>include the tank contents when it filters the<br>signal.                                                                                                    | Partially [>], Empty [▲]         |                                                |
|       | <b>(4)</b>    | <b>MEAS.DISTANCE</b><br>If the tank is partially filled, type in a<br>distance shorter than that between the<br>flange and the tank contents.                                                                                                    | min-max: 0tank height<br>(2.3.1) | distance to<br>tank contents -<br>300 mm / 12¨ |

# 6 OPERATION

| Menu<br>No. | Function | Function description                                                                                                    | Selection list   | Default |
|-------------|----------|----------------------------------------------------------------------------------------------------|------------------|---------|
|             | 5        | <b>Emp.Spec.Type</b><br>Use the average value for tanks which<br>contain fixed objects only. Use the<br>maximum value for tanks which contain<br>many objects or moving objects.                            | Maximum, Average | ?       |
|             | 6        | Recording in progress<br>Reading in progress                                                                                                    |                  |         |
|             | Ĩ        | Empty spectrum graph<br>This shows a set of spectra (signals found in<br>the tank). It also gives the amplitude and<br>location of each signal. Push [>] to make a<br>selection from the available spectra. |                  |         |
|             | 8        | Do you want to save the empty spectrum data?                                                                                                    | Yes [>], No [▲]  |         |

## 2.2.0 TESTS

| 2.2.1  | SET OUTPUT | This sets the current output to a test value<br>[mA]. The output will change to the given<br>value, independent of the measured value.<br>The current output will go back to the<br>measured value when the display goes back<br>to the menu level.                                                                                                    | 3.5, 4, 6, 8, 10, 12, 14, 16,<br>18, 20 or 22 mA | 3.5 mA |
|--------|------------|----------------------------------------------------------------------------------------------------|--------------------------------------------------|--------|
| 2.2.2  | DIAGNOSTIC | <ul> <li>This starts the hardware test. Push [&gt;] many times to show:</li> <li>D1, the time of operation</li> <li>T1, temperature of the electronic converter board</li> <li>I1, loop current (internally measured value)</li> <li>I2, load current (NOTE: this data is not available at this time)</li> <li>V1, voltage 5.6 V. If the voltage is not 5.0<v1<5.7, li="" speak="" supplier.<="" the="" to=""> <li>V2, voltage on capacitors. If the voltage is not 3.2<v2<3.4, li="" speak="" supplier.<="" the="" to=""> <li>V3, voltage 3.3 V. If the voltage is not 3.2<v3<3.4, li="" speak="" supplier.<="" the="" to=""> <li>C1, reset counter (watchdog timer). If C1&gt;1, replace the signal converter.</li> <li>If an NE 107 symbol and a status marker are shown, refer to <i>Device status (markers)</i> on page 76.</li> <li>If you push [&gt;] again, the display goes back to the menu level.</li> </v3<3.4,></li></v2<3.4,></li></v1<5.7,></li></ul> |                                                  |        |
| 2.2.3. |            | The corrected spectrum. TBD.                                                                                                    |                                                  |        |

## 2.3.0 BASIC PARAM.

| 2.3.1 | TANK HEIGHT | The distance from the flange face / thread<br>stop of the tank connection down to the tank<br>bottom. If the tank has a dish-shaped or<br>conical bottom, the tank height is measured<br>to a point on the tank bottom directly below<br>the antenna. For more data about level<br>measurement, refer to <i>Level measurement</i><br>on page 72. For more data about distance<br>measurement, refer to <i>Distance</i><br><i>measurement</i> on page 71. | min-max: 030 m /<br>098.4 ft | 1 |
|-------|-------------|----------------------------------------------------------------------------------------------------|------------------------------|---|
|-------|-------------|----------------------------------------------------------------------------------------------------|------------------------------|---|

| Menu<br>No. | Function     | Function description                                                                                                    | Selection list                                                                         | Default        |
|-------------|--------------|----------------------------------------------------------------------------------------------------|----------------------------------------------------------------------------------------|----------------|
| 2.3.2       | BLOCK. DIST. | Blocking distance. The distance from the<br>flange to the top limit of the measuring<br>range (a zone given by the user where it is<br>not possible to measure). We recommend a<br>blocking distance of 500 mm / 19.7" below<br>the process connection. We also<br>recommend that the limit of the measuring<br>range is not less than the blocking distance.<br>If it is possible that the tank contents will go<br>above the blocking distance, set 2.5.5<br>OVERF. ENAB. to "Yes". If the distance is<br>less than the blocking distance, the device<br>continues to display the blocking distance. | min: 100 mm / 13.9" or<br>2.3.6 ANTENNA.EXT<br>max: 2.3.1 TANK HEIGHT                  | 500 mm / 19.7" |
| 2.3.3       | TIME CONST.  | Using this function, the device processes<br>several measurement readings to filter out<br>disturbances. Increasing the time constant<br>will smoothen the integrated readings,<br>decreasing will roughen the readings.<br>s=seconds.                                                                                                    | min-max: 1.00100.00 s                                                                  | 5.00 s         |
| 2.3.4       | TAG NAME     | The device has an identification code (tag<br>name). The supervisor can enter a<br>maximum of 8 numbers or letters.                                                                                                    |                                                                                        | 1              |
| 2.3.5       | ANTENNA.EXT  | Optional antenna extensions.These are attached between the flange and the antenna.                                                                                                    | min: 0 mm / 0" or 2.3.6<br>ANTENNA.EXT<br>max: 2000 mm / 78.7" or<br>2.3.1 TANK HEIGHT | 0              |
| 2.3.6       | DIST.PIECE   | Optional distance piece between the<br>converter and the process connection. This<br>is for high-temperature applications more<br>than +150°C / +302°F. The distance piece is<br>120 mm / 4.7" long. For more data, refer to<br><i>Technical data</i> on page 87.                                                                                                    | min: 0 mm / 0 <sup>°°</sup><br>max: TANK HEIGHT                                        | 1              |
| 2.3.7       |              | Reference offset. Offset relating to a<br>reference location (distance). This value is<br>positive when the reference location is<br>above the device flange face and negative if<br>below. For more data, refer to <i>Distance</i><br><i>measurement</i> on page 71.                                                                                                    | min-max:<br>-tank height50 m /<br>-tank height164.05 ft                                | 0 m / 0 ft     |
| 2.3.8       |              | Tank bottom offset. Offset relating to a reference location (level). The device reference point for this parameter is the bottom of the tank (set in menu item C.1.2.0). This value is positive when the reference location is below the tank bottom and negative if above. For more data, refer to <i>Level measurement</i> on page 72.                                                                                                    | min-max:<br>-tank height3000 m /<br>-tank height9843 ft                                | 0 m / 0 ft     |

## 2.4.0 OUTPUT I

| 2.4.1 | OUTPUT FUNC. | The output function. Select an output<br>function to scale the current values in<br>relation to a given point (usually the device<br>process connection or the tank bottom). The<br>output current value is shown on a bar<br>graph in normal mode if the measurement<br>type is the same as the output function.<br>Conversion parameters are shown<br>(Conversion, Ullage conversion) if there is<br>level-volume, level-mass or level-flow rate<br>data in 2.8.1 INPUT TABLE. | Distance, Level,<br>Conversion, Ullage<br>conversion, Reflection | 1 |
|-------|--------------|----------------------------------------------------------------------------------------------------|------------------------------------------------------------------|---|
|-------|--------------|----------------------------------------------------------------------------------------------------|------------------------------------------------------------------|---|

# 6 OPERATION

| Menu<br>No. | Function    | Function description                                                                                                    | Selection list                                                | Default   |
|-------------|-------------|----------------------------------------------------------------------------------------------------|---------------------------------------------------------------|-----------|
| 2.4.2       | RANGE I     | This menu item sets the limits of the output<br>current range to 1 of the 2 available options:<br>standard limits (420 mA) or NAMUR<br>NE 43-compliant limits (3.820.5 mA). It<br>also tells the device what to do if an error<br>occurs. if you set RANGE I to <b>4-20/22E</b> and<br>an error occurs (e.g. the tank is too full,),<br>the device output current will change to an<br>error value of 22 mA . If you set RANGE I to<br><b>4-20</b> and the device senses a measurement<br>error, the value will stop at the last correct<br>measurement. | 4-20, 4-20/22E, 4-<br>20/3.6E, 3.8-20.5/22E,<br>3.8-20.5/3.6E | 4-20/3.6E |
| 2.4.3       | SCALE 4mA   | This gives a measurement value to 4 mA.                                                                                                    | minmax: ②                                                     | 1         |
| 2.4.4       | SCALE 20mA  | This gives a measurement value to 20 mA.                                                                                                    | minmax: ②                                                     | 1         |
| 2.4.5       | ERROR DELAY | The time after which the current output<br>changes to an error value. The error value<br>shows that there is a measurement error.<br>mn=minutes and s=seconds.                                                                                                    | 0 s, 10 s, 20 s, 30 s, 1 mn,<br>2 mn, 5 mn,15 mn              | 0 s       |

## 2.5.0 APPLICATION

| 2.5.1 | TANK TYPE    | The conditions in which the device is used. If<br>the surface of the product is flat, select<br>"Storage". If the surface of the product is<br>disturbed, select "Process". If the surface of<br>the product is agitated with vortexes and<br>foam, select "Agitator".                                                                                                    | Storage, Process,<br>Agitator    | Process   |
|-------|--------------|----------------------------------------------------------------------------------------------------|----------------------------------|-----------|
| 2.5.2 | STILLWELL D. | The inner diameter of the stilling well. If the<br>device is installed in a stilling well or has a<br>Wave-Guide antenna, enter the diameter.<br>The device will use this data if you set 2.3.4<br>STILLWELL EN. to "Yes". This menu item is<br>not shown if you set 2.3.4 STILLWELL EN. to<br>"No".                                                                                                    | min-max: 22999 mm /<br>0.939.3"  | 1         |
| 2.5.3 | TRACING VEL. | Maximum tracking velocity. This value must agree with the maximum rate of change of the level of the liquid in the tank.                                                                                                    | min-max:<br>0.110.0 m/min        | 0.5 m/min |
| 2.5.4 | MEASUR.MODE  | The device uses the dielectric constant $[\varepsilon_r]$<br>of the tank contents to monitor level. In<br>direct mode (if the dielectric constant is<br>high), the level signal is a reflection on the<br>surface of the tank contents. If the dielectric<br>constant is low, the device uses TBF mode.<br>The device in TBF mode uses the radar<br>reflection on the bottom of the tank (the<br>signal goes through the tank contents). The<br>tank must have a flat bottom for the device<br>to operate correctly in TBF mode. This<br>menu item is set by default to "Direct" for<br>tank contents with an $\varepsilon_r > 1.8$ . If $\varepsilon_r$ is very low<br>(<1.6), use "TBF Full". If $\varepsilon_r$ is low ( $\varepsilon_r =$<br>1.51.7), use "TBF Partial" mode. "TBF<br>Partial" is an automatic mode that lets the<br>device make a selection between "Direct<br>mode and "TBF" mode. If you use "TBF Full"<br>or "TBF Partial", enter the dielectric<br>constant in menu item 2.5.3 Er PRODUCT.<br>Refer also to "Measuring principle" on page<br>87. | Direct, TBF Partial, TBF<br>Full | Direct    |

| Menu<br>No. | Function          | Function description                                                                                                    | Selection list           | Default |
|-------------|-------------------|----------------------------------------------------------------------------------------------------|--------------------------|---------|
| 2.5.5       | Er PRODUCT        | For measurement in TBF mode only. The device automatically calculates the level based on the product $\varepsilon_{\rm r}$ . If you select "TBF Partial" or "TBF Full" in menu item 2.5.4 MEASUR.MODE, you can change the $\varepsilon_{\rm r}$ value manually to adjust readings.                                                                                                    | min-max: 1.100 to 10.000 | 2.000   |
| 2.5.6       | OVERF. ENAB.      | If this function is in operation, the device will<br>monitor the level even if it is in the blocking<br>distance. The reading shown on the display<br>stays fixed at the blocking distance if the<br>level is higher than the blocking distance.<br>The output will show that the tank is full. An<br>error is recorded by default.<br>If this function is not in operation, the<br>device looks for the largest signal between<br>the process connection and the tank bottom.                                                                                                    | YES, NO                  | NO      |
| 2.5.7       | OVERF.<br>THRESH. | The overfill threshold. TBD.                                                                                                    |                          |         |
| 2.5.8       | MULT.REF.EN.      | Multiple reflections will cause the device to display smaller level readings. Objects in the tank, sharp corners, installation of the device on a large nozzle or at the centre of a dome roof, and low dielectric products ( $\varepsilon_r = 1.85$ ) can cause multiple reflections. A very calm surface or a tank with a small convex or flat roof can also cause multiple reflections. If this function is in operation, the device looks for the first signal peak below the process connection. This signal peak is then used to measure the level of the tank contents. If this function is not in operation, the device looks for the largest signal below the process connection. | YES, NO                  | NO      |
| 2.5.7       | EMP.SPEC.EN.      | The supervisor can start or stop the empty spectrum filter.                                                                                                    | YES, NO                  | NO      |

## 2.6.0 COMMUNICAT.

| 2.6.1 | ADDRESS | Any HART <sup>®</sup> address greater than 0 will<br>activate HART <sup>®</sup> multidrop mode. The<br>current output stays constant at 4 mA.                                                                                    | minmax: 063 | 0 |
|-------|---------|----------------------------------------------------------------------------------------------------|-------------|---|
| 2.6.2 |         | Each HART value (PV (primary value), SV<br>(secondary value), TV (tertiary value) and QV<br>(quaternary value)) can be set to a different<br>measurement type (level, distance,<br>reflectivity, conversion, ullage conversion). |             |   |

## 2.7.0 DISPLAY

| 2.7.1 | LANGUAGE    | Data can be shown in any of the languages stored in the device. | 9 languages are available<br>in 3 packs: (1) English,<br>French, German and<br>Italian; (2) English,<br>French, Spanish and<br>Portuguese; (3) English,<br>Chinese (Mandarin),<br>Japanese and Russian | 3 |
|-------|-------------|-----------------------------------------------------------------|----------------------------------------------------------------------------------------------------|---|
| 2.7.2 | LENGTH UNIT | The length unit shown in normal mode.                           | m, cm, mm, in (inches), ft<br>(feet)                                                                                                    | m |

## 6 OPERATION

| Menu<br>No. | Function    | Function description                                                                                                    | Selection list                                                                                                    | Default                            |
|-------------|-------------|----------------------------------------------------------------------------------------------------|----------------------------------------------------------------------------------------------------|------------------------------------|
| 2.7.3       | CONV UNIT   | Conversion unit. The length, volume, mass<br>or flow rate conversion unit for the<br>conversion table and shown in normal<br>mode.                                                                                                    | m3, L, gal (US gallons),<br>ImpG (Imperial gallons),<br>ft3, bbl (oil barrel), kg, t,<br>Ston, Lton, m, cm, mm,<br>in, ft, m3/h, ft3/h | L                                  |
| 2.7.4       | PSWD YES/NO | If it is necessary to protect your settings in the supervisor menu with a password, set this menu item to <b>YES</b> .                                                                                                    | YES, NO                                                                                                    | YES                                |
| 2.7.5       | PASSWORD    | This changes the password for the<br>supervisor menu. Push the buttons up to 6<br>times in any order. This will be the new<br>password. To confirm the change, enter the<br>new password a second time. For more<br>data, refer to <i>Protection of the device</i><br><i>settings</i> on page 70. |                                                                                                    | [>], [4], [▼],<br>[▲], [>] and [4] |
| 2.7.6       | CONTRAST    | The contrast control for the display screen.<br>You can select a shade of grey between light<br>grey (level 20) and black (level 54).                                                                                                    | minmax: 2054                                                                                                    | 36                                 |
| 2.7.7       |             | If it is not easy to read the data on the LCD<br>display screen, this menu item operates the<br>display screen light. If you set this menu<br>item to <b>YES</b> , the light comes on.                                                                                                    | YES, NO                                                                                                    | NO                                 |

## 2.8.0 CONV. TABLE

| 2.8.1 | INPUT TABLE  | The device uses a conversion table<br>(strapping table) to convert measurements<br>to volume, mass and flow rate readings. The<br>readings are shown in normal mode. Give<br>the number of entries on the table (min. 2;<br>max. 30). Select an entry (0130) and enter<br>the level and the related volume / mass /<br>flow rate value for that entry. Push [+] to<br>confirm the entry values. Continue the<br>procedure until the device has data for all<br>the entries. For more data, refer to <i>How to</i><br><i>configure the device to measure volume or</i><br><i>mass</i> on page 73. | min. 2 entries<br>max. 30 entries<br>(level / volume, mass or<br>flow rate) | 0 entries |
|-------|--------------|----------------------------------------------------------------------------------------------------|-----------------------------------------------------------------------------|-----------|
| 2.8.2 | DELETE TABLE | This menu item erases the data in the conversion table.                                                                                                    | YES, NO                                                                     | NO        |

## 2.9.0 CONFIG/RESET

| 2.9.1 | SAVE        | This menu item is not available.                                                                                                 | YES, NO | NO |
|-------|-------------|----------------------------------------------------------------------------------------------------|---------|----|
| 2.9.2 | RECALL      | This menu item is not available.                                                                                                 | YES, NO | NO |
| 2.9.3 | RESTART     | This menu item starts the device again.                                                                                          | YES, NO | NO |
| 2.9.4 | RESET FACT. | If you set this menu item to "YES", the<br>device goes back to its initial settings (set by<br>the manufacturer in the factory). | YES, NO | NO |

This value is given in the customer order data

 ${f 2}$  Units and range depend on the output function, length unit and volume unit selected

3 If the device has the LCD display option, this depends on data given in the customer order

## 3. Service menu

| Menu<br>No. | Function | Function description                                                                                                    | Selection list | Default |
|-------------|----------|----------------------------------------------------------------------------------------------------|----------------|---------|
| 3.0.0       | SERVICE  | Advanced settings. The settings in this<br>menu are protected with a password.<br>Only approved personnel can change<br>the parameters in this menu. For more<br>data, speak or write to your local sales<br>office. |                |         |

## 4. Master menu

| Menu<br>No. | Function | Function description                                                                                                    | Selection list | Default |
|-------------|----------|----------------------------------------------------------------------------------------------------|----------------|---------|
| 4.0.0       | MASTER   | Factory settings. The settings in this<br>menu are protected with a password.<br>Only approved personnel can change<br>the parameters in this menu. For more<br>data, speak or write to your local sales<br>office. |                |         |

## 6.4 Further information on device configuration

## 6.4.1 Quick Setup (Commissioning)

Use this procedure to change the tank height, tank type, output function, output range and give the top and bottom measuring limits. Values and parameters that can be changed are shown between the « ... » marks in the illustrations that follow. Push the keypad buttons in the correct sequence:

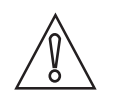

#### CAUTION!

Make sure that you do this procedure before you use the device. The settings in this procedure have an effect on the performance of the device.

| Screen                       | Steps                              | Description                                                                                                    |
|------------------------------|------------------------------------|----------------------------------------------------------------------------------------------------|
| VMI_2<br>LEVEL<br>5000 mm    | • [>], [▲] and [>].                | Default screen.<br>Enter configuration mode (2.0.0<br>SUPERVISOR).                                                             |
| VMI_2<br>▲ 2.0.0             | • [>], [←], [▼], [▲], [>] and [←]. | Enter the password (the default password is<br>shown). If it is necessary to change the<br>password, menu item 2.7.5 PASSWORD. |
| VMI_2<br>2.1.1<br>PARAMETERS | • 2 × [>]                          | Push this button to start the quick set-up procedure.                                                                          |

## Procedure

# 6 OPERATION

| Screen                                     | Steps                                                                                                    | Description                                                                                                    |
|--------------------------------------------|----------------------------------------------------------------------------------------------------|----------------------------------------------------------------------------------------------------|
| <u></u><br>TANK HEIGHT<br>≪ <b>⊉</b> 5000≫ | <ul> <li>[&gt;] to change the tank height (H).</li> <li>[&gt;] to change the position of the cursor.</li> <li>[▼] to decrease the value or [▲] to increase the value.</li> <li>[←] to confirm.</li> </ul> | The distance from the flange face / thread<br>stop of the tank connection down to the tank<br>bottom. If the tank has a dish-shaped or<br>conical bottom, the tank height is measured<br>to a point on the tank bottom directly below<br>the antenna.                                   |
|                                            |                                                                                                    |                                                                                                    |
| TANK TYPE<br>«PROCESS»                     | <ul> <li>[▲] or [♥] for the selection of the conditions in which the device is used (Storage, Process, Agitator).</li> <li>[←] to confirm.</li> </ul>                                                     | If the surface of the product is flat, select<br>"Storage". If the surface of the product is<br>disturbed, select "Process". If the surface of<br>the product is agitated with vortexes and<br>foam, select "Agitator".                                                                 |
| OUTPUT FUNC.<br>«Level»                    | <ul> <li>[▲] or [♥] for the selection of the measurement name (Distance, Level, Conversion, Ullage Conv. or Reflection).</li> <li>[♥] to confirm.</li> </ul>                                              | The manufacturer sets the output function<br>to "Level" before delivery.<br>If it is necessary to measure volume, ullage<br>volume, mass or ullage mass (Conversion<br>or Ullage Conv.), refer to <i>How to configure</i><br><i>the device to measure volume or mass</i> on<br>page 73. |
| VMI_2<br>RANGE I<br>«4-20/3.6E»            | <ul> <li>[▲] or [♥] for the selection of the current output range (4-20 mA/3.6E, 4-20, 3.8-20.5/3.6E, etc.).</li> <li>[←] to confirm.</li> </ul>                                                          |                                                                                                    |
| <br>SCALE 4 mA<br>«Ø0000»                  | <ul> <li>[&gt;] to change Scale 4 mA.</li> <li>[&gt;] to change the position of the cursor.</li> <li>[→] to decrease the value or [▲] to increase the value.</li> <li>[←] to confirm.</li> </ul>          | Use this step to give the 4 mA output setting<br>(0% limit) in the tank. Refer to the<br>illustrations that follow. Illustration ①<br>shows the settings for level. Illustration ②<br>shows the settings for distance.                                                                  |
|                                            |                                                                                                    | 1 2 2<br>4mA 4mA                                                                                                    |

| Screen                                    | Steps                                                                                                    | Description                                                                                                    |
|-------------------------------------------|----------------------------------------------------------------------------------------------------|----------------------------------------------------------------------------------------------------|
| SCALE 20 mA<br>«Ø3350»                    | <ul> <li>[&gt;] to change Scale 20 mA.</li> <li>[&gt;] to change the position of the cursor.</li> <li>[▼] to decrease the value or [▲] to increase the value.</li> <li>[✔] to confirm</li> </ul>                                                                 | Use this step to give the 20 mA output<br>setting (100% limit) in the tank. Refer to the<br>illustrations that follow. Illustration ①<br>shows the settings for level. Illustration ②<br>shows the settings for distance. |
|                                           |                                                                                                    | 1 2 4mA<br>4mA                                                                                                    |
| ERROR DELAY<br>«10 S»                     | <ul> <li>[▲] or [♥] for the selection of the error delay (0 s, 10 s, 20 s, 30 s, 1 mn, 2 mn, 5 mn or 15 mn).</li> <li>[←] to confirm.</li> </ul>                                                                                                    | The time after which the current output<br>changes to an error value. The error value<br>shows that there is a measurement error.                                                                                         |
| талк 01<br>ТАБ NAME<br>« <b>П</b> АNК 01» | <ul> <li>[&gt;] to change the tag name.</li> <li>[&gt;] to change the position of the cursor.</li> <li>[▼] to decrease the alphanumeric value <ul> <li>[A, B,, 1, 2,] or [▲] to increase the alphanumeric value.</li> <li>[←] to confirm.</li> </ul> </li> </ul> | The device has an identification code (tag<br>name). The supervisor can enter a<br>maximum of 8 numbers or letters.                                                                                                    |
| VMI_2<br>★ 2.0.0<br>«STORE NO»            | <ul> <li>2 × [←] to confirm.</li> <li>[▲] or [♥] for the selection of the save option (STORE NO or STORE YES).</li> <li>[←] to confirm.</li> </ul>                                                                                                    | Set to STORE YES to save and use the data.<br>Set to STORE NO to cancel the changes to<br>the device settings.                                                                                                    |

## 6.4.2 Test

Use this procedure to test the loop current. Values and parameters that can be changed are shown between the « ... » marks in the illustrations that follow. Push the keypad buttons in the correct sequence:

## Procedure

| Screen                 | Step                | Description     |
|------------------------|---------------------|-----------------|
| VMI_2<br>LEVEL 5000 mm |                     | Default screen. |
| VMI_2<br>★ 2.0.0<br>   | • [>], [▲] and [>]. |                 |

| Screen                         | Step                                                                                                    | Description                                                                                                    |
|--------------------------------|----------------------------------------------------------------------------------------------------|----------------------------------------------------------------------------------------------------|
|                                | <ul> <li>Enter the password: [&gt;], [←], [▼], [▲], [&gt;] and [←].</li> <li>[←]</li> </ul>                           |                                                                                                    |
| VMI_2                          | • [▲].                                                                                                    |                                                                                                    |
| VMI_2<br>▲ 2.2.1<br>SET OUTPUT | • [>].                                                                                                    |                                                                                                    |
| SET OUTPUT<br>«3.5 mA»         | <ul> <li>[&gt;].</li> <li>[→] to decrease the value or [▲] to increase the value.</li> <li>[←] to confirm.</li> </ul> | This step sets the loop current value. Make<br>a selection from 3.5, 4, 6, 8, 10, 12, 14, 16,<br>18, 20 or 22 mA. |
| VMI_2<br>LEVEL<br>5000 mm      | • [←] 3 times to go back to the default screen.                                                                       | The loop current goes back to initial value.<br>Default screen.                                                   |

## 6.4.3 Protection of the device settings

The menu item PASSWORD (2.7.5) lets you change the supervisor menu password.

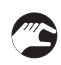

## How to change the supervisor menu password

- After you enter the supervisor menu, push 6 × [▲], [>] and 4 × [▲] to go to the menu item PASSWORD (2.7.5).
- Enter the new 6-character password (push the 4 buttons in any sequence).
- Enter the new 6-character password again.
- If the second entry is the same as the first, the device will go back to the sub-menu list (2.7). If the second entry is not the same as the first, the device will not go back to the sub-menu list. Push [+] to start the password sequence again and enter the new 6-character password 2 times.
- Push [←] to go back to the "STORE" screen.
- Push [▲] or [▼] to set the screen to **STORE YES** and push [←].
- The device will save the new password and go back to normal mode.

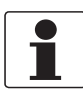

## INFORMATION!

Make a note of the password and keep it in a safe place. If you lose the password, please speak or write to your supplier.

## How to set the supervisor password to "on" or "off"

The supervisor password is set to "on" by default. If it is necessary to set this function to "off" refer to *Function description* on page 60, Table 2: Supervisor menu, menu item PSWD YES/NO (2.7.4).

## 6.4.4 HART<sup>®</sup> network configuration

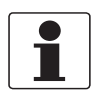

## INFORMATION!

For more data, refer to Networks on page 47.

The device uses HART<sup>®</sup> communication to send information to HART<sup>®</sup>-compatible equipment. It can operate in either point-to-point or multidrop mode. The device will communicate in multidrop mode if you change the address.

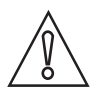

## CAUTION!

Make sure that the address for this device is different from others in the multidrop network.

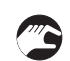

## How to change from point-to-point to multidrop mode

- Enter the supervisor menu.
- Push [>], 5 × [▲] and [>] to go to menu item ADDRESS (2.6.1).
- Push [>] to change the value. Enter a value between 1 and and push [+] to confirm (refer to the caution before this procedure).
- Push [←] to go back to the "STORE" screen.
- Push [▲] or [▼] to set the screen to **STORE YES** and push [←].
- The output is set to multidrop mode. The current output is set to 4 mA. This value does not change in multidrop mode.

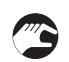

#### How to change from multidrop to point-to-point mode

- Enter the supervisor menu.
- Push [>], 5 × [▲] and [>] to go to menu item ADDRESS (2.6.1).
- Push [>] to change the value. Enter the value 0 and push [+] to confirm.
- Push [+] to go back to the "STORE" screen.
- Push [▲] or [♥] to set the screen to STORE YES and push [←].
- The output is set to point-to-point mode. The current output changes to a range of 4...20 mA or 3.8...20.5 mA (this range is set in menu item RANGE I (2.4.2)).

## 6.4.5 Distance measurement

The device displays distance measurements when the output function is set to "Distance".

## Menu items related to distance measurement are:

- Output Function (2.4.1)
- Tank Height (2.3.1)
- Blocking Distance (2.3.2)

Use the flange facing as the reference point for the 4 and 20 mA current output settings. The 4 and 20 mA current output settings are the minimum and maximum points of the measurement scale.

You can change the reference point from which distance is measured. Use this menu item:

• Reference Offset (2.3.7)

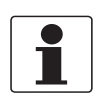

#### INFORMATION!

*If you move the reference point above the flange, add this value when you give a distance for the 4 and 20 mA current output settings. If you move the reference point below the flange, subtract this value when you give a distance for the 4 and 20 mA current output settings.* 

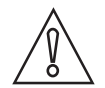

#### CAUTION!

*If the distance for 4 mA is set in the blocking distance, the device will not be able to use the full current output range.* 

# Place holder

#### Figure 6-4: Distance measurement

- Tank Height (2.3.1)
- ② Reference Offset (2.3.7)
- ③ Blocking Distance (2.3.2)
- ④ 4 mA Setting (2.4.3)
- (5) 20 mA Setting (2.4.4)
- 6 Maximum effective measuring range
- ⑦ Non-measurement zone

## 6.4.6 Level measurement

The device displays level measurements when the output function is set to "Level".

## Menu items related to level measurement are:

- Output Function (2.4.1)
- Tank Height (2.3.1)
- Blocking Distance (2.3.2)

## You can change the reference point from which level is measured. Use this menu item:

• Tank Bottom Offset (2.3.8)
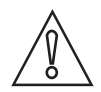

#### CAUTION!

*If the level for the 20 mA is set in the blocking distance, the device will not be able to use the full current output range.* 

## Place holder

#### Figure 6-5: Level measurement

- ① Tank Bottom Offset (2.3.8)
- (2) Tank Height (2.3.1)
- ③ Blocking Distance (2.3.2)
- ④ Maximum effective measuring range
- (5) 20 mA Setting (2.4.4)
- 6 4 mA Setting (2.4.3)
- O Non-measurement zone

#### 6.4.7 How to configure the device to measure volume or mass

The device can be configured to measure volume or mass. You can set up a strapping table in the conversion table (2.8.0 CONV. TAB) sub-menu. Each entry is a pair of data (level – volume, level – mass or level – flow rate). The strapping table must have a minimum of 2 entries and a maximum of 30. The reference point for the table is the bottom of the tank (as given in menu item 2.3.1 TANK HEIGHT).

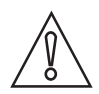

#### CAUTION!

Enter the data in numerical sequence (strapping table entry number 01, 02 etc.).

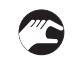

#### How to prepare a strapping table (conversion table)

- Enter the supervisor menu.
- Push [>], 6 × [▲], [>] and [▲] to go to 2.7.2 LENGTH UNIT.
- Push  $[\blacktriangle]$  and  $[\lor]$  to find the length unit that you will use in the table.
- Push [←] to go to the sub-menu level.
- Push [▲] to go to 2.7.3 CONV UNIT (conversion unit)
- Push [▲] and [▼] to find the conversion unit that you will use in the table.
- Push [←] to go to the sub-menu level and then [▲] and [>] to go to the menu item 2.8.1 INPUT TAB
- Push [>] to make the strapping table. Enter the table entry number (01).
- Enter the length value and push  $[\leftarrow]$ .
- Enter the conversion value and push  $[\leftarrow ]$ .
- Push [>] to enter the subsequent table entry number (02, 03, ..., 30).

## **6 OPERATION**

- Repeat the last 3 steps to complete the table.
- Push [←] to go back to the "STORE" screen.
- Push [▲] or [♥] to set the screen to STORE YES and push [↔].
- The device will store the data for the strapping table and go back to normal mode.

The device will give more accurate volume readings if you give more conversion data in these areas:

- Surfaces with curves.
- Sudden changes in the cross section.

Refer also to the illustration that follows:

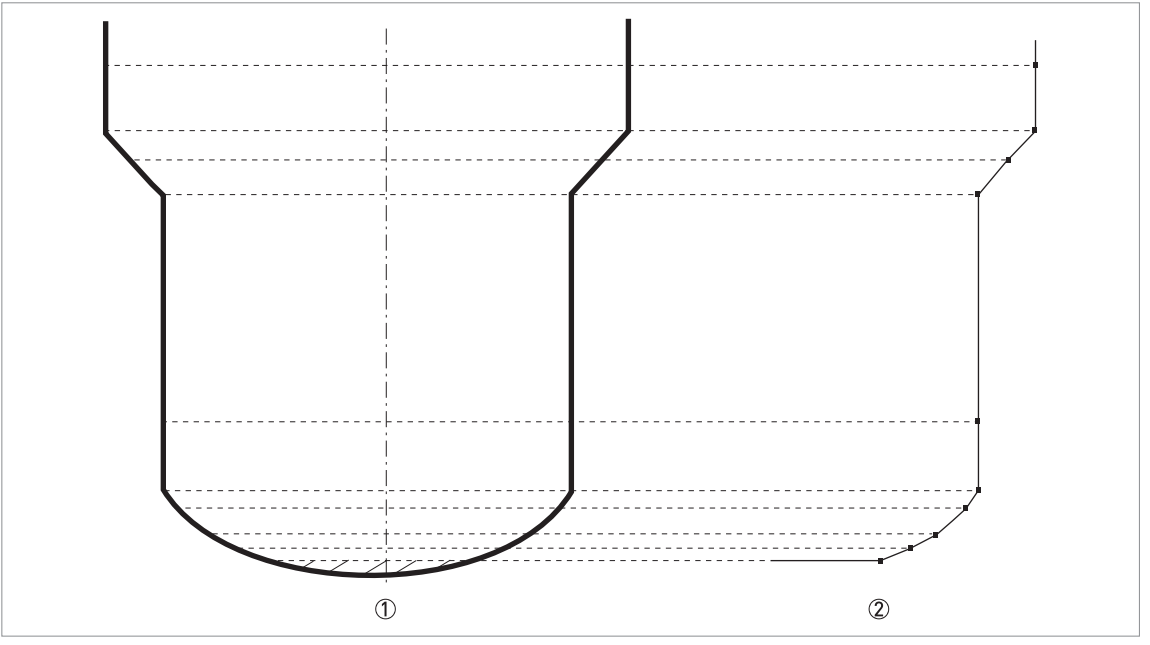

Figure 6-6: A plot of points for a volume or mass table ①

2

#### How to delete a volume or mass table

- Enter the supervisor menu.
- Push 7 × [▲], [>], and [▲] to go to 2.8.2 DELETE TABLE.
- Push [>] and [ ] to set the parameter to YES.
- Push [←] to go back to the "STORE" screen.
- Push [▲] or [▼] to set the screen to **STORE YES** and push [←].
- The device will delete the data for the strapping table and go back to normal mode. The "CONVERSION" and "ULLAGE CONV." data are not available in normal mode.

#### 6.4.8 How to make a filter to remove radar signal interference

If the device measures level in a tank that contains obstructions (agitator, supports, heating pipes etc.), these objects can cause radar signal interference (parasitic signals). You can use the empty spectrum function (menu item 2.1.2) in the Quick Setup menu to make a filter to remove radar signal interference.

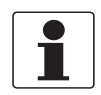

#### INFORMATION!

We recommend that you do an empty spectrum scan when the tank is empty and all the moving parts (agitators etc.) are in operation..

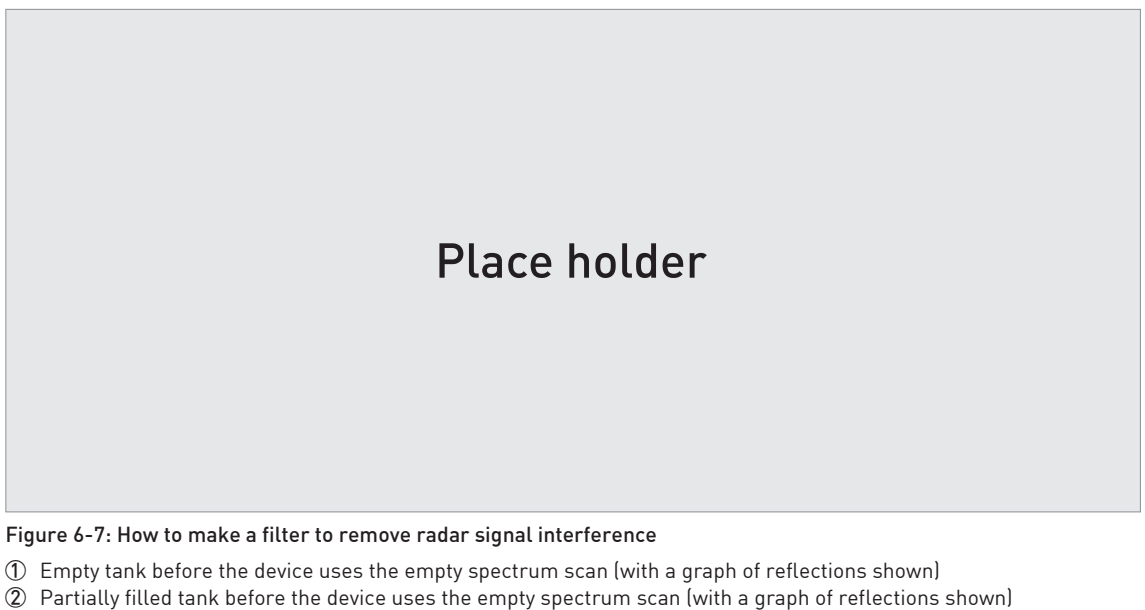

- ③ Partially filled tank after the device uses the empty spectrum scan (with a graph of reflections shown)
- ④ Agitator blades location (5) Tank bottom signal
- (6) Agitator blades signals (interference signals) before the device does the empty spectrum scan
- ${ar {\cal O}}$  Bad quality (mixed) signals of the liquid and the agitator blades before the device does the empty spectrum scan
- (8) Reflected signal if the device uses the data from the empty spectrum scan. The device only uses the reflection on the surface of the liquid to measure distance.

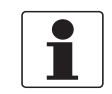

#### INFORMATION!

For more data on empty spectrum scans – table 2: Supervisor (menu item 2.1.2).

#### 6.4.9 How to measure correctly in tanks with curved or conical bottoms

You can offset the tank bottom reference point to find the delayed radar reflection. Obey the instructions that follow:

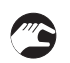

- Increase the tank height in menu C.1.2.
- Go to the signal screen in operator mode.
- You will see a graph of reflections.
- Push [>] to move the cursor to the reflection with the largest amplitude (given in dB).
- Make a note of the distance of the reflection measured by the device.
- The distance to the reflection will be the new tank height.

## 6 OPERATION

- Subtract the distance to the reflection from the true tank height.
- Go to Supervisor > Advanced Setup > Installation Setup > Tank Bottom Offset.
- Type in the difference you calculated as a negative value.
- A negative value will move the reference point above the tank bottom (as given in menu item C.1.2 Tank height).
- Push [←].
- Push [>] and [▲] (Esc) at the same time to exit to the "save settings" window.
- Select Save and push [↔].
- The device will go back to operator mode.

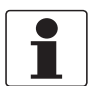

#### INFORMATION!

For more data on menu items, refer to Function description on page 60- table 2: Supervisor.

#### 6.5 Status and error messages

#### 6.5.1 Device status (markers)

If the device senses a change in device status, the display screen will show 1 or more status markers at the bottom right side of the display screen. The display screen will also show a symbol that agrees with NAMUR Recommendation NE 107 (Self-Monitoring and Diagnosis of Field Devices) and VDI/VDE 2650. This is shown at the top left side of the display screen. More data is given if you use PACTware™ software with the appropriate DTM on a PC. Error codes and data are shown on the device display screen and in the DTM.

Menu item 2.2.2 DIAGNOSTIC (Configuration mode / Supervisor menu) supplies more data. This includes internal voltages, the loop current and the reset counter (watchdog timer). You can see this data on the device display screen and in the DTM.

## Place holder

#### Figure 6-8: Status markers

- ① Device status (NAMUR NE 107 symbols)
- Symbol: Failure
- ③ Symbol: Function check
- ④ Symbol: Out of specification
- ⑤ Symbol: Maintenance
- (6) Status marker line (marker 3 is shown)
- O When the status marker is on, a number is shown

#### Types of error message

| NE 107 status        | Type of<br>error | Description                                                                                                    |
|----------------------|------------------|----------------------------------------------------------------------------------------------------|
| Failure              | Error            | If an error message is shown in ERROR RECORD (menu item 1.3.1), the current output goes to the error signal value set in menu item RANGE I (menu item 2.4.2) after the time set in ERROR DELAY (menu item 2.4.5). For more data about menu items. |
| Out of specification | Warning          | If a warning message is shown, there is no effect on the current output value.                                                                                                    |
| Maintenance          | ]                |                                                                                                    |

If an "Out of specification" or a "Maintenance" status symbol is shown, refer to menu item 2.2.2 DIAGNOSTIC (Configuration mode / Supervisor menu) for more data.

For data on errors, error records and error codes, refer to *Error handling* on page 77.

#### 6.5.2 Error handling

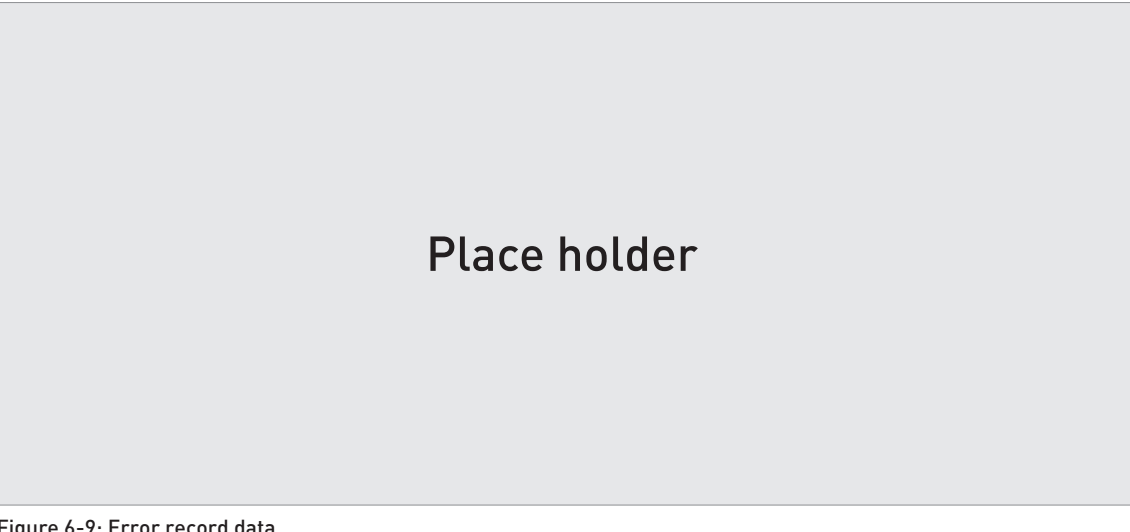

#### Figure 6-9: Error record data

- ① Error code for the error
- 2 Number of times the error occurred
- ③ Time since the last error record (2 days, 18 hours, 16 minutes and 43 seconds shown in this example)

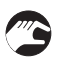

#### How to find an error record

- Push [>] to enter configuration mode from normal mode.
- Push [>], 2 × [▲] and [>] to go to menu item 1.3.1 ERROR RECORD.
- Push 2 × [>] to look at the error list. Push [▲] or [♥] for the selection of an error.
- 0 The error record gives the number of times the error occurred and the time since the last error message.

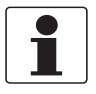

#### INFORMATION!

The time since the error occurred is measured in Days (D), Hours (H), Minutes(') and Seconds ("). It only includes the time when the device is energized. The error is saved in the memory of the device when it is de-energized. The counter continues when the device is energized again.

#### Description of errors and corrective actions

| Error<br>code | Error Message                  | Status marker<br>shown | Cause                                                                                                    | Corrective action                                                                                                    |  |
|---------------|--------------------------------|------------------------|----------------------------------------------------------------------------------------------------|----------------------------------------------------------------------------------------------------|--|
| Failure (I    | Failure (NE 107 status signal) |                        |                                                                                                    |                                                                                                    |  |
| ERR 100       | Device reset                   | 1                      | The device detected an internal error (watchdog timer issue).                                                                                                    | Record the data that is in menu<br>item 2.2.2 DIAGNOSTIC<br>(Configuration mode /<br>Supervisor menu). Speak to the<br>supplier.                                                                                                    |  |
| ERR 101       | Current Output Drift           | 1                      | The current output is not calibrated.                                                                                                    | Speak to the supplier to get the calibration procedure.                                                                                                    |  |
|               |                                | 1                      | Hardware error.                                                                                                    | Replace the device.                                                                                                    |  |
| ERR 102       | Temperature out of<br>range    | 1                      | The ambient temperature is<br>outside the given range. This<br>can cause loss or corruption of<br>data.                                                                                                    | Measure the ambient<br>temperature. De-energize the<br>device until the ambient<br>temperature is back in the given<br>range. If the temperature does<br>not stay in the correct range,<br>make sure that there is<br>insulation around the signal<br>converter. If this error occurs 2<br>times, replace the device. |  |
| ERR 103       | Converter memory<br>failure    | 1                      | The device's hardware is defective.                                                                                                    | Replace the signal converter.<br>For more data, refer to <i>How to</i><br><i>turn or remove the signal</i><br><i>converter</i> on page 35.                                                                                                    |  |
| ERR 104       | Converter Voltage<br>failure   | 1                      | The device's hardware is defective.                                                                                                    | Replace the signal converter.<br>For more data, refer to <i>How to</i><br><i>turn or remove the signal</i><br><i>converter</i> on page 35.                                                                                                    |  |
| ERR 200       | Internal<br>Communication      | 1                      | The device's hardware or<br>software is defective. The<br>converter cannot transmit<br>signals to or receive signals<br>from the antenna electronics.                                                                                          | De-energize the device. Make<br>sure that the signal cable<br>engages in the terminal and the<br>screw connection is tight.<br>Energize the device. If the<br>problem continues, replace the<br>signal converter. For more data,<br>refer to <i>How to turn or remove</i><br><i>the signal converter</i> on page 35.  |  |
| ERR 201       | Overfill                       | 2                      | The level is in the blocking<br>distance. There is a risk that the<br>product will overflow and/or<br>cover the antenna.                                                                                                    | Use a different procedure to<br>measure the level in the tank.<br>Remove some of the product<br>until the level is below the<br>blocking distance.                                                                                                    |  |
|               |                                |                        |                                                                                                    | <ul> <li>If a viscous product touched the antenna:</li> <li>remove the device and clean the antenna, or</li> <li>If the device has a purging option, use the purging system to clean the antenna.</li> </ul>                                                                                                    |  |
| ERR 203       | Peak Lost (Level<br>Lost)      | 2                      | The signal peak is not found<br>within the measuring window<br>that filters the signals received<br>by the antenna. The<br>measurement is not correct.<br>The device will automatically<br>increase this window to find the<br>correct signal. | Do a check of the device, tank<br>and the process. Reconfigure<br>the device and record a new<br>empty spectrum. Follow the<br>instructions on page 75. If<br>necessary, speak to the<br>supplier.                                                                                                    |  |

| Error<br>code | Error Message               | Status marker<br>shown | Cause                                                                                                    | Corrective action                                                                                                    |
|---------------|-----------------------------|------------------------|----------------------------------------------------------------------------------------------------|----------------------------------------------------------------------------------------------------|
| ERR 204       | Sensor no Signal            | 3                      | The device's hardware is defective.                                                                              | Replace the signal converter.<br>For more data, refer to <i>How to</i><br><i>turn or remove the signal</i><br><i>converter</i> on page 35.                                                                                                    |
| ERR 206       | Sensor Microwave<br>failure | 1                      | The device's hardware is defective.                                                                              | Replace the signal converter.<br>For more data, refer to <i>How to</i><br><i>turn or remove the signal</i><br><i>converter</i> on page 35.                                                                                                    |
| ERR 207       | Sensor Memory<br>failure    | 1                      | The device's hardware is defective.                                                                              | Replace the signal converter.<br>For more data, refer to <i>How to</i><br><i>turn or remove the signal</i><br><i>converter</i> on page 35.                                                                                                    |
| ERR 208       | Sensor Voltage<br>failure   | 3                      | The device's hardware is<br>defective.                                                                           | Do a check of the power supply<br>at the device terminals. Make<br>sure that voltage values are in<br>the specified limits in menu<br>item 2.2.2 DIAGNOSTIC<br>(Configuration mode /<br>Supervisor menu). If the voltage<br>is correct, replace the signal<br>converter. For more data on<br>how to replace the signal<br>converter, refer to <i>How to turn</i><br><i>or remove the signal converter</i><br>on page 35. |
| ERR 210       | Sensor Not<br>compatible    | 1                      | The software version of the<br>sensor is not compatible with<br>the software version of the<br>signal converter. | Go to menu 1.1.0 IDENT. in<br>Configuration mode. Record the<br>version numbers of the device<br>software given in menu items                                                                                                    |
|               |                             | 1                      | Defective wiring.                                                                                                | ata to the supplier.                                                                                                    |

## Out of specification (NE 107 status signal)

| ERR 102 | Temperature Out of<br>Range | 1 | The ambient temperature is<br>outside the given range. This<br>can cause loss or corruption of<br>data.                                                                                                    | Measure the ambient<br>temperature. De-energize the<br>device until the ambient<br>temperature is back in the given<br>range. If the temperature does<br>not stay in the correct range,<br>make sure that there is<br>insulation around the signal<br>converter. If this error occurs 2<br>times, replace the device. |
|---------|-----------------------------|---|----------------------------------------------------------------------------------------------------|----------------------------------------------------------------------------------------------------|
| ERR 201 | Overfill                    | 2 | The level is in the blocking<br>distance. There is a risk that the<br>product will overflow and/or<br>cover the device.                                                                                                    | Remove some of the product<br>until the level is below the<br>blocking distance.                                                                                                    |
| ERR 203 | Peak Lost                   | 2 | The signal peak is not found<br>within the measuring window<br>that filters the signals received<br>by the antenna. The<br>measurement is not correct.<br>The device will automatically<br>increase this window to find the<br>correct signal. | Do a check of the device, tank<br>and the process and make sure<br>that the data agrees with the<br>device configuration. If<br>necessary, record a new empty<br>spectrum. Follow the<br>instructions on page 75. If<br>necessary, speak to the<br>supplier.                                                          |

## Maintenance (NE 107 status signal)

## 6 OPERATION

| Error<br>code | Error Message                  | Status marker<br>shown | Cause                                                                                                    | Corrective action                                                                                                    |
|---------------|--------------------------------|------------------------|----------------------------------------------------------------------------------------------------|----------------------------------------------------------------------------------------------------|
| _             | Empty Spectrum<br>Invalid      | 5                      | The empty spectrum stored in<br>the device does not agree with<br>the installation. If you change<br>the device configuration (tank<br>height etc.), this message will<br>be shown. The recorded empty<br>spectrum will not be used by<br>the device while this error<br>message is shown. ① | Record a new empty spectrum.<br>Follow the instructions on page<br>75.                                                                                                    |
| _             | Signal Weak                    | 4                      | The signal amplitude is less<br>than the average value. This can<br>occur if the liquid is agitated or<br>if there is foam in the tank. If<br>this error occurs frequently, the<br>device will possibly show the<br>"Peak Lost [Level Lost]" error<br>message. ①                             | If this error occurs frequently, it<br>is possible that you must install<br>the device in a stilling well or<br>use a different antenna type.                                                                                                    |
|               | Signal Strong                  | 4                      | This error can occur if there is a<br>large change in signal<br>amplitude. ①                                                                                                    | No corrective action is necessary.                                                                                                    |
|               | Bad Measurement<br>Quality     | 4                      | The measurement is incorrect<br>and continues to be incorrect<br>after more than 10 s. This error<br>can occur if the tank contents<br>are immediately below the<br>antenna. ①                                                                                                    | Record the process with the<br>PACTware™ software tool to<br>find the cause of the problem. If<br>necessary, speak to the<br>supplier.                                                                                                    |
|               | Temperature <-<br>35°C / -31°F | 3                      | The process connection or the<br>ambient temperature is less<br>than -35°C / -31°F. This<br>temperature is near to the<br>minimum limit for device<br>operation. ①                                                                                                    | Measure the ambient<br>temperature. De-energize the<br>device until the ambient<br>temperature is back in the given<br>range. If the temperature does<br>not stay in the correct range,<br>make sure that there is<br>insulation around the signal<br>converter. |
|               | Temperature<br>>+75°C / +167°F | 3                      | The ambient temperature is<br>more than +75°C / +167°F. This<br>temperature is near to the<br>maximum limit for device<br>operation. ①                                                                                                    | Measure the ambient<br>temperature. De-energize the<br>device until the ambient<br>temperature is back in the given<br>range. If the temperature does<br>not stay in the correct range,<br>make sure that there is<br>insulation around the signal<br>converter. |

This error message does not have an effect on the current output signal

## 7.1 Periodic maintenance

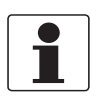

#### INFORMATION!

For more data about regular inspections and maintenance procedures for devices with Ex and other approvals, refer to the related supplementary instructions.

## 7.2 How to clean the top surface of the device

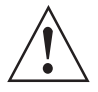

#### WARNING!

Do not let more than 5 mm / 0.2" of dust collect on the top surface of the device. This is a possible source of ignition in a potentially explosive atmosphere.

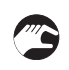

#### Obey these instructions:

- Keep the thread of the terminal compartment cover clean.
- If dirt collects on the device, clean it.

#### 7.3 How to clean horn antennas under process conditions

If it is possible that there will be build-up, a purging option is available for horn antennas.

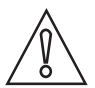

#### CAUTION!

*Purge the antenna at intervals to make sure that the inner surface of the antenna stays clean and the device measures accurately.* 

For more data, refer to the table that follows:

#### 7.4 How to replace device components

#### 7.4.1 Service warranty

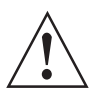

#### WARNING!

*Only approved personnel can do an inspection of the device and repairs. If you find a problem, send the device back to the supplier for inspection and/or repairs.* 

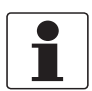

#### INFORMATION!

The converter housing (compact or remote version) can be detached from the process connection assembly under process conditions. For more data, refer to How to turn or remove the signal converter on page 35.

#### Servicing by the customer is limited by warranty to:

- The removal and installation of the device.
- **Compact version:** The removal and installation of the signal converter (with the weather protection, if this option is attached). For more data, refer to *How to turn or remove the signal converter* on page 35.
- **Remote (field) version:** The removal and installation of the remote converter and/or the antenna housing. For more data, refer to *How to turn or remove the signal converter* on page 35.

For more data on how to prepare the device before you send it back, refer to *Returning the device to the manufacturer* on page 84.

## 7.4.2 Replacement of the OPTIWAVE 7300 signal converter with the OPTIWAVE 7400 signal converter

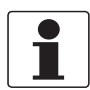

#### INFORMATION!

*Complete the 5 procedures that follow in numerical sequence. To get the passwords for the OPTIWAVE 7300 and OPTIWAVE 7400 Service menus, speak to the supplier.* 

#### Equipment needed:

- 5 mm Allen wrench (not supplied)
- Slotted-tip screwdriver (not supplied)
- Wrench for housing cover
- Yellow / blue magnet
- OPTIWAVE 7300 C radar level meter
- OPTIWAVE 7400 signal converter (without process connection and antenna)
- Handbooks for all devices

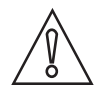

#### CAUTION!

Make sure that you also record device configuration data. This data includes basic configuration (tank height, blocking distance etc.), output, application, display and strapping table data. You can find this data in the Supervisor menu.

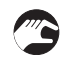

#### Procedure 1: Record the offset value (OPTIWAVE7300 radar level meter)

- ① Energize the device.
- **•** The device is in operation and in normal mode.
- ② Push [←] to go to the SERVICE menu.
- The display screen shows the text "Code 2".
- ③ Give the password for the SERVICE menu. If you do not have the password, speak to the supplier.
- ④ Push [>], [▲] and [>] to go to menu item 4.2.1 Offset. Record the offset value.
- ⑤ Push 4 × [←]. Push [▲] or [▼] for the selection of the save option (Store No, Store Yes or Return). Set to "Store No" to cancel the changes to the device settings.
- ⑥ Push [←] to confirm.
- The device is in normal mode.
- De-energize the device.
- Remove the electrical cables.
- Attach the signal converter cover.

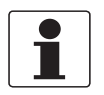

#### INFORMATION!

*If you cannot start the device, record the serial number on the device nameplate and contact the supplier. The supplier will give you the offset value.* 

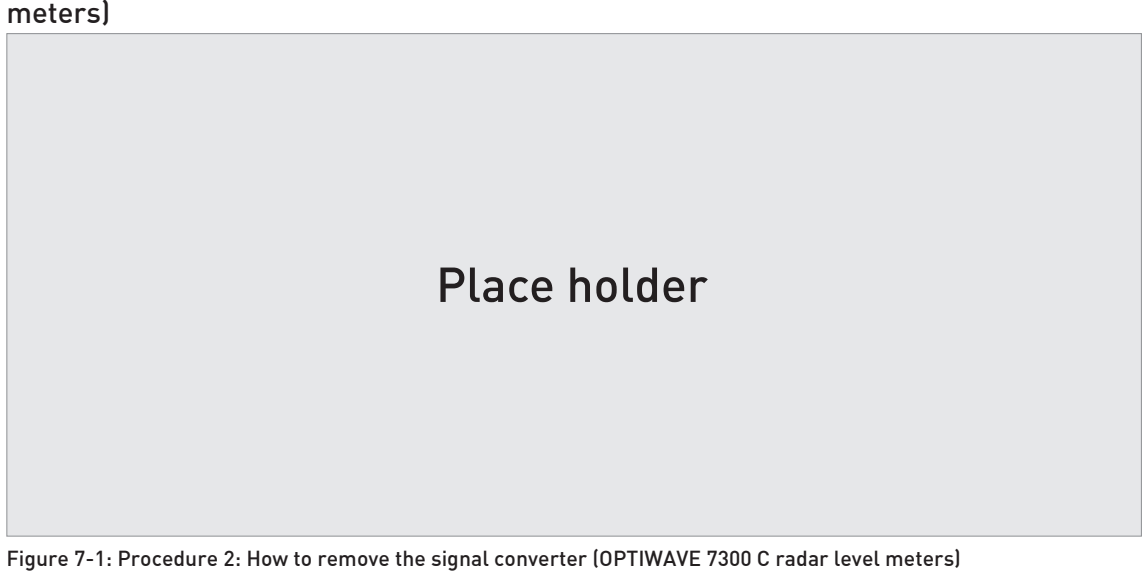

Procedure 2: How to remove the signal converter (OPTIWAVE 7300 C radar level meters)

- ① Remove the 4 socket head screws at the bottom of the signal converter with a 5 mm Allen wrench. Keep the screws for the subsequent procedure.
- (2) Remove the signal converter from the process connection. Make sure that the gasket stays on the flange connection.

Procedure 3: How to attach the OPTIWAVE 7400 signal converter

## Place holder

Figure 7-2: Procedure 3: How to attach the OPTIWAVE 7400 signal converter

- ① Put the OPTIWAVE 7400 signal converter on the flange connection. Make sure that the signal converter fully engages in the mating part.
- 2 Tighten the socket set screw at the bottom of the signal converter with a 5 mm Allen wrench.

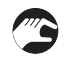

#### Procedure 4: How to set the correct offset value (OPTIWAVE 7400)

- ① Energize the device.
- The device is in operation and in normal mode. It will not measure correctly until the new correction offset value is set in menu item 3.1.4 CORR.OFFSET.
- ② Push [>], 2 × [▲] and [>] to go to the SERVICE menu (3.0.0).
- 3 Give the password for the SERVICE menu. If you do not have the password, speak to the sup-

plier.

- ④ Push [>] and 3 × [▲] to go to menu item 3.1.4 CORR.0FFSET (correction offset).
- (5) Push [>] to change the value. Enter the new correction offset value. For the applicable correction offset value, refer to the table that follows.
- ⑥ Push 4 × [>]. Push [▲] or [♥] for the selection of the save option (STORE NO or STORE YES). Set to "STORE YES" to save and use the data.
- ⑦ Push [+] to confirm.
- The device is in normal mode. The device uses the new correction offset value.

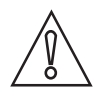

#### CAUTION!

You recorded device configuration data of the OPTIWAVE 7300 level meter before you attached the new signal converter. Make sure that you enter this data in the supervisor menu of the OPTIWAVE 7400.

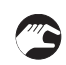

#### Procedure 5: Device configuration (OPTIWAVE 7400)

① For the Quick Setup procedure, refer to *Quick Setup (Commissioning)* on page 67. For more data about device configuration, refer to *Operation* on page 54.

## 7.5 Spare parts availability

The manufacturer adheres to the basic principle that functionally adequate spare parts for each device or each important accessory part will be kept available for a period of 3 years after delivery of the last production run for the device.

This regulation only applies to spare parts which are subject to wear and tear under normal operating conditions.

#### 7.6 Availability of services

The manufacturer offers a range of services to support the customer after expiration of the warranty. These include repair, maintenance, technical support and training.

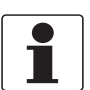

#### INFORMATION!

For more precise information, please contact your local sales office.

## 7.7 Returning the device to the manufacturer

#### 7.7.1 General information

This device has been carefully manufactured and tested. If installed and operated in accordance with these operating instructions, it will rarely present any problems.

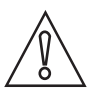

#### CAUTION!

Should you nevertheless need to return a device for inspection or repair, please pay strict attention to the following points:

- Due to statutory regulations on environmental protection and safeguarding the health and safety of the personnel, the manufacturer may only handle, test and repair returned devices that have been in contact with products without risk to personnel and environment.
- This means that the manufacturer can only service this device if it is accompanied by the following certificate (see next section) confirming that the device is safe to handle.

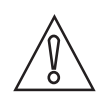

#### CAUTION!

*If the device has been operated with toxic, caustic, flammable or water-endangering products, you are kindly requested:* 

- to check and ensure, if necessary by rinsing or neutralising, that all cavities are free from such dangerous substances,
- to enclose a certificate with the device confirming that is safe to handle and stating the product used.

## 7 SERVICE

## 7.7.2 Form (for copying) to accompany a returned device

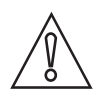

#### CAUTION!

To avoid any risk for our service personel, this form has to be accessible from outside of the packaging with the returned device.

| Company:                                                                     |        | Address:                                                              |
|------------------------------------------------------------------------------|--------|-----------------------------------------------------------------------|
| Department:                                                                  |        | Name:                                                                 |
| Tel. no.:                                                                    |        | Fax no. and/or Email address:                                         |
| Manufacturer's order no. or serial no.:                                      |        |                                                                       |
| The device has been operated with the follow                                 | wing r | nedium:                                                               |
| This medium is:                                                              | radio  | pactive                                                               |
|                                                                              | wate   | r-hazardous                                                           |
|                                                                              | toxic  |                                                                       |
|                                                                              | caus   | tic                                                                   |
|                                                                              | flam   | mable                                                                 |
|                                                                              | We c   | hecked that all cavities in the device are free from such substances. |
|                                                                              | We h   | nave flushed out and neutralized all cavities in the device.          |
| We hereby confirm that there is no risk to po<br>device when it is returned. | erson  | s or the environment through any residual media contained in the      |
| Date:                                                                        |        | Signature:                                                            |
| Stamp:                                                                       |        |                                                                       |
|                                                                              |        |                                                                       |

## 7.8 Disposal

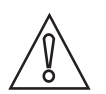

#### CAUTION!

Disposal must be carried out in accordance with legislation applicable in your country.

#### Separate collection of WEEE (Waste Electrical and Electronic Equipment) in the European Union:

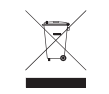

According to the directive 2012/19/EU, the monitoring and control instruments marked with the WEEE symbol and reaching their end-of-life **must not be disposed of with other waste**. The user must dispose of the WEEE to a designated collection point for the recycling of WEEE or send them back to our local organisation or authorised representative.

## 8.1 Measuring principle

A radar signal is emitted via an antenna, reflected from the product surface and received after a time t. The radar principle used is FMCW (Frequency Modulated Continuous Wave).

The FMCW-radar transmits a high frequency signal whose frequency increases linearly during the measurement phase (called the frequency sweep). The signal is emitted, reflected on the measuring surface and received with a time delay, t. Delay time, t=2d/c, where d is the distance to the product surface and c is the speed of light in the gas above the product.

For further signal processing the difference  $\Delta f$  is calculated from the actual transmitted frequency and the received frequency. The difference is directly proportional to the distance. A large frequency difference corresponds to a large distance and vice versa. The frequency difference  $\Delta f$  is transformed via a Fourier transformation (FFT) into a frequency spectrum and then the distance is calculated from the spectrum. The level results from the difference between the tank height and the measured distance.

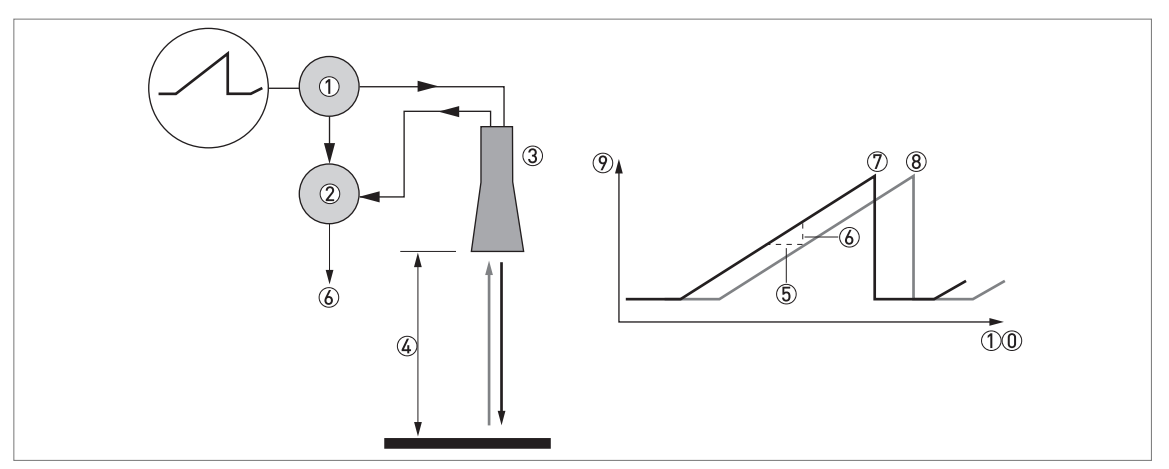

Figure 8-1: Measuring principle of FMCW radar

- 1 Transmitter
- Mixer
- ③ Antenna
- ④ Distance to product surface, where change in frequency is proportional to distance
- (5) Differential time delay,  $\Delta t$
- $\bigcirc$  Differential frequency,  $\Delta f$
- ⑦ Frequency transmitted
- 8 Frequency received
- 9 Frequency
- 10 Time

## 8.2 Technical data

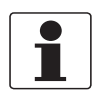

#### INFORMATION!

- The following data is provided for general applications. If you require data that is more relevant to your specific application, please contact us or your local sales office.
- Additional information (certificates, special tools, software,...) and complete product documentation can be downloaded free of charge from the website (Downloadcenter).

#### Measuring system

| Measuring principle      | 2-wire loop-powered level transmitter; K-band (2426 GHz) FMCW radar |
|--------------------------|---------------------------------------------------------------------|
| Application range        | Level measurement of liquids, pastes and slurries                   |
| Primary measured value   | Distance and reflection                                             |
| Secondary measured value | Level, volume, mass and flow rate                                   |

#### Design

| Construction               | The measurement system consists of a measuring sensor (antenna) and a signal converter                                                               |
|----------------------------|----------------------------------------------------------------------------------------------------|
| Options                    | Integrated LCD display (-20+60°C / -4+140°F); if the ambient temperature is not in these limits, the display switches off automatically              |
|                            | Straight antenna extensions (length 105 mm / 4.1")<br>Max. extension length, Drop antenna: 525 mm / 20.7";<br>Not available for the Hygienic antenna |
|                            | Antenna purging system (supplied with a ¼ NPTF connection)                                                                                           |
|                            | PTFE/PP flange plate protection (for Drop antennas without antenna extensions only)                                                                  |
|                            | Distance piece (for process temperature: +150+200°C / +302+392°F) ①                                                                                  |
|                            | Signal cable for remote housing version (refer to cable properties in "Electrical connection: Remote device version")                                |
|                            | Weather protection                                                                                                    |
| Max. measuring range       | 80 m / 260 ft                                                                                                    |
|                            | Also depends on the dielectric constant of the product and the installation type.<br>Refer also to "Antenna selection".                              |
| Min. tank height           | 0.2 m / 8" (1 m / 40" for hygienic antenna)                                                                                                    |
| Top dead zone              | Antenna extension length + antenna length + 0.1 m / 4" (500 mm / 20" for hygienic antenna)                                                           |
| Beam angle                 | Metallic Horn (machined) DN 40 (1.5"): 20°                                                                                                    |
|                            | Metallic Horn (machined) DN 50 (2 <sup></sup> ): 15°                                                                                                 |
|                            | Metallic Horn (sheet metal) DN 65 (2.5"): not appicable. This antenna option is for the BM 26 W.                                                     |
|                            | Metallic Horn (sheet metal) DN 80 (3"): 10°                                                                                                    |
|                            | Metallic Horn (sheet metal) DN 100 (4"): 8°                                                                                                    |
|                            | Metallic Horn DN150 / 6 <sup>°</sup> : 6°                                                                                                    |
|                            | Metallic Horn DN200 / 8": 4°                                                                                                    |
|                            | Drop DN80 / 3": 8°                                                                                                    |
|                            | Drop DN150 / 6": 4°                                                                                                    |
|                            | Hygienic DN50 / 2 <sup>°</sup> : 15°                                                                                                    |
| Display and user interface |                                                                                                    |

Display and user interface

| Display             | LCD display                                                                                                    |
|---------------------|----------------------------------------------------------------------------------------------------|
|                     | 128 × 64 pixels in 8-step greyscale with 4-button keypad                                                                                                    |
| Interface languages | 4 language pack options (the language is given in the customer order):<br>① English, French German and Italian<br>② English, French,Spanish and Portuguese<br>③ English, Chinese (simplified), Japanese and Russian<br>④ English, Czech, Polish and Turkish |

#### Measuring accuracy

| Resolution                              | 1 mm / 0.04"                                                                                                    |  |
|-----------------------------------------|----------------------------------------------------------------------------------------------------|--|
| Repeatability                           | ±1 mm / ±0.04"                                                                                                    |  |
| Accuracy                                | Standard: $\pm 2 \text{ mm} / \pm 0.8^{\circ}$ , when distance < 10 m / 33 ft;<br>$\pm 0.2\%$ of measured distance, when distance > 10 m / 33 ft |  |
| Reference conditions acc. to EN 61298-1 |                                                                                                    |  |
| Temperature                             | +15+25°C / +59+77°F                                                                                                    |  |
| Pressure                                | 1013 mbara ±50 mbar / 14.69 psia ±0.73 psi                                                                                                    |  |
| Relative air humidity                   | 60% ±15%                                                                                                    |  |
| Target                                  | Metal plate in an anechoic chamber                                                                                                    |  |

#### **Operating conditions**

| Temperature                                                       |                                                                                                    |
|-------------------------------------------------------------------|----------------------------------------------------------------------------------------------------|
| Ambient temperature                                               | -40+80°C / -40+176°F<br>Ex: see supplementary operating instructions or approval certificates                                                                                                    |
| Storage temperature                                               | -50+85°C/-58+185°F                                                                                                    |
| Process connection temperature<br>(higher temperature on request) | Metallic Horn (machined) / Metallic Horn (sheet metal) antenna:<br>Standard: -50+150°C / -58+302°F<br>Option: -50+200°C / -58+392°F<br>(the process connection temperature must agree with the temperature limits of the<br>gasket material. Refer to "Materials" in this table.)<br>Ex: see supplementary operating instructions or approval certificates |
|                                                                   | <b>Drop antenna (PTFE):</b><br>-50+150°C / -58+302°F (the process connection temperature must agree with the temperature limits of the gasket material. Refer to "Materials" in this table.)<br>Ex: see supplementary operating instructions or approval certificates                                                                                      |
|                                                                   | <b>Drop antenna (PP):</b><br>-40+100°C / -40+212°F (the process connection temperature must agree with<br>the temperature limits of the gasket material. Refer to "Materials" in this table.)<br>Ex: see supplementary operating instructions or approval certificates                                                                                     |
|                                                                   | <b>Drop antenna (PEEK):</b><br>-20+200°C / -4+392°F (the process connection temperature must agree with<br>the temperature limits of the gasket material. Refer to "Materials" in this table.)<br>Ex: see supplementary operating instructions or approval certificates                                                                                    |
|                                                                   | <b>Hygienic antenna (PEEK):</b><br>-20+150°C / -4+302°F (the process connection temperature must agree with the temperature limits of the gasket material. Refer to "Materials" in this table.) Ex: see supplementary operating instructions or approval certificates                                                                                      |
| Pressure                                                          |                                                                                                    |

#### Pressure

## **B TECHNICAL DATA**

| Process pressure                      | <b>Drop antenna (PP):</b><br>-116 barg / -14.5232 psig;<br>subject to the process connection used and the flange temperature. For more data,<br>refer to <i>Guidelines for maximum operating pressure</i> on page 97.   |
|---------------------------------------|----------------------------------------------------------------------------------------------------|
|                                       | <b>Drop antenna (PTFE):</b><br>-140 barg / -14.5580 psig;<br>subject to the process connection used and the flange temperature. For more data,<br>refer to <i>Guidelines for maximum operating pressure</i> on page 97. |
|                                       | <b>Drop antenna (PEEK):</b><br>-140 barg / -14.5580 psig;<br>subject to the process connection used and the flange temperature                                                                                          |
|                                       | Hygienic antenna (PEEK):<br>-110 barg / -14.5145 psig;<br>subject to the process connection used and the flange temperature                                                                                             |
|                                       | Metallic Horn (machined) / Metallic Horn (sheet metal) antenna:<br>Standard: -140 barg / -14.5580 psig;<br>Option: -1100 barg / -14.51450 psig;<br>subject to process connection used and flange temperature            |
| Other conditions                      |                                                                                                    |
| Dielectric constant (ε <sub>r</sub> ) | Direct mode: ≥1.8<br>TBF mode: ≥1.1<br>Refer also to "Technical data: Antenna selection".                                                                                                    |
| Ingress protection                    | IEC 60529: IP 66/67                                                                                                    |
|                                       | NEMA 250: NEMA type 4X (housing) and type 6P (antenna)                                                                                                    |
| Maximum rate of change                | 10 m/min / 32.8 ft/min                                                                                                    |

#### Installation conditions

| Process connection size     | The nominal diameter (DN) should be equal to or larger than the antenna diameter.                                                                                                    |  |  |  |  |
|-----------------------------|----------------------------------------------------------------------------------------------------|--|--|--|--|
|                             | If the nominal diameter (DN) is smaller than the antenna, either:<br>– provide the means to adapt the device to a larger process connection on the tank<br>(for example, a plate with a slot), or<br>– use the same process connection, but remove the antenna from the device before<br>installation and fit it from inside the tank. |  |  |  |  |
| Process connection position | Make sure that there are not any obstructions directly below the process connection for the device. For more data, refer to <i>Installation</i> on page 23.                                                                                                    |  |  |  |  |
| Dimensions and weights      | For dimensions and weights data, refer to <i>Dimensions and weights</i> on page 98.                                                                                                    |  |  |  |  |

#### Materials

| Housing                         | Standard: Polyester-coated aluminium                                                                                                    |  |  |  |
|---------------------------------|----------------------------------------------------------------------------------------------------|--|--|--|
|                                 | Option: Stainless steel (1.4404 / 316L)                                                                                                    |  |  |  |
| Wetted parts, including antenna | Standard (Metallic Horn antenna): Stainless steel (1.4404 / 316L)                                                                                                    |  |  |  |
|                                 | Option for MetallicHorn antenna: HASTELLOY® C-22® (2.4602) ②                                                                                                    |  |  |  |
|                                 | Standard for Drop antenna: PTFE; PP; PEEK                                                                                                    |  |  |  |
|                                 | Option for Drop antenna: PP, PTFE or PEEK flange plate protection                                                                                                    |  |  |  |
|                                 | Hygienic antenna: PEEK – this material agrees with FDA regulations                                                                                                    |  |  |  |
| Process connection              | Standard for Metallic Horn and Drop antennas:<br>Stainless steel (1.4404 / 316L) – a PP, PTFE or PEEK flange plate protection option<br>is also available for the Drop antenna<br>Standard for Hygienic antenna: PEEK |  |  |  |
|                                 | Option: HASTELLOY® C-22® (2.4602) – for Horn antennas only                                                                                                    |  |  |  |

| Gaskets (and o-rings for the sealed antenna extension option) | Hygienic antenna:<br>BioControl®: FKM/FPM (-20+150°C / -4+302°F); EPDM (-20°C+150°C / -<br>4+302°F)<br>SMS, Tri-Clamp®, VARIVENT®, DIN 11851: without ③                                                                                                    |
|---------------------------------------------------------------|----------------------------------------------------------------------------------------------------|
|                                                               | <b>PTFE Drop antenna:</b><br>FKM/FPM (-40+150°C / -40+302°F); Kalrez® 6375 (-20+150°C / -4+302°F);<br>EPDM (-50°C+150°C / -58+302°F) ④                                                                                                    |
|                                                               | PP Drop antenna:<br>FKM/FPM (-40+100°C / -40+212°F); Kalrez® 6375 (-20+100°C / -4+212°F);<br>EPDM (-40°C+100°C / -40+212°F) ④                                                                                                    |
|                                                               | PEEK Drop antenna:<br>FKM/FPM (-40+200°C / -40+392°F); Kalrez® 6375 (-20+200°C / -4+392°F);<br>EPDM (-40°C+150°C / -40+203°F) ④                                                                                                    |
|                                                               | Metallic Horn antenna:<br>FKM/FPM (-40+200°C / -40+390°F); Kalrez® 6375 (-20+200°C / -4+390°F);<br>EPDM (-50°C+150°C / -58+300°F)                                                                                                    |
| Feedthrough                                                   | Standard: PEI (-50+200°C / -58+392°F – max. range. The feedthrough temperature limits must agree with the temperature limits of the gasket material and antenna type. If the distance piece option is not attached, the maximum temperature is 150°C / 300°F.)     |
|                                                               | Option: Metaglas® (-30+200°C / -22+392°F – max. range. The feedthrough temperature limits must agree with the temperature limits of the gasket material and antenna type. If the distance piece option is not attached, the maximum temperature is 150°C / 300°F.) |
| Cable gland                                                   | Standard: none                                                                                                    |
|                                                               | Options: Plastic (Non-Ex: black, Ex i-approved: blue); nickel-plated brass; stainless steel                                                                                                    |
| Weather protection (Option)                                   | Stainless steel (1.4404 / 316L)                                                                                                    |

#### **Process connections**

| Thread         | G 1½ (ISO 228); 1½ NPT (ASME B1.20.1)                                                                                                    |  |  |  |  |  |
|----------------|----------------------------------------------------------------------------------------------------|--|--|--|--|--|
| Flange version |                                                                                                    |  |  |  |  |  |
| EN 1092-1      | DN40200 in PN16 or PN40 (Type B1), DN40150 in PN63 or PN100 (Type B1);<br>others on request<br>Dptional flange facing: Types C, D, E and F           |  |  |  |  |  |
| ASME B16.5     | 1½"8" in 150 lb RF, 1½"6" in 300 lb RF, 1½"4" in 600 lb or 900 lb RF; 1½"2" in 1500 lb RJ; others on request Optional flange facing: RJ (Ring Joint) |  |  |  |  |  |
| JIS B2220      | 40100A in 10K; others on request                                                                                                    |  |  |  |  |  |
| Hygienic       | BioControl® DN50; Tri-Clamp® 2"; DIN 11851 DN50; SMS 51; VARIVENT® DN50; others on request                                                           |  |  |  |  |  |
| Other          | Others on request                                                                                                    |  |  |  |  |  |

#### **Electrical connections**

| Power supply        | Terminals output – Non-Ex / Ex i:<br>1430 VDC; min./max. value for an output of 22 mA at the terminals                                       |  |  |  |
|---------------------|----------------------------------------------------------------------------------------------------|--|--|--|
|                     | <b>Terminals output – Ex d:</b> 2036 VDC; min./max. value for an output of 22 mA at the terminals                                            |  |  |  |
| Maximum current     | 22 mA                                                                                                    |  |  |  |
| Current output load | <b>Non-Ex / Ex i:</b> $R_{L}[\Omega] \le ((U_{ext} - 12 V)/22 mA)$ . For more data, refer to <i>Minimum power supply voltage</i> on page 95. |  |  |  |
|                     | <b>Ex d:</b> $R_{L} [\Omega] \le ([U_{ext} - 16 V]/22 mA)$ . For more data, refer to <i>Minimum power supply voltage</i> on page 95.         |  |  |  |
| Cable entry         | Standard: M20×1.5; Option: ½ NPT                                                                                                    |  |  |  |

## **B** TECHNICAL DATA

| Cable gland                     | Standard: none                                                                         |
|---------------------------------|----------------------------------------------------------------------------------------|
|                                 | Options: M20×1.5 (cable diameter: 712 mm / 0.280.47"); others are available on request |
| Cable entry capacity (terminal) | 0.52.5 mm <sup>2</sup>                                                                 |

#### Input and output

| Current output / HART®                                          |                                                                                                    |  |  |  |  |  |
|-----------------------------------------------------------------|----------------------------------------------------------------------------------------------------|--|--|--|--|--|
| Output signal420 mA HART® or 3.820.5 mA acc. to NAMUR NE 43 (5) |                                                                                                    |  |  |  |  |  |
| Resolution                                                      | ±3 µA                                                                                                    |  |  |  |  |  |
| Temperature drift                                               | Typically 50 ppm/K                                                                                                    |  |  |  |  |  |
| Digital temperature drift                                       | Max. ±15 mm / 0.6" for the full temperature range                                                                                      |  |  |  |  |  |
| Error signal                                                    | High: 22 mA; Low: 3.6 mA acc. to NAMUR NE 43 ⑥                                                                                         |  |  |  |  |  |
| PROFIBUS PA                                                     |                                                                                                    |  |  |  |  |  |
| Туре                                                            | PROFIBUS MBP interface that agrees with IEC 61158-2 with 31.25 kbit/s; voltage mode (MBP = Manchester Coded, Bus Powered)              |  |  |  |  |  |
| Function blocks                                                 | 1 × Physical Block, 1 × Level Transducer Block, 4 × Analog Input Function Blocks                                                       |  |  |  |  |  |
| Device power supply                                             | 932 VDC – bus powered; no additional power supply required                                                                             |  |  |  |  |  |
| Polarity sensitivity                                            | No                                                                                                    |  |  |  |  |  |
| Basic current                                                   | 15 mA                                                                                                    |  |  |  |  |  |
| FOUNDATION™ fieldbus                                            |                                                                                                    |  |  |  |  |  |
| Physical layer                                                  | FOUNDATION™ fieldbus protocol that agrees with IEC 61158-2 and FISCO model                                                             |  |  |  |  |  |
| Communication standard                                          | H1                                                                                                    |  |  |  |  |  |
| ITK version 6.1                                                 |                                                                                                    |  |  |  |  |  |
| Function blocks                                                 | 1 × Resource Block (RB), 3 × Transducer Blocks (TB), 3 × Analog Input Blocks (AI), 1<br>x Proportional Integral Derivative Block (PID) |  |  |  |  |  |
|                                                                 | Analog Input Block: 30 ms                                                                                                    |  |  |  |  |  |
|                                                                 | Proportional Integral Derivative Block: 40 ms                                                                                          |  |  |  |  |  |
| Device power supply                                             | Not intrinsically safe: 932 VDC                                                                                                    |  |  |  |  |  |
|                                                                 | Intrinsically safe: 924 VDC                                                                                                    |  |  |  |  |  |
| Basic current                                                   | 14 mA                                                                                                    |  |  |  |  |  |
| Maximum error current                                           | 20.5 mA (= basic current + error current = 14 mA + 6.5 mA)                                                                             |  |  |  |  |  |
| Polarity sensitivity No                                         |                                                                                                    |  |  |  |  |  |
| Minimum cycle time                                              | 250 ms                                                                                                    |  |  |  |  |  |
| Output data                                                     | Level, distance, ullage conversion, level conversion                                                                                   |  |  |  |  |  |
| Input data                                                      | None                                                                                                    |  |  |  |  |  |
| Error current FDE                                               | Typically 0 mA (FDE =Fault Disconnection Electronic)                                                                                   |  |  |  |  |  |
| Link Master function                                            | Supported                                                                                                    |  |  |  |  |  |

#### Approvals and certification

| CE                   | This device fulfils the statutory requirements of the EC directives. The manufacturer certifies successful testing of the product by applying the CE mark. |  |  |  |  |
|----------------------|----------------------------------------------------------------------------------------------------|--|--|--|--|
| Vibration resistance | IEC 60068-2-6 and EN 50178 (1057 Hz: 0.075 mm / 57150 Hz:1g)                                                                                               |  |  |  |  |
| Explosion protection |                                                                                                    |  |  |  |  |

| ATEX (Ex ia or Ex d)<br>DEKRA xxATEXxxxx X<br>(pending) | Compact version                                                        |  |  |  |  |  |
|---------------------------------------------------------|------------------------------------------------------------------------|--|--|--|--|--|
|                                                         | II 1/2 G, 2 G Ex ia IIC T6T2 Ga/Gb or Ex ia IIC T6T2 Gb;               |  |  |  |  |  |
|                                                         | II 1/2 D, 2 D Ex ia IIIC T90°C Da/Db or Ex ia IIIC T90°C Db IP6X;      |  |  |  |  |  |
|                                                         | II 1/2 G, 2 G Ex d ia IIC T6T2 Ga/Gb or Ex d ia IIC T6T2 Gb;           |  |  |  |  |  |
|                                                         | II 1/2 D, 2 D Ex ia tb IIIC T90°C Da/Db or Ex ia tb IIIC T90°C Db IP6X |  |  |  |  |  |
|                                                         | Remote version, transmitter                                            |  |  |  |  |  |
|                                                         | I 2 G Ex ia [ia Ga] IIC T6T4 Gb;                                       |  |  |  |  |  |
|                                                         | II 2 D Ex ia [ia Da] IIIC T90°C Db;                                    |  |  |  |  |  |
|                                                         | II 2 G Ex d ia [ia Ga] IIC T6T4 Gb;                                    |  |  |  |  |  |
|                                                         | II 2 D Ex ia tb [ia Da] IIIC T90°C Db                                  |  |  |  |  |  |
|                                                         | Remote version, sensor                                                 |  |  |  |  |  |
|                                                         | II 1/2 G Ex ia IIC T6T2 Ga/Gb                                          |  |  |  |  |  |
|                                                         | II 1/2 D Ex ia IIIC T90°C Da/Db                                        |  |  |  |  |  |
|                                                         | II 1/2 G Ex ia IIC T6T2 Gb                                             |  |  |  |  |  |
|                                                         | II 1/2 D Ex ia IIIC T90°C Db                                           |  |  |  |  |  |
| ATEX (Ex ic)                                            | Compact version                                                        |  |  |  |  |  |
| DEKRA xxATEXxxxx X<br>  (pending)                       | II 3 G Ex ic IIC T6T2 Gc;                                              |  |  |  |  |  |
|                                                         | II 3 D Ex ic IIIC T90°C Dc                                             |  |  |  |  |  |
|                                                         | Remote version, transmitter                                            |  |  |  |  |  |
|                                                         | II 3 G Ex ic [ic] IIC T6T4 Gc;                                         |  |  |  |  |  |
|                                                         | II 3 D Ex ic [ic] IIIC T90°C Dc                                        |  |  |  |  |  |
|                                                         | Remote version, sensor                                                 |  |  |  |  |  |
|                                                         | II 3 G Ex ic IIC T6T2 Gc;                                              |  |  |  |  |  |
|                                                         | II 3 D Ex ic IIIC T90°C Dc                                             |  |  |  |  |  |
| IECEx                                                   | Compact version                                                        |  |  |  |  |  |
| [pending]                                               | Ex ia IIC T6T2 Ga/Gb or Ex ia IIC T6T2 Gb or Ex ic IIC T6T2 Gc;        |  |  |  |  |  |
|                                                         | Ex ia IIIC T90°C Da/Db or Ex ia IIIC T90°C Db or Ex ic IIIC T90°C Dc;  |  |  |  |  |  |
|                                                         | Ex d ia IIC T6T2 or Ex d ia IIIC T6T2 Gb;                              |  |  |  |  |  |
|                                                         | Ex ia tb IIIC T90°C Da/Db or Ex ia tb IIIC T90°C Db                    |  |  |  |  |  |
|                                                         | Remote version, transmitter                                            |  |  |  |  |  |
|                                                         | Ex ia [ia Ga] IIC T6T4 Gb or Ex ic IIC T6T4 Gc;                        |  |  |  |  |  |
|                                                         | Ex ia [ia Da] IIIC T90°C Db or Ex ic [ic] IIIC T90°C Dc;               |  |  |  |  |  |
|                                                         | Ex d ia [ia Ga] IIC T6T4 Gb;                                           |  |  |  |  |  |
|                                                         | Ex ia tb [ia Da] IIIC T90°C Db                                         |  |  |  |  |  |
|                                                         | Remote version, sensor                                                 |  |  |  |  |  |
|                                                         | Ex ia IIC T6T2 Ga/Gb or Ex ia IIC T6T2 Gb or Ex ic IIC T6T2 Gc;        |  |  |  |  |  |
|                                                         | Ex ia IIIC T90°C Da/Db or Ex ia IIIC T90°C Db or Ex ic IIIC T90°C Dc   |  |  |  |  |  |

## 8 TECHNICAL DATA

| cFMus - Dual Seal-approved           | NEC 500 (Division ratings)                                                                                        |  |  |  |  |
|--------------------------------------|----------------------------------------------------------------------------------------------------|--|--|--|--|
| [pending]                            | XP-AIS / Cl. I / Div. 1 / Gr. ABCD / T6-T1;                                                                       |  |  |  |  |
|                                      | DIP / Cl. II, III / Div. 1 / Gr. EFG / T6-T1;                                                                     |  |  |  |  |
|                                      | IS / CL. I, II, III / Div. 1 / Gr. ABCDEFG / T6-T1;                                                               |  |  |  |  |
|                                      | NI / Cl. I / Div. 2 / Gr. ABCD / T6-T1                                                                            |  |  |  |  |
|                                      | NEC 505 (Zone ratings)                                                                                            |  |  |  |  |
|                                      | Cl. I / Zone 0 / AEx d [ia] / IIC / T6-T1;                                                                        |  |  |  |  |
|                                      | Cl. I / Zone 0 / AEx ia / IIC / T6-T1;                                                                            |  |  |  |  |
|                                      | Cl. I / Zone 2 / AEx nA / IIC / T6-T1;                                                                            |  |  |  |  |
|                                      | Zone 20 / AEx ia / IIIC / T90°C                                                                                   |  |  |  |  |
|                                      | Zone 20 / AEx tb [ia] / IIIC / T90°C                                                                              |  |  |  |  |
|                                      | Hazardous (Classified) Locations, indoor/outdoor Type 4X and 6P, IP66, Dual Seal                                  |  |  |  |  |
|                                      | CEC Section 18 (Zone ratings)                                                                                     |  |  |  |  |
|                                      | Cl. I, Zone 0, Ex d [ia], IIC, T6-T1;                                                                             |  |  |  |  |
|                                      | Cl. I, Zone 0, Ex ia, IIC, T6-T1;                                                                                 |  |  |  |  |
|                                      | Cl. I, Zone 2, Ex nA, IIC, T6-T1                                                                                  |  |  |  |  |
|                                      | CEC Section 18 and Annex J (Division ratings)                                                                     |  |  |  |  |
|                                      | XP-AIS / Cl. I / Div. 1 / Gr. BCD / T6-T1                                                                         |  |  |  |  |
|                                      | DIP / Cl. II, III / Div. 1 / Gr. EFG / T6-T1                                                                      |  |  |  |  |
|                                      | IS / Cl. I / Div. 1 / Gr. BCD / T6-T1                                                                             |  |  |  |  |
|                                      | NI / Cl. I / Div. 2 / Gr. ABCD / T6-T1                                                                            |  |  |  |  |
| NEPSI                                | Ex ia IIC T2~T6 Gb or Ex ia IIC T2~T6 Ga/Gb DIP A20/A21 T <sub>A</sub> T90°C IP6X                                 |  |  |  |  |
| (pending)                            | Ex d ia IIC T2~T6 Gb or Ex d ia IIC T2~T6 Ga/Gb DIP A20/A21 T <sub>A</sub> T90°C IP6X                             |  |  |  |  |
|                                      | Ex ia IIC T6T3 Ga; Ex ia IIIC T70°CT95°C Da IP6X;                                                                 |  |  |  |  |
| (pending)                            | Ex d [ia Ga] IIC T6T3 Ga/Gb; Ex tb [ia Da] IIIC T70°CT95°C Db IP6X                                                |  |  |  |  |
| Other standards and approvals        |                                                                                                    |  |  |  |  |
| SIL<br>- only for 420 mA HART output | Compact version and 420 mA HART output only: SIL 2 for high/low demand mode operation                             |  |  |  |  |
| EMC                                  | Electromagnetic Compatibility Directive<br>SIL 2-approved devices                                                 |  |  |  |  |
| Radio approvals                      | <b>R &amp; TTE</b><br>Radio Equipment and Telecommunications Terminal Equipment Directive                         |  |  |  |  |
|                                      | FCC Rules<br>Part 15                                                                                              |  |  |  |  |
|                                      | Industry Canada<br>RSS-211                                                                                        |  |  |  |  |
| LVD                                  | Agrees with the safety part of the Low-Voltage Directive                                                          |  |  |  |  |
| NAMUR                                | NAMUR NE 21 Electromagnetic Compatibility (EMC) of Industrial Process and Laboratory Control Equipment            |  |  |  |  |
|                                      | NAMUR NE 43 Standardization of the Signal Level for the Failure Information of Digital Transmitters               |  |  |  |  |
|                                      | NAMUR NE 53 Software and Hardware of Field Devices and Signal Processing Devices with Digital Electronics         |  |  |  |  |
|                                      | NAMUR NE 107 Self-Monitoring and Diagnosis of Field Devices                                                       |  |  |  |  |
| CRN                                  | This certification is applicable for all Canadian provinces and territories. For more data, refer to the website. |  |  |  |  |

| ( | Construction code                                                                                                    | Option: NACE MR 0175 / MR 0103 / ISO 15156 |  |  |  |  |
|---|----------------------------------------------------------------------------------------------------|--------------------------------------------|--|--|--|--|
| 1 | $^{\circ}$ The device has a distance piece if it has the flange options that follow: DN100 PN100, DN150 PN63 or PN100, DN200 PN40, 6" in 300 U |                                            |  |  |  |  |
|   | 3"4" in 600 lb, 3"4" in 900 lb, and 1½"2" in 900 lb or 1500 lb                                                                                 |                                            |  |  |  |  |
| 2 | 2 ight) HASTELLOY® is a registered trademark of Haynes International, Inc.                                                                     |                                            |  |  |  |  |

③ Tri-Clamp® is a registered trademark of Ladish Co., Inc. BioControl® is a registered trademark of Neumo-Ehrenberg-Group. VARIVENT® is a registered trademark of GEA Tuchenhagen GmbH.

④ Kalrez® is a registered trademark of DuPont Performance Elastomers L.L.C.

(5) HART® is a registered trademark of the HART Communication Foundation

(6) Only the 3.6 mA error signal is applicable to SIL-approved devices

### 8.3 Minimum power supply voltage

Use these graphs to find the minimum power supply voltage for a given current output load.

#### Non-Ex and Hazardous Location approved (Ex i / IS) devices

## Place holder

Figure 8-2: Minimum power supply voltage for an output of 22 mA at the terminal (Non-Ex and Hazardous Location approval (Ex i / IS))

X: Power supply U [VDC] Y: Current output load R<sub>L</sub> [ $\Omega$ ]

Hazardous Location (Ex d / XP/NI) approved devices

## Place holder

Figure 8-3: Minimum power supply voltage for an output of 22 mA at the terminal (Hazardous Location approval (Ex d / XP/NI))

X: Power supply U [VDC] Y: Current output load  $R_1$  [ $\Omega$ ]

#### 8.4 Antenna selection

#### The graphs below show which antenna to select for the application based on:

- D, the measuring range,
- +  $\epsilon_r$ , is the dielectric constant of the product being measured

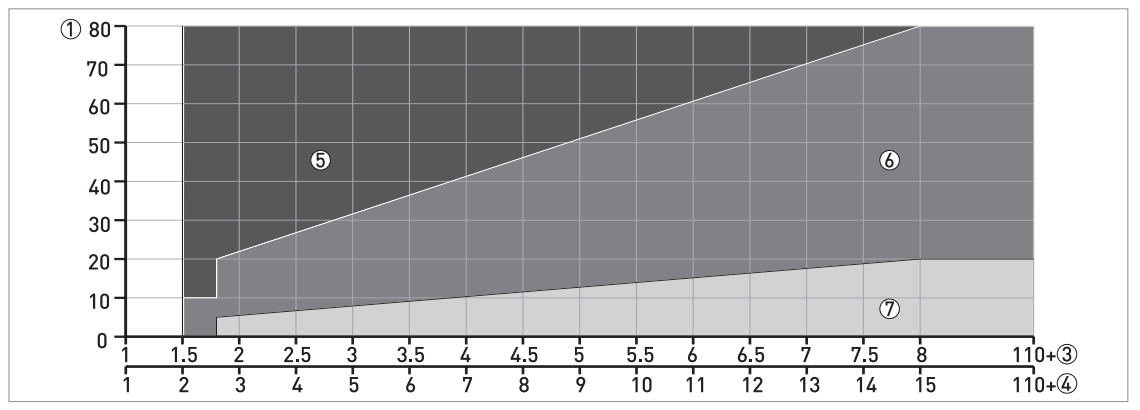

Figure 8-4: Selection of antenna for liquid applications (graph of distance in m against  $\varepsilon_r$ )

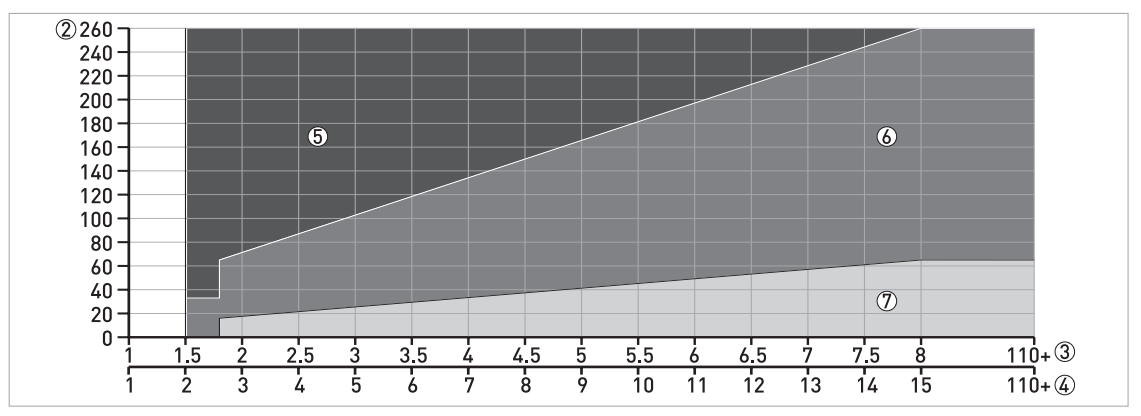

Figure 8-5: Selection of antenna for liquid applications (graph of distance in ft against  $\epsilon_r$ )

- ① Distance, D [m]
- Distance, D [ft]
- 3 Dielectric constant ( $\epsilon_r$ ) range for storage/still well applications
- (d) Dielectric constant ( $\epsilon_r)$  range for process/agitator applications
- 5 DN80, DN100, DN150 or DN200 Horn antenna with a still well, or DN150 or DN200 Horn antenna without a still well
- ⑥ DN80, DN100, DN150 or DN200 Horn antenna with or without a still well, or DN80 or DN150 Drop antenna without a still well
- ⑦ DN40, DN50, DN80, DN100, DN150 or DN200 Horn antenna with or without a still well, DN80 or DN150 Drop antenna without a still well or Hygienic antenna

## 8.5 Guidelines for maximum operating pressure

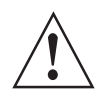

## WARNING!

Make sure that the devices are used within their operating limits.

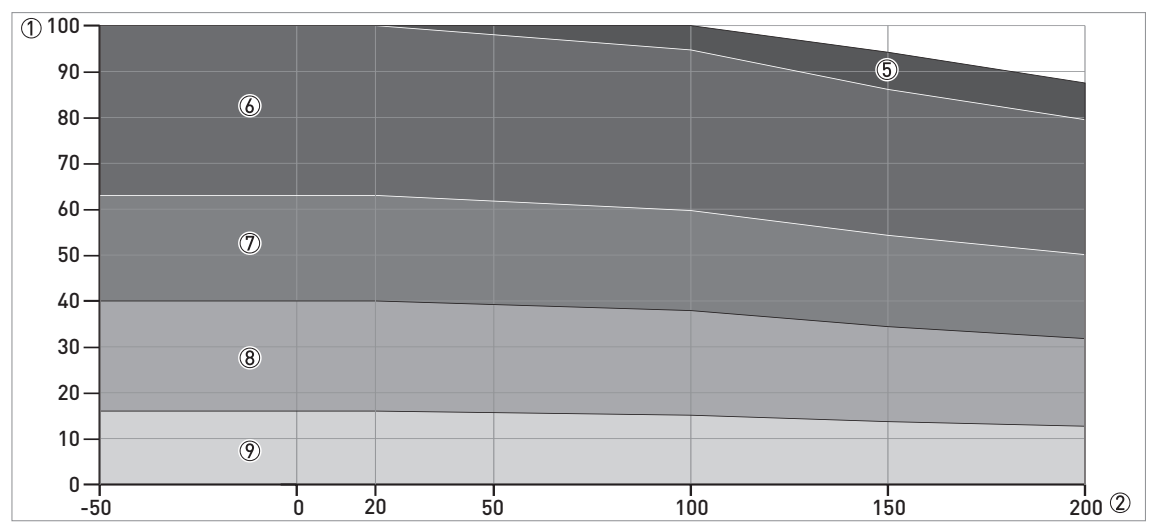

Figure 8-6: Pressure / temperature de-rating (EN 1092-1), flange and threaded connection, in °C and barg

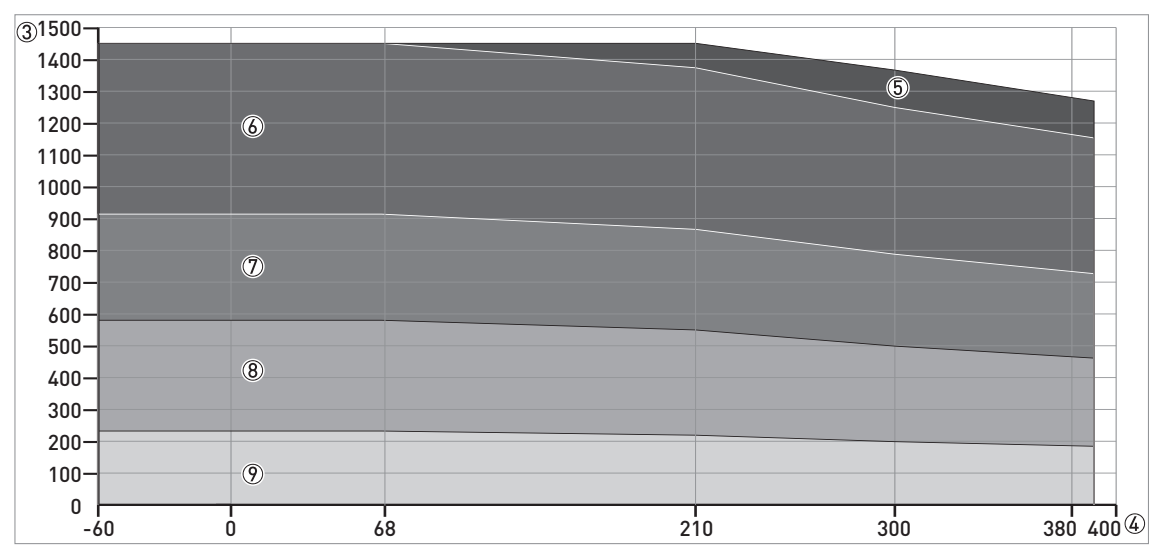

Figure 8-7: Pressure / temperature de-rating (EN 1092-1), flange and threaded connections, in °F and psig

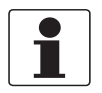

## INFORMATION!

CRN certification

There is a CRN certification option for devices with process connections that agree with ASME standards. This certification is necessary for all devices that are installed on a pressure vessel and used in Canada.

## 8.6 Dimensions and weights

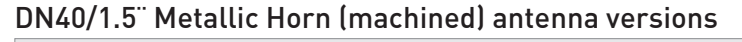

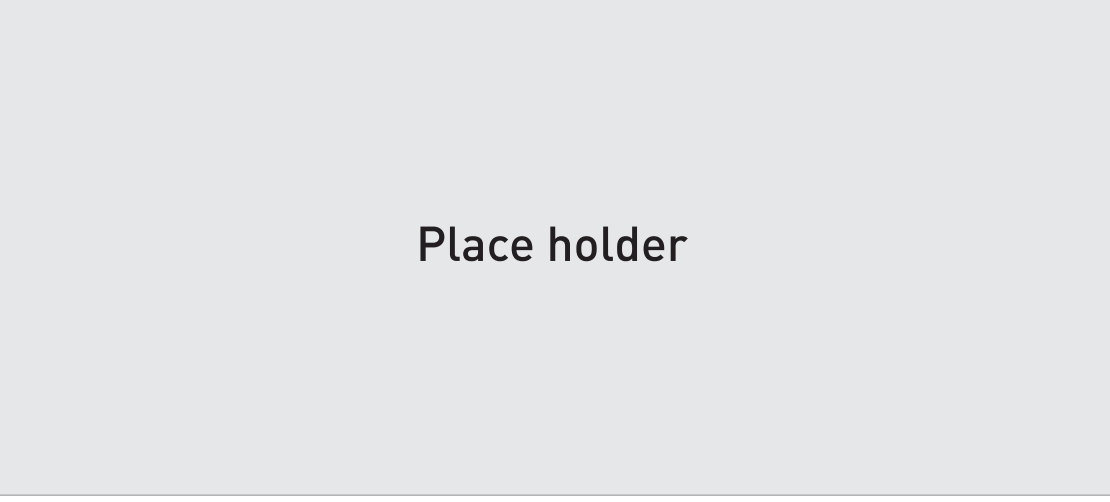

#### Figure 8-8: DN40 or 1.5" horn antenna versions

① DN40/1.5" horn antenna with G 1½ or 1½ NPT thread connection

② DN40/1.5" horn antenna with flange connection

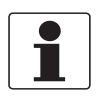

#### INFORMATION!

• Cable glands are delivered on demand with non-Ex, Ex i- and Ex d-approved devices.

- The diameter of the outer sheath of the cable must be 7...12 mm or 0.28...0.47.
- Cable glands for cFMus-approved devices must be supplied by the customer.
- A weather protection cover is available as an accessory with all devices.

#### Dimensions and weights in mm and kg

|                      | Dimensions [mm] |     |     |       |       |      |       | Weights [kg] |      |
|----------------------|-----------------|-----|-----|-------|-------|------|-------|--------------|------|
|                      | а               | b   | с   | d     | е     | f    | h     | Øi           |      |
| Thread connection    | ??? ①           | ??? | ??? | ???   | ???   | 32   | 126 ② | 39           | ???  |
| Flange<br>connection | ??? ①           | ??? | ??? | ??? 3 | ??? ③ | 45 3 | 96 ②  | 39           | ???? |

① If fitted with standard cable glands

(2) Additional antenna extensions of Ø39 × length 105 mm are available

③ With ¼ NPTF purge connection option: add 17 mm to this dimension. With distance piece option: add 71 mm to this dimension.

#### Dimensions and weights in inches and lb

|                      |       | Dimensions [inches] |     |       |       |       |       |     |      |  |  |  |  |  |
|----------------------|-------|---------------------|-----|-------|-------|-------|-------|-----|------|--|--|--|--|--|
|                      | а     | b                   | с   | d     | е     | f     | h     | Øi  | -    |  |  |  |  |  |
| Thread connection    | ??? ① | ???                 | ??? | ???   | ???   | 1.3   | 4.9 ② | 1.5 | ???  |  |  |  |  |  |
| Flange<br>connection | ??? ① | ???                 | ??? | ??? ③ | ??? 3 | 1.8 3 | 3.8 ② | 1.5 | ???? |  |  |  |  |  |

If fitted with standard cable glands

O Additional antenna extensions of  $\varnothing 1.5 \times length 4.1 \ddot{}$  are available

③ With ¼ NPTF purge connection option: add 0.7" to this dimension. With distance piece option: add 2.8" to this dimension.

#### DN50/2" Metallic Horn (machined) horn antenna versions

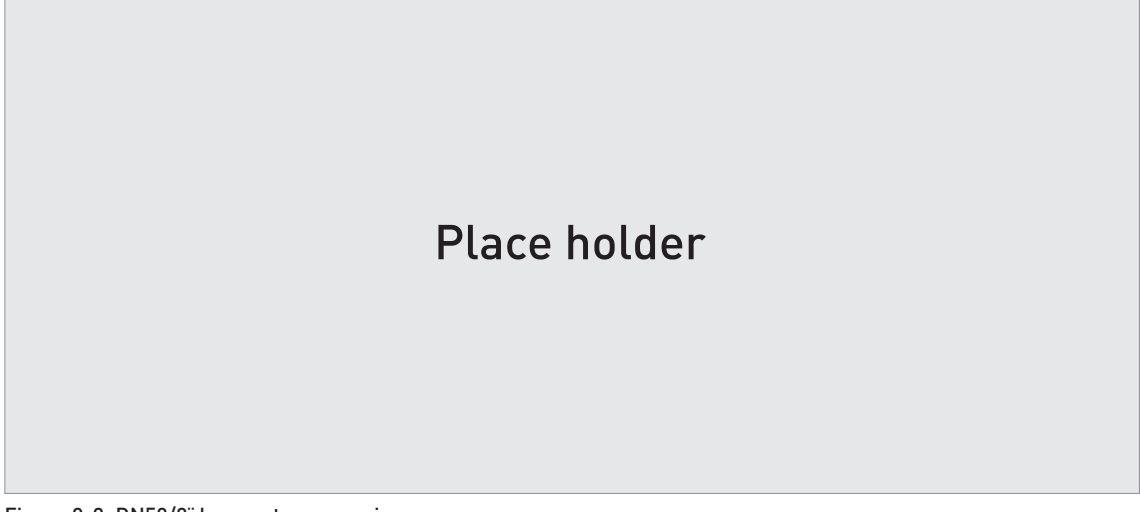

#### Figure 8-9: DN50/2" horn antenna versions

- (1) DN50/2" horn antenna with G 1½ or 1½ NPT thread connection
- ② DN50/2" horn antenna with flange connection

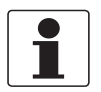

#### INFORMATION!

- Cable glands are delivered on demand with non-Ex, Ex i- and Ex d-approved devices.
- The diameter of the outer sheath of the cable must be 7...12 mm or 0.28...0.47.
- Cable glands for cFMus-approved devices must be supplied by the customer.
- A weather protection cover is available as an accessory with all devices.

#### Dimensions and weights in mm and kg

|                      |       | Dimensions [mm] |     |       |       |      |       |    |      |  |  |  |  |  |
|----------------------|-------|-----------------|-----|-------|-------|------|-------|----|------|--|--|--|--|--|
|                      | а     | b               | с   | d     | е     | f    | h     | Øi |      |  |  |  |  |  |
| Thread connection    | ??? ① | ???             | ??? | ???   | ???   | 32   | 136 ② | 43 | ???  |  |  |  |  |  |
| Flange<br>connection | ??? ① | ???             | ??? | ??? 3 | ??? 3 | 45 ③ | 107 ② | 43 | ???? |  |  |  |  |  |

If fitted with standard cable glands

2 Additional antenna extensions of Ø39 × length 105 mm are available

③ With ¼ NPTF purge connection option: add 17 mm to this dimension. With distance piece option: add 71 mm to this dimension.

#### Dimensions and weights in inches and lb

|                      |       | Dimensions [inches] |     |       |       |       |       |     |      |  |  |  |  |  |
|----------------------|-------|---------------------|-----|-------|-------|-------|-------|-----|------|--|--|--|--|--|
|                      | а     | b                   | с   | d     | е     | f     | h     | Øi  |      |  |  |  |  |  |
| Thread connection    | ??? ① | ???                 | ??? | ???   | ???   | 1.3   | 5.3 ② | 1.7 | ???  |  |  |  |  |  |
| Flange<br>connection | ??? ① | ???                 | ??? | ??? ③ | ??? 3 | 1.8 3 | 4.2 ② | 1.7 | ???? |  |  |  |  |  |

1 If fitted with standard cable glands

2 Additional antenna extensions of  $\varnothing 1.5 \times length 4.1"$  are available

③ With ¼ NPTF purge connection option: add 0.7" to this dimension. With distance piece option: add 2.8" to this dimension.

#### Metallic Horn (sheet metal) antenna versions

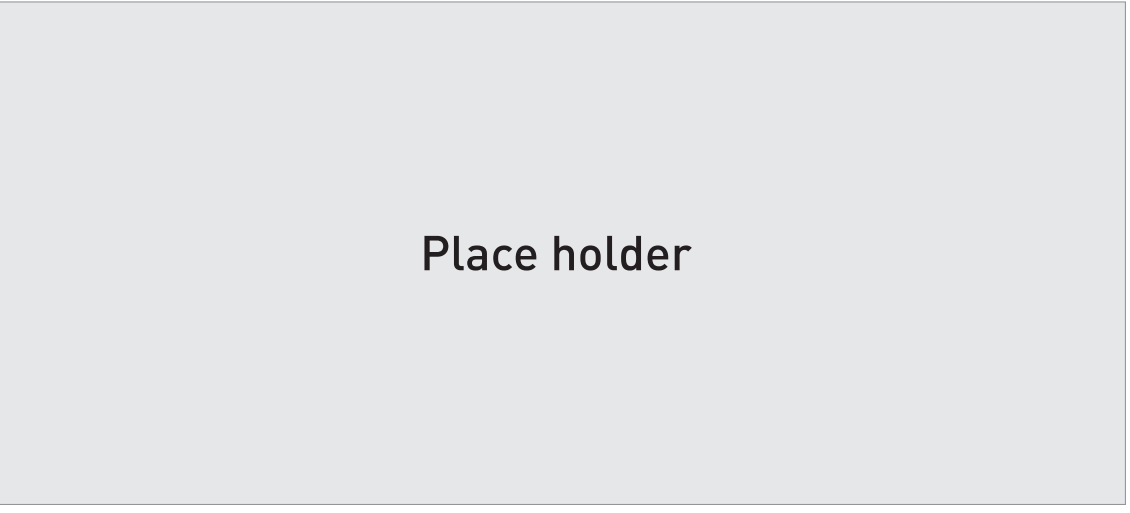

Figure 8-10: DN65/2.5", DN80/3", DN100/4", DN150/6" and DN200/8" Metallic Horn (sheet metal) antenna versions

- ① Metallic Horn antenna (DN65/2.5", DN80/3", DN100/4", DN150/6" or DN200/8") with G 1½ or 1½ NPT thread connection
- ② Sheet metal horn antenna (DN65/2.5", DN80/3", DN100/4", DN150/6" or DN200/8") with flange connection

#### INFORMATION!

- Cable glands are delivered on demand with non-Ex, Ex i- and Ex d-approved devices.
- The diameter of the outer sheath of the cable must be 7...12 mm or 0.28...0.47.
- Cable glands for cFMus-approved devices must be supplied by the customer.
- A weather protection cover is available as an accessory with all devices.

|                      |              | Dimensions [mm] |     |     |       |       |      |         |     |      |  |  |
|----------------------|--------------|-----------------|-----|-----|-------|-------|------|---------|-----|------|--|--|
|                      |              | а               | b   | с   | d     | е     | f    | h       | Øi  | [kg] |  |  |
| Thread connection    | DN65/2.5<br> | ??? ①           | ??? | ??? | ???   | ???   | ???  | ??? ②   | ??  |      |  |  |
|                      | DN80/3"      | ??? ①           | ??? | ??? | ???   | ???   | 33   | 249 ②   | 75  | ??   |  |  |
|                      | DN100/4"     | ???①            | ??? | ??? | ???   | ???   | 33   | 318 ②   | 95  | ??   |  |  |
|                      | DN150/6"     | ??? ①           | ??? | ??? | ???   | ???   | 33   | 486 ②   | 144 | ??   |  |  |
|                      | DN200/8"     | ???①            | ??? | ??? | ???   | ???   | 33   | 644 (Ž) | 190 | ??   |  |  |
| Flange<br>connection | DN65/2.5<br> | ??? ①           | ??? | ??? | ??? ③ | ??? ③ | 45 ③ | ??? ②   | ??  | ??   |  |  |
|                      | DN80/3"      | ??? ①           | ??? | 201 | ??? ③ | ??? ③ | 45 ③ | 221 ②   | 75  | ??   |  |  |
|                      | DN100/4"     | ??? ①           | ??? | 201 | ??? ③ | ??? ③ | 45 ③ | 290 ②   | 95  | ??   |  |  |
|                      | DN150/6"     | ??? ①           | ??? | 201 | ??? ③ | ??? ③ | 45 ③ | 458 (Ž) | 144 | ??   |  |  |
|                      | DN200/8"     | ??? ①           | ??? | ??? | ??? ③ | ??? ③ | 45 3 | 616 ②   | 190 | ??   |  |  |

#### Dimensions and weights in mm and kg

If fitted with standard cable glands

(2) Additional antenna extensions of Ø39 × length 105 mm are available

③ With ¼ NPTF purge connection option: add 17 mm to this dimension. With distance piece option: add 71 mm to this dimension.

## 8 TECHNICAL DATA

|                      |              |       |     |     |       | Weights |       |        |     |     |
|----------------------|--------------|-------|-----|-----|-------|---------|-------|--------|-----|-----|
|                      |              | а     | b   | с   | d     | е       | f     | h      | Øi  | נטן |
| Thread<br>connection | DN65/2.5<br> | ???①  | ??? | ??? | ???   | ???     | ???   | ??? ②  | ??? | ??? |
|                      | DN80/3"      | ???①  | ??? | ??? | ???   | ???     | 1.3   | 9.8 ②  | 3.0 | ??? |
|                      | DN100/4"     | ???①  | ??? | ??? | ???   | ???     | 1.3   | 12.5 ② | 3.7 | ??? |
|                      | DN150/6"     | ??? ① | ??? | ??? | ???   | ???     | 1.3   | 19.1 ② | 5.7 | ??? |
|                      | DN200/8"     | ???①  | ??? | ??? | ???   | ???     | 1.3   | 25.4 ② | 7.5 | ??? |
| Flange<br>connection | DN65/2.5<br> | ??? ① | ??? | ??? | ??? ③ | ??? ③   | 1.8 ③ | ??? ②  | ??? | ??? |
|                      | DN80/3"      | ???①  | ??? | ??? | ??? ③ | ??? ③   | 1.8 ③ | 8.7 ②  | 3.0 | ??? |
|                      | DN100/4"     | ??? ① | ??? | ??? | ??? ③ | ??? ③   | 1.8 ③ | 11.4 ② | 3.7 | ??? |
|                      | DN150/6"     | ???①  | ??? | ??? | ??? ③ | ??? ③   | 1.8 ③ | 18.0 ② | 5.7 | ??? |
|                      | DN200/8"     | ???①  | ??? | ??? | ??? ③ | ??? ③   | 1.8 ③ | 24.3 ② | 7.5 | ??? |

#### Dimensions and weights in inches and lb

1 If fitted with standard cable glands

2 Additional antenna extensions of Ø1.5 × length 4.1" are available

③ With ¼ NPTF purge connection option: add 0.7" to this dimension. With distance piece option: add 2.8" to this dimension.

#### DN80/3" Drop antenna versions

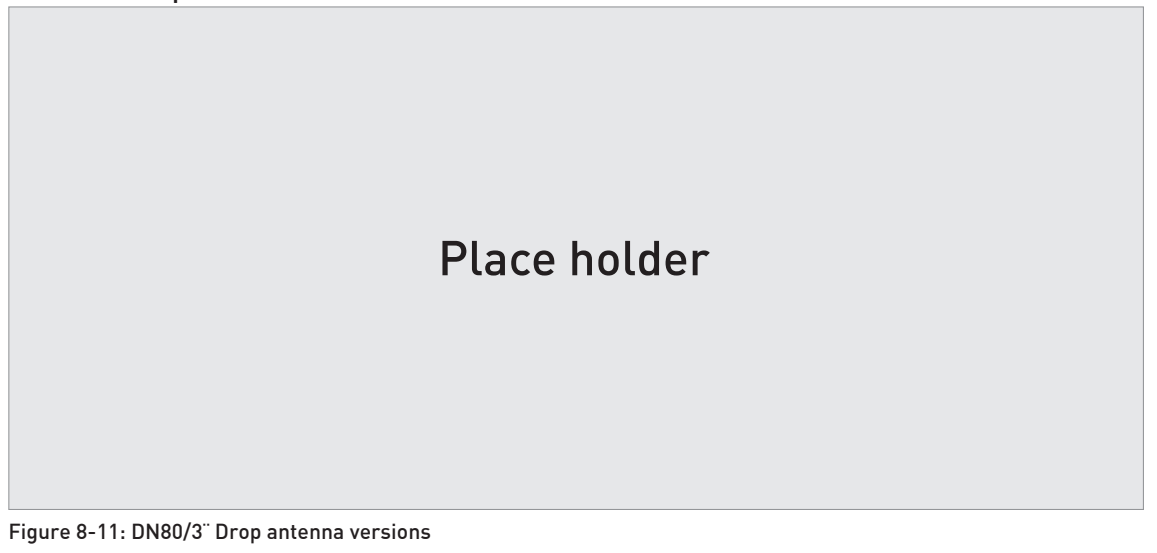

- ① DN80/3" Drop antenna with G 1½ or 1½ NPT thread connection
- ② DN80/3" Drop antenna with flange connection
- 3 DN80/3" Drop antenna with PP, PTFE or PEEK flange plate protection option

# 1

#### INFORMATION!

- Cable glands are delivered on demand with non-Ex, Ex i- and Ex d-approved devices.
- The diameter of the outer sheath of the cable must be 7...12 mm or 0.28...0.47.
- Cable glands for cFMus-approved devices must be supplied by the customer.
- A weather protection cover is available as an accessory with all devices.

#### Dimensions and weights in mm and kg

|                                                       |          |                    | Weights [kg] |     |     |    |          |    |    |      |  |  |
|-------------------------------------------------------|----------|--------------------|--------------|-----|-----|----|----------|----|----|------|--|--|
|                                                       | а        | a b c d e f h Øi j |              |     |     |    |          |    |    |      |  |  |
| Thread connection                                     | ???<br>① | ???                | ???          | ??? | ??? | 33 | 165<br>② | 74 | -  | ???? |  |  |
| Flange connection                                     | ???<br>① | ???                | ???          | ??? | ??? | 45 | 137<br>② | 74 | -  | ???? |  |  |
| Flange connection with flange plate protection option | ???<br>① | ???                | ???          | ??? | ??? | 45 | 137      | 74 | 39 | ???? |  |  |

① If fitted with standard cable glands

② Additional antenna extensions of Ø39 × length 105 mm are available. Do not attach more than 5 antenna extensions.

#### Dimensions and weights in inches and lb

|                   |          | Dimensions [inches] |     |     |     |     |       |     |   |      |  |  |
|-------------------|----------|---------------------|-----|-----|-----|-----|-------|-----|---|------|--|--|
|                   | а        | a b c d e f h Øi j  |     |     |     |     |       |     |   |      |  |  |
| Thread connection | ???<br>① | ???                 | ??? | ??? | ??? | 1.3 | 6.5 ② | 2.9 | - | ???? |  |  |
| Flange connection | ???<br>① | ???                 | ??? | ??? | ??? | 1.8 | 5.4 ② | 2.9 | - | ???? |  |  |

## **B TECHNICAL DATA**

|                                                       |          |     | Weights [lb] |     |     |     |     |     |     |      |
|-------------------------------------------------------|----------|-----|--------------|-----|-----|-----|-----|-----|-----|------|
|                                                       | а        | b   | с            | d   | е   | f   | h   | Øi  | j   |      |
| Flange connection with flange plate protection option | ???<br>① | ??? | ???          | ??? | ??? | 1.8 | 5.4 | 2.9 | 1.5 | ???? |

① If fitted with standard cable glands

② Additional antenna extensions of Ø1.5 × length 4.1" available. Do not attach more than 5 antenna extensions.

# DN150/6" Drop antenna versions (PP or PEEK material options only) Place holder Figure 8-12: DN150/6" Drop antenna versions (PP or PEEK materials option only) ① DN150/6" Drop antenna with flange connection

- ② DN150/6" Drop antenna with thread connection
- ③ DN150/6" Drop antenna, with flange plate protection option

# 

#### INFORMATION!

- Cable glands are delivered on demand with non-Ex, Ex i- and Ex d-approved devices.
- The diameter of the outer sheath of the cable must be 7...12 mm or 0.28...0.47.
- Cable glands for cFMus-approved devices must be supplied by the customer. •
- A weather protection cover is available as an accessory with all devices.

#### Dimensions and weights in mm and kg

|                                                       |      |    |    | Weights [kg] |    |    |          |     |    |   |      |
|-------------------------------------------------------|------|----|----|--------------|----|----|----------|-----|----|---|------|
|                                                       | а    | b  | с  | d            | е  | f  | h        | Øi  | j  | k |      |
| Thread connection                                     | ?? ① | ?? | ?? | ??           | ?? | 33 | 242<br>② | 144 | -  | - | ??   |
| Flange connection                                     | ?? ① | ?? | ?? | ??           | ?? | 45 | 214<br>② | 144 | -  | - | ???? |
| Flange connection with flange plate protection option | ?? ① | ?? | ?? | ??           | ?? | 45 | 214      | 144 | 39 | - | -    |

① If fitted with standard cable glands

2 Additional antenna extensions of Ø39 × length 105 mm are available. Do not attach more than 5 antenna extensions.

#### Dimensions and weights in inches and lb

|                   |      | Dimensions [inches] |    |    |    |     |          |     |   |   |      |  |  |
|-------------------|------|---------------------|----|----|----|-----|----------|-----|---|---|------|--|--|
|                   | а    | b                   | с  | d  | е  | f   | h        | Øi  | j | k |      |  |  |
| Thread connection | ?? ① | ??                  | ?? | ?? | ?? | 1.3 | 9.5<br>② | 5.7 | - | - | ??   |  |  |
| Flange connection | ?? ① | ??                  | ?? | ?? | ?? | 1.8 | 8.4<br>② | 5.7 | - | - | ???? |  |  |

## 8 TECHNICAL DATA

|                                                       |      |    |    | Din | nensio | ns [inc | hes] |     |     |   | Weights [lb] |
|-------------------------------------------------------|------|----|----|-----|--------|---------|------|-----|-----|---|--------------|
|                                                       | а    | b  | с  | d   | е      | f       | h    | Øi  | j   | k |              |
| Flange connection with flange plate protection option | ?? ① | ?? | ?? | ??  | ??     | 1.8     | 8.4  | 5.7 | 1.5 | - | -            |

① If fitted with standard cable glands

2 Additional antenna extensions of  $\emptyset$ 1.5 × length 4.1" are available. Do not attach more than 5 antenna extensions.

#### Dimensions and weights in mm and kg

|                                          |       | Dimensions [mm] |     |    |     |  |  |  |  |  |  |  |  |
|------------------------------------------|-------|-----------------|-----|----|-----|--|--|--|--|--|--|--|--|
|                                          | а     | b               | d   | h  |     |  |  |  |  |  |  |  |  |
| DIN 11851 connection                     | ??? ① | ???             | ??? | 8  | ??? |  |  |  |  |  |  |  |  |
| Tri-Clamp <sup>®</sup> connection        | ??? ① | ???             | ??? | 8  | ??? |  |  |  |  |  |  |  |  |
| Neumo BioControl <sup>®</sup> connection | ??? ① | ???             | ??? | 25 | ??? |  |  |  |  |  |  |  |  |
| SMS connection                           | ??? ① | ???             | ??? | 8  | ??? |  |  |  |  |  |  |  |  |
| VARIVENT® connection                     | ??? ① | ???             | ??? | 25 | ??? |  |  |  |  |  |  |  |  |

① If fitted with standard cable glands

#### Dimensions and weights in inches and lb

|                              | Dimensions [inches] |       |       |     | Weights [lb] |
|------------------------------|---------------------|-------|-------|-----|--------------|
|                              | а                   | b     | d     | h   |              |
| DIN 11851 connection         | ??? ①               | ??? ① | ??? ① | 0.3 | ??? ①        |
| Tri-Clamp® connection        | ??? ①               | ??? ① | ??? ① | 0.3 | ??? ①        |
| Neumo BioControl® connection | ??? ①               | ??? ① | ??? ① | 1.0 | ??? ①        |
| SMS connection               | ??? ①               | ??? ① | ??? ① | 0.3 | ??? ①        |
| VARIVENT® connection         | ??? ①               | ??? ① | ??? ① | 1.0 | ??? ①        |

① If fitted with standard cable glands

| Type of housing    | Weights           |      |             |              |
|--------------------|-------------------|------|-------------|--------------|
|                    | Aluminium housing |      | Stainless s | teel housing |
|                    | [kg]              | [lb] | [kg]        | [lb]         |
| Compact            | ??                | ??   | ??          | ??           |
| Remote converter ① | ??                | ??   | ??          | ??           |
| Antenna housing ②  | ??                | ??   | ??          | ??           |

① The remote version of the device has a "remote converter" and a "probe housing". For more data, refer to "Housing dimensions" at the start of this section.

② The remote version of the device has a "remote converter" and a "antenna housing". For more data, refer to "Housing dimensions" at the start of this section.

| Type of housing | Weights  |           |                         |      |  |
|-----------------|----------|-----------|-------------------------|------|--|
|                 | Aluminiu | m housing | Stainless steel housing |      |  |
|                 | [kg]     | [lb]      | [kg]                    | [lb] |  |
| Compact         | ??       | ??        | ??                      | ??   |  |

#### Antenna option weights

| Antenna options | Min./Max. weights |      |
|-----------------|-------------------|------|
|                 | [kg]              | [lb] |

#### Standard options, without converter

| DN40 / 1.5" Metallic Horn antenna with flange connection, standard length | ????     | ????     |
|---------------------------------------------------------------------------|----------|----------|
| DN50 / 2" Metallic Horn antenna with flange connection, standard length   | ????     | ????     |
| DN65 / 2.5" Metallic Horn antenna with flange connection, standard length | ????     | ????     |
| DN100 / 4" Metallic Horn antenna with flange connection, standard length  | 5.637.1  | 12.381.8 |
| DN100 / 4" Metallic Horn antenna with flange connection, standard length  | 9.137.2  | 20.182   |
| DN150 / 6" Metallic Horn antenna with flange connection, standard length  | 13.637.5 | 3082.7   |
| DN200 / 8" Metallic Horn antenna with flange connection, standard length  | 14.037.8 | 30.983.3 |
| DN80 Drop antenna with thread connection, standard length                 | ????     | ????     |
| DN150 Drop antenna with thread connection, standard length                | ????     | ????     |

#### Antenna extension options

| Straight extension, length 105 mm ①  | +?? | +?? |
|--------------------------------------|-----|-----|
| Straight extension, length 210 mm ①  | +?? | +?? |
| Straight extension, length 315 mm ①  | +?? | +?? |
| Straight extension, length 420 mm ①  | +?? | +?? |
| Straight extension, length 525 mm ①  | +?? | +?? |
| Straight extension, length 630 mm ②  | +?? | +?? |
| Straight extension, length 735 mm ②  | +?? | +?? |
| Straight extension, length 840 mm ②  | +?? | +?? |
| Straight extension, length 945 mm ②  | +?? | +?? |
| Straight extension, length 1050 mm ② | +?? | +?? |
| Antenna options               | Min./Max. weights |      |
|-------------------------------|-------------------|------|
|                               | [kg]              | [lb] |
| "L" (right-angle) extension ② | +??               | +??  |

### Other options

| HT extension ③      | +?? | +?? |
|---------------------|-----|-----|
| Flange plate option | +?? | +?? |

① This option is for Metallic Horn and Drop antenna options

② This option is for Metallic Horn antenna options

③ This component is only for the Metallic Horn and Wave Guide antennas. It is attached between the signal converter and the flange if the process connection temperature is +150...+250°C / +302...+482°F.

| Antenna options | Min./Max | x. weights |
|-----------------|----------|------------|
|                 | [kg]     | [lb]       |

#### Standard options, without converter

| DN50 / 2 <sup>°°</sup> Hygienic antenna with clamp connection  | ???? | ???? |
|----------------------------------------------------------------|------|------|
| DN50 / 2 <sup>°°</sup> Hygienic antenna with thread connection | ???? | ???? |

## 9.1 General description

The HART® Protocol is an open digital communication protocol for industry. It is free to use by anyone. It is included in the software embedded in signal converters of HART-compatible devices.

There are 2 classes of devices which support the HART® Protocol: operating devices and field devices. There are 2 classes of operating devices (Master): PC-supported workstations (Primary Master) and manual control units (Secondary Master). These can be used in control centres and other locations. HART® field devices include sensors, converters and actuators. Field devices include 2-wire and 4-wire devices, and also intrinsically-safe versions for use in hazardous areas.

There are 2 primary operation modes for HART-compatible devices: point-to-point mode and multi-drop mode.

If the device is used in point-to-point mode, the HART® Protocol uses the Bell 202 Frequency Shift Keying (FSK) standard to put a digital signal on top of the 4...20 mA signal. The connected device sends and receives digital signals that agree with the HART® Protocol, and sends analog signals at the same time. Only 1 device can be connected to the signal cable.

If the device is used in multi-drop mode, the network only uses a digital signal that agrees with the HART® Protocol. The loop current is set to 4 mA. You can connect a maximum of 15 devices to the signal cable.

An FSK or HART® modem is included in field devices and manual control units. It is necessary to have an external modem for PC-supported workstations. The external modem is connected to the serial interface.

## 9.2 Software history

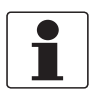

#### INFORMATION!

*In the table below, "x" is a placeholder for possible multi-digit alphanumeric combinations, depending on the available version.* 

| Release date | Devices       | HART®           |             |
|--------------|---------------|-----------------|-------------|
|              |               | Device Revision | DD Revision |
| 2008-03      | All revisions | 1               | 2           |

#### HART® identification codes and revision numbers

| Manufacturer ID:           | 0x45  |
|----------------------------|-------|
| Device:                    | 0xE5  |
| Device Revision:           | 1     |
| DD Revision                | 2     |
| HART® Universal Revision:  | 7     |
| FC 375/475 system SW.Rev.: | ≥ 1.8 |
| AMS version:               | ≥ 7.0 |
| PDM version:               | -     |
| FDT version:               | ≥ 1.2 |

# 9.3 Connection variants

The signal converter is a 2-wire device with 4...20 mA current output and HART<sup>®</sup> interface.

- Multi-Drop Mode is supported In a Multi-Drop communication system, more than 1 device is connected to a common transmission cable.
- Burst Mode is not supported

### There are two ways of using the HART<sup>®</sup> communication:

- as Point-to-Point connection and
- as Multi-Drop connection with 2-wire connection.

### 9.3.1 Point-to-Point connection - analogue / digital mode

Point-to-Point connection between the signal converter and the HART® Master.

The current output of the device is passive.

Also.

### 9.3.2 Multi-Drop connection (2-wire connection)

For an illustration of multi-drop networks.

## 9.4 HART® device variables

The HART® dynamic variables PV (Primary Variable), SV (Secondary Variable), TV (Third Variable) and QV (Fourth Variable) can be assigned to any of the device variables.

The HART® dynamic variable PV is always connected to the HART® current output which is, for example, assigned to level measurement.

## 9.5 Field Communicator 475 (FC 475)

The Field Communicator is a hand terminal from Emerson Process Management that is designed to configure HART® and Foundation Fieldbus devices. Device Descriptions (DDs) are used to integrate different devices into the Field Communicator.

### 9.5.1 Installation

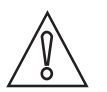

### CAUTION!

*The Field Communicator cannot be used to correctly configure, operate or read data from the device unless the Device Description (DD) file is installed.* 

#### System and software requirements for the Field Communicator

- System card that includes the "Easy Upgrade Option"
- Field Communicator Easy Upgrade Programming Utility
- HART<sup>®</sup> Device Description file

# **9 DESCRIPTION OF HART INTERFACE**

For more data, refer to the Field Communicator User's Manual.

### 9.5.2 Operation

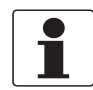

#### INFORMATION!

*The Field Communicator will not give you access to the service menu. A simulation is only possible for current outputs.* 

The Field Communicator and the device's local display use almost the same procedures to operate the signal converter. The online help for each menu item refers to the function number given to each menu item on the local device display. Protection of settings is the same as on the device's local display.

The Field Communicator always saves a complete configuration for communication with AMS.

For more data, refer to *HART*® menu tree for Basic-DD on page 113.

## 9.6 Asset Management Solutions (AMS)

The Asset Management Solutions Device Manager (AMS) is a PC program from Emerson Process Management which is designed to configure and manage HART<sup>®</sup>, PROFIBUS and Foundation-Fieldbus devices. Device Descriptions (DDs) are used to integrate different devices into the AMS.

#### 9.6.1 Installation

Please read the README.TXT file in the Installation Kit.

If the Device Description has not been installed at this time, install the Installation Kit HART<sup>®</sup> AMS. This .EXE file is given on the DVD-ROM supplied with the device. You can also download the file from our website.

For installation data, refer to the "AMS Intelligent Device Manager Books Online" section "Basic AMS Functionality > Device Configurations > Installing Device Types > Procedures > Install device types from media".

#### 9.6.2 Operation

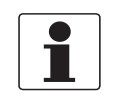

#### INFORMATION!

For more data, refer to HART® menu tree for AMS on page 114.

#### 9.6.3 Parameter for the basic configuration

Due to AMS requirements and conventions, there are differences when operating the signal converter with AMS and operating using the local keyboard. The service menu parameters are not supported and simulation is only possible for current outputs. The online help for each parameter contains its function number as a reference to the local device display.

# 9.7 Field Device Tool / Device Type Manager (FDT / DTM)

### 9.7.1 Installation

Before you operate the device, the Device Type Manager (Device DTM) must be installed in the Field Device Tool Container. This .msi file is given on the DVD-ROM supplied with the device. You can also download the file from our website. For installation and configuration data, refer to the documentation that is supplied with the Device DTM on the DVD-ROM or in the "Downloads" section of the website.

### 9.7.2 Operation

The DTM and the device's local display use almost the same procedures to operate the signal converter. For more data, refer to *Operation* on page 54.

# 9.8 HART<sup>®</sup> menu tree for Basic-DD

#### Abbreviations of the following tables:

- <sup>Opt</sup> Optional, depending on device version and configuration
- Read only

### 9.8.1 Overview Basic-DD menu tree (positions in menu tree)

| 1 Measurements           | 1 Measurements      | 1 Measurements           |  |
|--------------------------|---------------------|--------------------------|--|
|                          | 2 Output            | 2 Output                 |  |
| 2 Configuration and Test | 1 Info.             | 1 Identification         |  |
|                          |                     | 2 Output                 |  |
|                          | 2 Supervisor        | 1 Test                   |  |
|                          |                     | 2 Basic Parameters       |  |
|                          |                     | 3 Signal Out             |  |
|                          |                     | 4 Application            |  |
|                          |                     | 5 Display                |  |
|                          |                     | 6 Conversion Table       |  |
|                          |                     | 7 Reset                  |  |
| 3 Diag/Service           | 1 Status            | 1 Standard Status        |  |
|                          |                     | 2 Device-specific Status |  |
| 4 Access Rights          | 1 Access level      |                          |  |
|                          | 2 Method Login      | 2 Method Login           |  |
|                          | 3 Method entry Code |                          |  |
| 5 HART variables         |                     |                          |  |

### 9.8.2 Basic-DD menu tree (details for settings)

#### **1** Measurements

| 1 Measurements | 1 Level value $^{\rm Rd}$ / 2 Distance value $^{\rm Rd}$ / 3 Volume value $^{\rm Rd}$ / 4 Ullage value $^{\rm Rd}$ / 5 Reflection value $^{\rm Rd}$ |
|----------------|----------------------------------------------------------------------------------------------------|
|----------------|----------------------------------------------------------------------------------------------------|

# **9** DESCRIPTION OF HART INTERFACE

2 Inputs/Outputs

1 PV <sup>Rd</sup> / 2 PV Loop Current <sup>Rd</sup> / 3 PV % rnge <sup>Rd</sup>

#### 2 Configuration and Test

| 1 Info.      | 1 Identification   | 1 Serial Number <sup>Rd</sup> / 2 Converter Firmware Version <sup>Rd</sup> / 3 Sensor<br>Firmware Version <sup>Rd</sup> / 4 HMI Firmware Version <sup>Rd</sup>                                                              |
|--------------|--------------------|----------------------------------------------------------------------------------------------------|
|              | 2 Output           | 1 Function I <sup>Rd</sup> / 2 Output Range <sup>Rd</sup> / 3 PV URV <sup>Rd</sup> / 4 PV LRV <sup>Rd</sup> / 5 Output Error Delay <sup>Rd</sup>                                                                            |
| 2 Supervisor | 1 Test             | 1 Test I                                                                                                    |
|              | 2 Basis Parameters | 1 Tank Height / 2 Blocking Distance / 3 Time Constant / 4 Pipe<br>Enabled / 5 Pipe Diameter / 6 Pipe Height / 7 Antenna Extension /<br>8 Antenna Type / 9 Distance Piece / 15 Length Unit (HART) /<br>16 Volume Unit (HART) |
|              | 3 Signal Out       | 1 Function I / 2 PV LRV / 3 PV URV / 4 Output Range / 5 Output<br>Error Delay / 6 Current Ouput Calibration <sup>Cust</sup>                                                                                                 |
|              | 4 Application      | 1 Tank Type / 2 Tracking Velocity / 3 Esilon R Product /<br>4 Measuring Mode / 5 Overfill Detection / 6 Multiple Reflection /<br>7 Empty Spectrum / 8 Record Empty Spectrum                                                 |
|              | 5 Display          | 1 Language / 2 Display Length Unit / 3 Display Volume Unit                                                                                                    |
|              | 6 Conversion Table | 1 Input table / 2 Delete table                                                                                                    |
|              | 7 Reset            | 1 Warm start / 2 Factory reset / 3 Reset Configuration Changed flag                                                                                                    |

### 3 Diag/Service

| 1 Status | 1 Standard status | 1 Device status <sup>Rd</sup> / 2 Write protect <sup>Rd</sup> |                                                                       |
|----------|-------------------|---------------------------------------------------------------|-----------------------------------------------------------------------|
|          | 2 Device-specific | 1 Device failures                                             | 1 Error <sup>Rd</sup> / 2 Error <sup>Rd</sup> / 3 Error <sup>Rd</sup> |
|          | Status            | 2 Device warning maintenance required                         | 1 Warning <sup>Rd</sup>                                               |
|          |                   | 3 Device warning out of specification                         | 1 Warning <sup>Rd</sup>                                               |
|          |                   | 4 Info                                                        | 1 Info <sup>Rd</sup>                                                  |

#### 4 Access Rights

| 1 Access Level      | (Access Not Granted)                                           |
|---------------------|----------------------------------------------------------------|
| 2 Method Login      | 1 No Access (Log Out) / 2 Supervisor (Normal User) / 3 Service |
| 3 Method Entry Code |                                                                |

### 5 HART variables

| 1 Poll addr / 2 Tag / 3 Hardware rev <sup>Rd</sup> / 4 Software rev <sup>Rd</sup> / 5 Descriptor / 6 Date /<br>7 Message / 8 Manufacturer <sup>Rd</sup> / 9 Model <sup>Rd</sup> / Dev id <sup>Rd</sup> / Universal id <sup>Rd</sup> / Fld dev rev <sup>Rd</sup> / Nu<br>req preams <sup>Rd</sup> / Num resp preams <sup>Rd</sup> / Write protect <sup>Rd</sup> / Production number <sup>Rd</sup> / Final<br>asmbly num <sup>Rd</sup> / PV is / SV is / TV is / QV is |
|----------------------------------------------------------------------------------------------------|
|----------------------------------------------------------------------------------------------------|

# 9.9 HART<sup>®</sup> menu tree for AMS

## Abbreviations of the following tables:

- <sup>Opt</sup> Optional, depending on device version and configuration
- <sup>Rd</sup> Read only

# 9.9.1 Overview AMS menu tree (positions in menu tree)

| Process variables  | Measurements             |                  |  |  |  |  |  |  |  |
|--------------------|--------------------------|------------------|--|--|--|--|--|--|--|
|                    | Analog Output            |                  |  |  |  |  |  |  |  |
| Device Diagnostics | Overview                 |                  |  |  |  |  |  |  |  |
|                    | Fatal Errors             |                  |  |  |  |  |  |  |  |
|                    | Warnings (Maintenance    | required)        |  |  |  |  |  |  |  |
|                    | Warnings (Out of specifi | ications)        |  |  |  |  |  |  |  |
|                    | Warnings (Function che   | ck)              |  |  |  |  |  |  |  |
| Methods            | Access Right             |                  |  |  |  |  |  |  |  |
|                    | Tests                    |                  |  |  |  |  |  |  |  |
|                    | Calibrate                |                  |  |  |  |  |  |  |  |
|                    | Empty Spectrum           |                  |  |  |  |  |  |  |  |
|                    | Conversion Table         |                  |  |  |  |  |  |  |  |
|                    | Master reset             |                  |  |  |  |  |  |  |  |
| Configure / Setup  | Basic Setup              | Basic Parameters |  |  |  |  |  |  |  |
|                    |                          | Local Display    |  |  |  |  |  |  |  |
|                    |                          | Application      |  |  |  |  |  |  |  |
|                    | Analog Output            | Output Functions |  |  |  |  |  |  |  |
|                    |                          | Output 1         |  |  |  |  |  |  |  |
|                    | Units                    |                  |  |  |  |  |  |  |  |
|                    | Device                   |                  |  |  |  |  |  |  |  |
|                    | HART                     | ID               |  |  |  |  |  |  |  |
|                    |                          | -                |  |  |  |  |  |  |  |
|                    | Conversion table         |                  |  |  |  |  |  |  |  |

# 9.9.2 AMS menu tree (details for settings)

### **Process Variables**

| Measurements   | Level <sup>Rd</sup> / Distance <sup>Rd</sup> / Volume/Mass/Flow <sup>Rd</sup> / Ullage Volume/Mass/Flow <sup>Rd</sup> / Reflection <sup>Rd</sup> |
|----------------|----------------------------------------------------------------------------------------------------|
| Primary Output | Function I / Loop current <sup>Rd</sup> / PV Percent of Range <sup>Rd</sup>                                                                      |

# **Device Diagnostics**

| Overview                           | Primary variable out of limits / Non-primary variable out of limits / Primary variable analog output saturated / Primary variable analog output fixed / Cold Start / Configuration changed / Field device malfunction                                                                                                    |
|------------------------------------|----------------------------------------------------------------------------------------------------|
| Fatal Errors (Failure)             | Converter EEPROM error / Converter RAM error / Converter ROM error /<br>Sensor EEPROM error / Sensor RAM error / Sensor ROM error / Current<br>output drift / Sensor Microwave error / Converter Voltage error / Sensor<br>Voltage error / Internal Comm. error / Temperat. out of range / Sensor not<br>compatible / Sensor no signal / Sensor processing failure / Peak lost error /<br>Overfill error |
| Warnings (Maintenance<br>required) | Empty spectrum invalid / Signal weak / Signal strong / Bad Measurement<br>Quality / Temperature < -35°C / Temperature > +75°C                                                                                                    |
| Warnings (Out of specification)    | Peak lost / Overfill / Temperature out of range                                                                                                    |

# 9 DESCRIPTION OF HART INTERFACE

| Warnings (Function check) | Local operation on the device                                                      |
|---------------------------|------------------------------------------------------------------------------------|
| Information               | Spectrum quality bad / Peak lost in tank bottom / Temperature out of range for HMI |

### Methods

| Acess right      | Log In/Log Out / Password Yes/No                      |
|------------------|-------------------------------------------------------|
| Tests            | Test Output I                                         |
| Calibrate        | D/A Trim                                              |
| Empty Spectrum   | Empty Spec. Rec.                                      |
| Conversion Table | Input table / Delete table                            |
| Reset            | Restart Device / Reset Factory / Rst Conf. Chged flag |

## Configure / Setup

| Basic Setup      | Basic Parameters                                                                       | Tank Height / Blocking Distance / Time Constant /<br>Stillwell Enabled / Stillwell Diameter / Stillwell<br>Height / Antenna Extension / Antenna Type /<br>Distance Piece / Tag |  |  |  |
|------------------|----------------------------------------------------------------------------------------|----------------------------------------------------------------------------------------------------|--|--|--|
|                  | Local Display                                                                          | Display length unit / Display volume unit / Language                                                                                                    |  |  |  |
|                  | Application                                                                            | Tank Type / Tracking velocity / Epsilon R product /<br>Measuring Mode / Overfill Detection / Multiple<br>Reflection / Empty Spectrum On/Off                                    |  |  |  |
| Analog Output    | Output Functions                                                                       | Function I / SV / TV / QV                                                                                                    |  |  |  |
|                  | Output 1                                                                               | Output Range / Output Error Delay / LRV / URV                                                                                                    |  |  |  |
| Units            | Length unit (HART) / Vo                                                                | lume unit (HART) / Time constant                                                                                                    |  |  |  |
| Device           | Model / Manufacturer /<br>option <sup>Rd</sup> / Descriptor /<br>number / Sensor Firmv | Fld dev rev / Software rev / Write protect / Interface<br>Message / Date / Serial number / Converter firmware<br>vare number / HMI Firmware number                             |  |  |  |
| HART             | ID                                                                                     | Tag / Polling address / Device ID                                                                                                    |  |  |  |
|                  |                                                                                        | Universal revision / Fld dev rev Num / Num request preams                                                                                                    |  |  |  |
| Conversion table | Number of points / Len<br>conversion pairs)                                            | gth unit <sup>Rd</sup> / Conversion unit <sup>Rd</sup> / Points (130 level-                                                                                                    |  |  |  |

# 10.1 Code de commande

Sélectionner un élément dans chaque colonne pour obtenir le code de commande complet. Les caractères du code de commande sur fond gris clair font référence au standard.

| VF74 | 4 | OPTIFLEX 7400 C - Transmetteur de niveau radar sans contact (FMCW) 24 GHz pour liquides |           |                                                                                                    |  |  |  |  |  |  |  |  |  |  |  |
|------|---|-----------------------------------------------------------------------------------------|-----------|----------------------------------------------------------------------------------------------------|--|--|--|--|--|--|--|--|--|--|--|
|      |   | Мс                                                                                      | bdèl      | e de convertisseur de mesure (matériau de boîtier – classe de protection) [code IP])                                             |  |  |  |  |  |  |  |  |  |  |  |
|      |   | 1                                                                                       | OF        | WAVE 7400 C : version compacte (aluminium – IP 66/67)<br>WAVE 7400 C : version compacte (acier inox – IP 66/67)                  |  |  |  |  |  |  |  |  |  |  |  |
|      |   | 2                                                                                       | OF        |                                                                                                    |  |  |  |  |  |  |  |  |  |  |  |
|      |   | 3                                                                                       | OF        | TIWAVE 7400 F : Version séparée (convertisseur et boîtier d'antenne : aluminium – IP 66/67)                                      |  |  |  |  |  |  |  |  |  |  |  |
|      |   | 4                                                                                       | OF        | TIWAVE 7400 F : Version séparée (convertisseur et boîtier d'antenne : acier inox – IP 66/67)                                     |  |  |  |  |  |  |  |  |  |  |  |
|      |   | 5                                                                                       | 0F<br>l'a | TIWAVE 7400 F : Version séparée (boîtier du convertisseur : aluminium – IP 66/67 + boîtier de<br>ntenne : acier inox – IP 66/67) |  |  |  |  |  |  |  |  |  |  |  |
|      |   |                                                                                         | Ho        | mologations                                                                                                    |  |  |  |  |  |  |  |  |  |  |  |
|      |   |                                                                                         | 0         | Sans                                                                                                    |  |  |  |  |  |  |  |  |  |  |  |
|      |   |                                                                                         | 1         | ATEX Ex ia IIC T2T6 + DIP ①                                                                                                    |  |  |  |  |  |  |  |  |  |  |  |
|      |   |                                                                                         | 2         | ATEX Ex d ia IIC T2T6 + DIP ①                                                                                                    |  |  |  |  |  |  |  |  |  |  |  |
|      |   |                                                                                         | 3         | ATEX Ex ic IIC T2T6 + DIP ①                                                                                                    |  |  |  |  |  |  |  |  |  |  |  |
|      |   |                                                                                         | 6         | IECEx Ex ia IIC T2T6 + DIP ①                                                                                                    |  |  |  |  |  |  |  |  |  |  |  |
|      |   |                                                                                         | 7         | IECEx Ex d ia IIC T2T6 + DIP ①                                                                                                   |  |  |  |  |  |  |  |  |  |  |  |
|      |   |                                                                                         | 8         | IECEx Ex ic IIC T2T6 + DIP ①                                                                                                    |  |  |  |  |  |  |  |  |  |  |  |
|      |   |                                                                                         | Α         | cFMus IS CL I/II/III, DIV 1, GPS A-G; CL I, Zone 0/20, Ex ia IIC/IIIC T2T6                                                       |  |  |  |  |  |  |  |  |  |  |  |
|      |   |                                                                                         | В         | cFMus XP-IS/DIP CL I/II/III, DIV 1, GPS A-G (A sauf CAN); CL I, Zone 0/20, Ex d/tb IIC/IIIC T2T6                                 |  |  |  |  |  |  |  |  |  |  |  |
|      |   |                                                                                         | С         | cFMus NI CL I/II/III, DIV 2, GPS A-G; CL I, Zone 2, Ex nA IIC T2T6                                                               |  |  |  |  |  |  |  |  |  |  |  |
|      |   |                                                                                         | L         | NEPSI Ex ia IIC T2 ~ T6 + DIP ①                                                                                                  |  |  |  |  |  |  |  |  |  |  |  |
|      |   |                                                                                         | М         | NEPSI Ex d ia IIC T2 ~ T6 + DIP ①                                                                                                |  |  |  |  |  |  |  |  |  |  |  |
|      |   |                                                                                         | Ν         | NEPSI Ex ic IIC T2 ~ T6 + DIP ①                                                                                                  |  |  |  |  |  |  |  |  |  |  |  |
|      |   |                                                                                         |           | Autres homologations                                                                                                    |  |  |  |  |  |  |  |  |  |  |  |
|      |   |                                                                                         |           |                                                                                                    |  |  |  |  |  |  |  |  |  |  |  |
|      |   |                                                                                         |           | 1     SIL 2 – disponible uniquement pour la sortie de 420 mA                                                                     |  |  |  |  |  |  |  |  |  |  |  |
|      |   |                                                                                         |           | 4 CRN (numéro d'enregistrement canadien)                                                                                         |  |  |  |  |  |  |  |  |  |  |  |
|      |   |                                                                                         |           | 5 CRN + SIL 2 – disponible uniquement pour la sortie de 420 mA                                                                   |  |  |  |  |  |  |  |  |  |  |  |
| VF74 | 4 |                                                                                         |           | Code de commande (compléter ce code sur les pages suivantes)                                                                     |  |  |  |  |  |  |  |  |  |  |  |

|      |   |   | Joi                                                                                                    | int de process (Température / Pression / Matériau / Remarques)                                                                                   |  |  |  |  |  |  |  |
|------|---|---|----------------------------------------------------------------------------------------------------|----------------------------------------------------------------------------------------------------|--|--|--|--|--|--|--|
|      |   |   | 0                                                                                                    | Sans                                                                                                    |  |  |  |  |  |  |  |
|      |   |   | 1                                                                                                    | -40+150°C (-40+302°F) / -140 barg (-14,5580 psig) / FKM/FPM<br>– pour antennes Drop (non Ex) uniquement                                          |  |  |  |  |  |  |  |
|      |   |   | 2                                                                                                    | -50+150°C (-58+302°F) / -140 barg (-14,5580 psig) / EPDM<br>– pour antennes Drop (non Ex) uniquement                                             |  |  |  |  |  |  |  |
|      |   |   | 4                                                                                                    | -40+150°C (-40+302°F) / -116 barg (-14,5232 psig) / PEEK<br>– pour raccords hygiéniques uniquement                                               |  |  |  |  |  |  |  |
|      |   |   | 6                                                                                                    | -40+150°C (-40+302°F) / -140 barg (-14,5580 psig) / FKM/FPM<br>– pour antennes coniques et Drop                                                  |  |  |  |  |  |  |  |
|      |   |   | 7                                                                                                    | -50+150°C (-58+302°F) / -140 barg (-14,5580 psig) / EPDM<br>– pour antennes coniques et Drop                                                     |  |  |  |  |  |  |  |
|      |   |   | 8                                                                                                    | -20+150°C (-4+302°F) / -140 barg (-14,5580 psig) / Kalrez® 6375<br>– pour antennes coniques et Drop                                              |  |  |  |  |  |  |  |
|      |   |   | А                                                                                                    | -40+150°C (-40+302°F) / -140 barg (-14,5580 psig) / FKM/FPM<br>– Barrière de double étanchéité Metaglas® pour antennes coniques et Drop          |  |  |  |  |  |  |  |
|      |   |   | В                                                                                                    | -50+150°C (-58+302°F) / -140 barg (-14,5580 psig) / EPDM<br>– Barrière de double étanchéité Metaglas® pour antennes coniques et Drop             |  |  |  |  |  |  |  |
|      |   |   |                                                                                                    | -20+150°C (-4+302°F) / -140 barg (-14,5580 psig) / Kalrez® 6375<br>– Barrière de double étanchéité Metaglas® pour antennes coniques et Drop      |  |  |  |  |  |  |  |
|      |   |   | D                                                                                                    | -40+200°C (-40+392°F) / -140 barg (-14,5580 psig) / FKM/FPM<br>– pour antennes coniques et Drop PEEK                                             |  |  |  |  |  |  |  |
|      |   | E | -20+200°C (-4+392°F) / -140 barg (-14,5580 psig) / Kalrez® 6375<br>– pour antennes coniques et Drop PEEK                                     |                                                                                                    |  |  |  |  |  |  |  |
|      |   | F | -40+200°C (-40+392°F) / -140 barg (-14,5580 psig) / FKM/FPM<br>– Barrière de double étanchéité Metaglas® pour antennes coniques et Drop PEEK |                                                                                                    |  |  |  |  |  |  |  |
|      |   |   | G                                                                                                    | -20+200°C (-4+392°F) / -140 barg (-14,5580 psig) / Kalrez® 6375<br>– Barrière de double étanchéité Metaglas® pour antennes coniques et Drop PEEK |  |  |  |  |  |  |  |
|      |   |   | K                                                                                                    | -40+200°C (-40+392°F) / -1100 barg (-14,51450 psig) / FKM/FPM<br>– pour antennes coniques uniquement                                             |  |  |  |  |  |  |  |
|      |   |   | L                                                                                                    | -50+150°C (-58+302°F) / -1100 barg (-14,51450 psig) / EPDM<br>– pour antennes coniques uniquement                                                |  |  |  |  |  |  |  |
|      |   |   | М                                                                                                    | -20+200°C (-4+392°F) / -1100 barg (-14,51450 psig) / Kalrez® 6375<br>– pour antennes coniques uniquement                                         |  |  |  |  |  |  |  |
|      |   |   | Ν                                                                                                    | -40+200°C (-40+392°F) / -1100 barg (-14,51450 psig) / FKM/FPM<br>– Barrière de double étanchéité Metaglas® pour antennes coniques uniquement     |  |  |  |  |  |  |  |
|      |   |   | Ρ                                                                                                    | -50+150°C (-58+302°F) / -1100 barg (-14,51450 psig) / EPDM<br>– Barrière de double étanchéité Metaglas® pour antennes coniques uniquement        |  |  |  |  |  |  |  |
|      |   |   | R                                                                                                    | -20+200°C (-4+392°F) / -1100 barg (-14,51450 psig) / Kalrez® 6375<br>– Barrière de double étanchéité Metaglas® pour antennes coniques            |  |  |  |  |  |  |  |
| VF74 | 4 |   |                                                                                                    | Code de commande (compléter ce code sur les pages suivantes)                                                                                     |  |  |  |  |  |  |  |

|      |   |  | An | tenne (Type d'antenne / Matériau)                                         |  |  |  |
|------|---|--|----|---------------------------------------------------------------------------|--|--|--|
|      |   |  | 0  | Sans                                                                      |  |  |  |
|      |   |  | 1  | Conique métallique (usinée) DN 40 (1,5°') / 316 L                         |  |  |  |
|      |   |  | 2  | Conique métallique (usinée) DN 50 (2°) / 316 L                            |  |  |  |
|      |   |  | 3  | Conique métallique (roulée-soudée) DN 65 (2,5°') / 316 L                  |  |  |  |
|      |   |  | 4  | Conique métallique (roulée-soudée) DN 80 (3°) / 316 L                     |  |  |  |
|      |   |  | 5  | Conique métallique (roulée-soudée) DN 100 (4°) / 316 L                    |  |  |  |
|      |   |  | 6  | Conique métallique (roulée-soudée) DN 150 (6°) / 316 L                    |  |  |  |
|      |   |  | 7  | Conique métallique (roulée-soudée) DN 200 (8°) / 316 L                    |  |  |  |
|      |   |  | Α  | Drop DN 80 (3") / PP                                                      |  |  |  |
|      |   |  | В  | Drop DN 80 (3") ") + protection face de bride DN 80–100 (3" – 4") / PP    |  |  |  |
|      |   |  | С  | Drop DN 80 (3") ") + protection face de bride DN 150–200 (6" – 8") / PP   |  |  |  |
|      |   |  | D  | Drop DN 150 (6") / PP                                                     |  |  |  |
|      |   |  | Е  | Drop DN 150 (6") ") + protection face de bride DN 150-200 (6" - 8") / PP  |  |  |  |
|      |   |  | G  | Drop DN 80 (3") / PTFE                                                    |  |  |  |
|      |   |  | Н  | Drop DN 80 (3") ") + protection face de bride DN 80–100 (3" – 4") / PTFE  |  |  |  |
|      |   |  | Κ  | Drop DN 80 (3") ") + protection face de bride DN 150–200 (6" – 8") / PTFE |  |  |  |
|      |   |  | М  | Antenne hygiénique conforme FDA / PEEK                                    |  |  |  |
|      |   |  | Ρ  | Drop DN 80 (3") / PEEK                                                    |  |  |  |
|      |   |  | R  | Drop DN 80 (3") + protection face de bride DN 80–100 (3" – 4") / PEEK     |  |  |  |
|      |   |  | S  | Drop DN 80 (3") + protection face de bride DN 150–200 (6" – 8") / PEEK    |  |  |  |
|      |   |  | Т  | Drop DN 150 (6") / PEEK                                                   |  |  |  |
|      |   |  | U  | Drop DN 150 (6") + protection face de bride DN 150–200 (6" – 8") / PEEK   |  |  |  |
| VF74 | 4 |  |    | Code de commande (compléter ce code sur les pages suivantes)              |  |  |  |

|      |   |  |  |  |  |  | Exte | ension                                                                                            | d'a         | ntenne (Extension / Matériau)                                                    |  |  |  |  |
|------|---|--|--|--|--|--|------|---------------------------------------------------------------------------------------------------|-------------|----------------------------------------------------------------------------------|--|--|--|--|
|      |   |  |  |  |  |  | 0    | Sans                                                                                              |             |                                                                                  |  |  |  |  |
|      |   |  |  |  |  |  | 1    | 105 m                                                                                             | m (         | ;") / 316 L – pour appareils avec antennes coniques ou Drop                      |  |  |  |  |
|      |   |  |  |  |  |  | 2    | 210 m                                                                                             | m (         | 3") / 316 L – pour appareils avec antennes coniques ou Drop                      |  |  |  |  |
|      |   |  |  |  |  |  | 3    | 315 mm (12°) / 316 L – pour appareils avec antennes coniques ou Drop                              |             |                                                                                  |  |  |  |  |
|      |   |  |  |  |  |  | 4    | 420 mm (16") / 316 L – pour appareils avec antennes coniques ou Drop                              |             |                                                                                  |  |  |  |  |
|      |   |  |  |  |  |  | 5    | 525 mm (20°) / 316 L – pour appareils avec antennes coniques ou Drop                              |             |                                                                                  |  |  |  |  |
|      |   |  |  |  |  |  | 6    | 630 mm (24") / 316 L– pour appareils avec antennes coniques uniquement                            |             |                                                                                  |  |  |  |  |
|      |   |  |  |  |  |  | 7    | 735 m                                                                                             | m (         | 29") / 316 L– pour appareils avec antennes coniques uniquement                   |  |  |  |  |
|      |   |  |  |  |  |  | 8    | 840 mm (33°) / 316 L– pour appareils avec antennes coniques uniquement                            |             |                                                                                  |  |  |  |  |
|      |   |  |  |  |  |  | Α    | 945 mm (37") / 316 L– pour appareils avec antennes coniques uniquement                            |             |                                                                                  |  |  |  |  |
|      |   |  |  |  |  |  | В    | 1050 r                                                                                            | nm          | (41") / 316 L– pour appareils avec antennes coniques uniquement                  |  |  |  |  |
|      |   |  |  |  |  |  | D    | 105 m<br>unique                                                                                   | m (/<br>eme | ;") / PP – pour appareils avec antenne Drop PP + protection face de bride<br>nt  |  |  |  |  |
|      |   |  |  |  |  |  | E    | 210 m<br>uniqu                                                                                    | m (<br>eme  | 3") / PP – pour appareils avec antenne Drop PP + protection face de bride<br>nt  |  |  |  |  |
|      |   |  |  |  |  |  | F    | 315 m<br>unique                                                                                   | m (<br>eme  | 2") / PP – pour appareils avec antenne Drop PP + protection face de bride<br>nt  |  |  |  |  |
|      |   |  |  |  |  |  | G    | 420 m<br>unique                                                                                   | m (<br>eme  | 16") / PP – pour appareils avec antenne Drop PP + protection face de bride<br>nt |  |  |  |  |
|      |   |  |  |  |  |  | Н    | 525 mm (20") / PP – pour appareils avec antenne Drop PP + protection face de bride uniquement     |             |                                                                                  |  |  |  |  |
|      |   |  |  |  |  |  | N    | 105 mm (4") / PTFE – pour appareils avec antenne Drop PTFE + protection face de bride uniquement  |             |                                                                                  |  |  |  |  |
|      |   |  |  |  |  |  | P    | 210 mm (8°') / PTFE – pour appareils avec antenne Drop PTFE + protection face de bride uniquement |             |                                                                                  |  |  |  |  |
|      |   |  |  |  |  |  |      | 105 mm (4") / PEEK – pour appareils avec antenne Drop PEEK + protection face de bride uniquement  |             |                                                                                  |  |  |  |  |
|      |   |  |  |  |  |  | Т    | 210 mm (8") / PEEK – pour appareils avec antenne Drop PEEK + protection face de bride uniquement  |             |                                                                                  |  |  |  |  |
|      |   |  |  |  |  |  | U    | 315 mm (12") / PEEK – pour appareils avec antenne Drop PEEK + protection face de bride uniquement |             |                                                                                  |  |  |  |  |
|      |   |  |  |  |  |  | Х    | Exten                                                                                             | sion        | coudée en L (angle droit) / 316 L                                                |  |  |  |  |
|      |   |  |  |  |  |  |      | Racco                                                                                             | rde         | ment process : Taille / Classe de pression / Face de bride (finition)            |  |  |  |  |
|      |   |  |  |  |  |  |      | 0 0                                                                                               | 0           | Sans                                                                             |  |  |  |  |
|      |   |  |  |  |  |  |      | Fileté                                                                                            | - 19        | 0 228                                                                            |  |  |  |  |
|      |   |  |  |  |  |  |      | G                                                                                                 | 0           | G 1½                                                                             |  |  |  |  |
|      |   |  |  |  |  |  |      | Fileté                                                                                            | – A         | SME B1.20.1                                                                      |  |  |  |  |
|      |   |  |  |  |  |  |      | GA                                                                                                | 0           | 1½ NPT                                                                           |  |  |  |  |
|      |   |  |  |  |  |  |      | Brides                                                                                            | 5 EN        | / DIN – EN 1092-1                                                                |  |  |  |  |
|      |   |  |  |  |  |  |      | GG                                                                                                | 1           | DN40 PN40 – Type B1                                                              |  |  |  |  |
|      |   |  |  |  |  |  |      | GH                                                                                                | 1           | DN40 PN63 – Type B1                                                              |  |  |  |  |
|      |   |  |  |  |  |  |      | GK                                                                                                | 1           | DN40 PN100 – Type B1                                                             |  |  |  |  |
|      |   |  |  |  |  |  |      | HE                                                                                                | 1           | DN50 PN16 – Type B1                                                              |  |  |  |  |
|      |   |  |  |  |  |  | Ļ    | HG                                                                                                | 1           | DN50 PN40 – Type B1                                                              |  |  |  |  |
|      |   |  |  |  |  |  | -    | H H                                                                                               | 1           | DN50 PN63 – Type B1                                                              |  |  |  |  |
|      |   |  |  |  |  |  |      | H   K                                                                                             | 1           | DN50 PN100 – Type B1                                                             |  |  |  |  |
| VF74 | 4 |  |  |  |  |  |      | Code                                                                                              | de c        | ommande (compléter ce code sur les pages suivantes)                              |  |  |  |  |

|      |   |  |  |  |  |  |  | L   | Е    | 1    | DN80 PN16 – Type B1                                          |
|------|---|--|--|--|--|--|--|-----|------|------|--------------------------------------------------------------|
|      |   |  |  |  |  |  |  | L   | G    | 1    | DN80 PN40 – Type B1                                          |
|      |   |  |  |  |  |  |  | L   | Н    | 1    | DN80 PN63 – Type B1                                          |
|      |   |  |  |  |  |  |  | L   | Κ    | 1    | DN80 PN100 – Type B1                                         |
|      |   |  |  |  |  |  |  | М   | Е    | 1    | DN100 PN16 – Type B1                                         |
|      |   |  |  |  |  |  |  | М   | G    | 1    | DN100 PN40 – Type B1                                         |
|      |   |  |  |  |  |  |  | М   | Η    | 1    | DN100 PN63 – Type B1                                         |
|      |   |  |  |  |  |  |  | М   | Κ    | 1    | DN100 PN100 – Type B1                                        |
|      |   |  |  |  |  |  |  | Ρ   | Е    | 1    | DN150 PN16 – Type B1                                         |
|      |   |  |  |  |  |  |  | Ρ   | G    | 1    | DN150 PN40 – Type B1                                         |
|      |   |  |  |  |  |  |  | Ρ   | Н    | 1    | DN150 PN63 – Type B1                                         |
|      |   |  |  |  |  |  |  | Ρ   | Κ    | 1    | DN150 PN100 – Type B1                                        |
|      |   |  |  |  |  |  |  | R   | Е    | 1    | DN200 PN16 – Type B1                                         |
|      |   |  |  |  |  |  |  | R   | G    | 1    | DN200 PN40 – Type B1                                         |
|      |   |  |  |  |  |  |  | Bri | ides | s AS | ME B16.5 / ANSI                                              |
|      |   |  |  |  |  |  |  | G   | 1    | А    | 1½ 150 lb RF (face surélevée)                                |
|      |   |  |  |  |  |  |  | G   | 2    | А    | 1½ <sup>°°</sup> 300 lb RF (face surélevée)                  |
|      |   |  |  |  |  |  |  | G   | 3    | А    | 1½ 600 lb RF (face surélevée)                                |
|      |   |  |  |  |  |  |  | G   | 4    | М    | 1½¨ 900 lb RJ (joint annulaire)                              |
|      |   |  |  |  |  |  |  | G   | 5    | М    | 1½¨ 1500 lb RJ (joint annulaire)                             |
|      |   |  |  |  |  |  |  | Н   | 1    | А    | 2 <sup>°°</sup> 150 lb RF (face surélevée)                   |
|      |   |  |  |  |  |  |  | Н   | 2    | А    | 2 <sup>°°</sup> 300 lb RF (face surélevée)                   |
|      |   |  |  |  |  |  |  | Н   | 3    | А    | 2 <sup>°°</sup> 600 lb RF (face surélevée)                   |
|      |   |  |  |  |  |  |  | Н   | 4    | М    | 2 <sup>°°</sup> 900 lb RJ (joint annulaire                   |
|      |   |  |  |  |  |  |  | Н   | 5    | М    | 2¨ 1500 lb RJ (joint annulaire)                              |
|      |   |  |  |  |  |  |  | L   | 1    | А    | 3 <sup>°°</sup> 150 lb RF (face surélevée)                   |
|      |   |  |  |  |  |  |  | L   | 2    | А    | 3 <sup>°°</sup> 300 lb RF (face surélevée)                   |
|      |   |  |  |  |  |  |  | L   | 3    | А    | 3 <sup>°°</sup> 600 lb RF (face surélevée)                   |
|      |   |  |  |  |  |  |  | L   | 4    | А    | 3" 900 lb RJ (joint annulaire)                               |
|      |   |  |  |  |  |  |  | М   | 1    | А    | 4 <sup>°°</sup> 150 lb RF (face surélevée)                   |
|      |   |  |  |  |  |  |  | М   | 2    | А    | 4 <sup>°°</sup> 300 lb RF (face surélevée)                   |
|      |   |  |  |  |  |  |  | М   | 3    | А    | 4 <sup>°°</sup> 600 lb RF (face surélevée)                   |
|      |   |  |  |  |  |  |  | М   | 4    | А    | 4" 900 lb RJ (joint annulaire)                               |
|      |   |  |  |  |  |  |  | Ρ   | 1    | А    | 6 <sup>°°</sup> 150 lb RF (face surélevée)                   |
|      |   |  |  |  |  |  |  | Ρ   | 2    | А    | 6 <sup>°°</sup> 300 lb RF (face surélevée)                   |
|      |   |  |  |  |  |  |  | R   | 1    | А    | 8 <sup>°°</sup> 150 lb RF (face surélevée)                   |
|      |   |  |  |  |  |  |  | R   | 2    | А    | 8 <sup>°°</sup> 300 lb RF (face surélevée)                   |
| VF74 | 4 |  |  |  |  |  |  |     |      |      | Code de commande (compléter ce code sur les pages suivantes) |

APPENDIX 1 0

|      |   |  |  |  |  | Br | ides | s JIS | 5 B2                             | 220                       |                                                                       |
|------|---|--|--|--|--|----|------|-------|----------------------------------|---------------------------|-----------------------------------------------------------------------|
|      |   |  |  |  |  | Н  | U    | Ρ     | 504                              | Z JIS                     | 5 10K RF (face surélevée)                                             |
|      |   |  |  |  |  | L  | U    | Ρ     | 804                              | Z JIS                     | 5 10K RF (face surélevée)                                             |
|      |   |  |  |  |  | М  | U    | Ρ     | 100                              | )A J                      | IS 10K RF (face surélevée)                                            |
|      |   |  |  |  |  | Ρ  | U    | Ρ     | 150                              | )A J                      | IS 10K RF (face surélevée)                                            |
|      |   |  |  |  |  | R  | U    | Ρ     | 200                              | )A J                      | IS 10K RF (face surélevée)                                            |
|      |   |  |  |  |  | Ra | ссо  | rds   | hyg                              | éni                       | ques                                                                  |
|      |   |  |  |  |  | Н  | 0    | S     | 2                                | Fric                      | lamp ISO 2852                                                         |
|      |   |  |  |  |  | Н  | 0    | Т     | DN                               | 50 I                      | DIN 11851                                                             |
|      |   |  |  |  |  | Н  | 0    | U     | DN                               | 51 9                      | SMS 1145                                                              |
|      |   |  |  |  |  | Н  | 0    | W     | DN                               | 50 I                      | Neumo Bioconnect                                                      |
|      |   |  |  |  |  |    |      | Au    | tres                             | fac                       | es de bride                                                           |
|      |   |  |  |  |  |    |      | 2     | Typ<br>cor                       | e B                       | 2, EN 1092-1 (la rugosité de surface doit être précisée à la<br>ande) |
|      |   |  |  |  |  |    |      | 3     | Тур                              | e C                       | , EN 1092-1 (languette)                                               |
|      |   |  |  |  |  |    |      | 4     | Тур                              | Type D, EN 1092-1 (gorge) |                                                                       |
|      |   |  |  |  |  |    |      | 5     | Тур                              | e E                       | , EN 1092-1 (emboîtement mâle)                                        |
|      |   |  |  |  |  |    |      | 6     | Тур                              | e F                       | , EN 1092-1 (emboîtement femelle)                                     |
|      |   |  |  |  |  |    |      | В     | FF,                              | AS                        | ME B16.5 (face plate)                                                 |
|      |   |  |  |  |  |    |      | М     | RJ, ASME B16.5 (joint annulaire) |                           |                                                                       |
|      |   |  |  |  |  |    |      |       | So                               | tie                       |                                                                       |
|      |   |  |  |  |  |    |      |       | 1                                | 2 fi                      | ls / 420 mA HART passive                                              |
|      |   |  |  |  |  |    |      |       | Α                                | 2 fi                      | ls / FOUNDATION fieldbus                                              |
|      |   |  |  |  |  |    |      |       | В                                | 2 fi                      | ls / PROFIBUS PA                                                      |
|      |   |  |  |  |  |    |      |       |                                  | Ent                       | trée de câble / Presse-étoupe                                         |
|      |   |  |  |  |  |    |      |       | _                                | 1                         | M20×1.5 / sans                                                        |
|      |   |  |  |  |  |    |      |       | -                                | 2                         | M20×1.5 / Plastique                                                   |
|      |   |  |  |  |  |    |      |       | -                                | 3                         | M20×1.5 / Laiton                                                      |
|      |   |  |  |  |  |    |      |       | -                                | 4                         | M20×1.5 / Acier Inos                                                  |
|      |   |  |  |  |  |    |      |       | -                                | A                         | 1/2 NPT (Laiton) / sans                                               |
|      |   |  |  |  |  | _  |      |       |                                  | B                         | 1/2 NPT (Acier Inox) / sans                                           |
|      |   |  |  |  |  |    |      |       |                                  | -                         | Boîtier (Orientation / Affichage / Protection intempéries             |
|      |   |  |  |  |  |    |      |       |                                  | -                         | A Vertical / sans / sans                                              |
|      |   |  |  |  |  |    |      |       |                                  | -                         | B Vertical / Affichage en haut / Sans                                 |
|      |   |  |  |  |  |    |      |       |                                  | -                         | U Vertical / Sans / Avec                                              |
| 1000 | 1 |  |  |  |  |    |      |       |                                  |                           | E Vvertical / Affichage en haut / Avec                                |
| VF74 | 4 |  |  |  |  |    |      |       |                                  |                           | Code de commande (complèter ce code sur les pages suivantes)          |

|  |  |  |  |  |      |  | Со | de o | le c | omi   | mar      | nde        | (cor              | npléter ce code sur les pages suivantes)                                                                         |
|--|--|--|--|--|------|--|----|------|------|-------|----------|------------|-------------------|----------------------------------------------------------------------------------------------------|
|  |  |  |  |  |      |  | 0  | Sa   | ns   |       |          |            |                   |                                                                                                    |
|  |  |  |  |  |      |  | 1  | An   | glai | S     |          |            |                   |                                                                                                    |
|  |  |  |  |  |      |  | 2  | All  | ema  | and   |          |            |                   |                                                                                                    |
|  |  |  |  |  |      |  | 3  | Fra  | ança | ais   |          |            |                   |                                                                                                    |
|  |  |  |  |  |      |  | 4  | lta  | lien |       |          |            |                   |                                                                                                    |
|  |  |  |  |  |      |  | 5  | Es   | pag  | nol   |          |            |                   |                                                                                                    |
|  |  |  |  |  |      |  | 6  | Po   | rtug | gais  |          |            |                   |                                                                                                    |
|  |  |  |  |  |      |  | 7  | Jaj  | oon  | ais   |          |            |                   |                                                                                                    |
|  |  |  |  |  |      |  | 8  | Ch   | inoi | s (s  | imp      | lifi       | ź)                |                                                                                                    |
|  |  |  |  |  |      |  | А  | Ru   | sse  |       |          |            |                   |                                                                                                    |
|  |  |  |  |  |      |  | В  | Po   | lona | ais   |          |            |                   |                                                                                                    |
|  |  |  |  |  |      |  | С  | Tu   | rqu  | е     |          |            |                   |                                                                                                    |
|  |  |  |  |  |      |  | D  | Tcl  | nèq  | ue    |          |            |                   |                                                                                                    |
|  |  |  |  |  |      |  |    | Ve   | rsio | n     |          |            |                   |                                                                                                    |
|  |  |  |  |  |      |  |    | 0    | KR   | OH    | NE       | (RA        | L 90              | 006 / RAL 5005)                                                                                                  |
|  |  |  |  |  |      |  |    | 6    | KR   | OH    | NE       | USA        | 4 (F0             | 201                                                                                                    |
|  |  |  |  |  |      |  |    | Α    | K٨   | 1IC I | L (p     | our        | арр               | olications liquides)                                                                                             |
|  |  |  |  |  |      |  |    |      | 0    | Ор    | tior     | is p       | our               | la version séparée (OPTIWAVE 7400 F)                                                                             |
|  |  |  |  |  |      |  |    |      |      | 0     | Sa       | ns         |                   |                                                                                                    |
|  |  |  |  |  |      |  |    |      |      | 6     | Câ       | ble        | sigr              | nal 10 m / gris (std) ou bleu (Ex)                                                                               |
|  |  |  |  |  |      |  |    |      |      | 7     | Câ       | ble        | sigr              | nal 25 m / gris (std) ou bleu (Ex)                                                                               |
|  |  |  |  |  |      |  |    |      |      | 8     | Câ       | ble        | sigr              | nal 50 m / gris (std) ou bleu (Ex)                                                                               |
|  |  |  |  |  |      |  |    |      |      | Α     | Câ       | ble        | sigr              | nal 75 m / gris (std) ou bleu (Ex)                                                                               |
|  |  |  |  |  | <br> |  |    |      |      | В     | Câ       | ble        | sigr              | nal 100 m / gris (std) ou bleu (Ex)                                                                              |
|  |  |  |  |  |      |  |    |      |      |       | AA<br>OF | dap<br>YIV | vate<br>VAVE      | eur pour raccordements process<br>E 7300 C                                                                       |
|  |  |  |  |  |      |  |    |      |      |       | 0        | Sa         | ns                |                                                                                                    |
|  |  |  |  |  |      |  |    |      |      |       | 1        | Ad<br>(be  | apto<br>efore     | or for OPTIWAVE 7300 C flange system<br>e 2009)                                                                  |
|  |  |  |  |  |      |  |    |      |      |       |          | Са         | libra             | ation certificate                                                                                                |
|  |  |  |  |  |      |  |    |      |      |       |          | 0          | Sa                | ns                                                                                                    |
|  |  |  |  |  |      |  |    |      |      |       |          | 1          | Ce<br>jus         | rtificat d'étalonnage ±2 mm (0,08¨)<br>;qu'à 10 m (32,81 ft) 2 points                                            |
|  |  |  |  |  |      |  |    |      |      |       |          | 2          | CC<br>jus         | ertificat d'étalonnage ±2 mm (0,08¨)<br>qu'à 10 m (32,81 ft) 5 points                                            |
|  |  |  |  |  |      |  |    |      |      |       |          | 3          | Ce<br>jus<br>le d | rtificat d'étalonnage ±2 mm (0,08¨)<br>:qu'à 10 m (32,81 ft) 5 points spécifié par<br>client = 400 mm (12¨) mini |
|  |  |  |  |  |      |  |    |      |      |       |          |            | N°                | de tag                                                                                                    |
|  |  |  |  |  |      |  |    |      |      |       |          |            | 0                 | Sans                                                                                                    |
|  |  |  |  |  |      |  |    |      |      |       |          |            | 3                 | N° de tag sur plaque acier inox                                                                                  |
|  |  |  |  |  | 1    |  |    |      | 0    |       |          |            |                   | Order code (complete this code on the pages that follow)                                                         |

APPENDIX 1 0

|      |   |  |  |  |  |   |  |  |   |  |  | Au | tres constructions                                                              |
|------|---|--|--|--|--|---|--|--|---|--|--|----|---------------------------------------------------------------------------------|
|      |   |  |  |  |  |   |  |  |   |  |  | 0  | Sans                                                                            |
|      |   |  |  |  |  |   |  |  |   |  |  | 1  | NACE-Design (MR 0175 / MR 0103 /<br>ISO 15156)                                  |
|      |   |  |  |  |  |   |  |  |   |  |  | 3  | Réchauffage / refroidissement<br>(coniques métalliques uniquement)              |
|      |   |  |  |  |  |   |  |  |   |  |  | 5  | Purge (coniques métalliques<br>uniquement)                                      |
|      |   |  |  |  |  |   |  |  |   |  |  | 6  | Purge + Réchauffage /<br>refroidissement (coniques<br>métalliques uniquement) ② |
| VF74 | 4 |  |  |  |  | 1 |  |  | 0 |  |  |    | Order code                                                                      |

 $\textcircled{\sc 1}$  DIP= Dust Ignition Proof (protection anti-ignition des poussières)

② Diamètre de bride minimum DN150 (6<sup>..</sup>)

# 10.2 Spare parts

We supply spare parts for this device. When you send an order for a mechanical spare part, use the reference numbers in the table that follows. When you send an order for an electronic spare part, refer to *Order code* on page 117 and use the VF74 order code.

#### Mechanical spare parts

| XF74 | 4 | 0 | 0 | 0 | OF | PTIF      | LEX 7400 C 24 GHz Non-contact Radar (FMCW) level meter for liquids                           |
|------|---|---|---|---|----|-----------|----------------------------------------------------------------------------------------------|
|      |   |   |   |   | Pr | ess       | ure / Temperature / Sealing                                                                  |
|      |   |   |   |   | 0  | Wi        | thout                                                                                        |
|      |   |   |   |   | 1  | 40<br>- f | ) bar / -40°C+150°C (-40°F+302°F) / FKM, FPM<br>or the Metallic Horn antenna and Wave Guide  |
|      |   |   |   |   | 5  | 40<br>- f | bar / -50°C+130°C (-58°F+266°F) / EPDM<br>or the Metallic Horn antenna and Wave Guide        |
|      |   |   |   |   | 6  | 40<br>- f | bar / -20°C+150°C (-4°F+302°F) / Kalrez 6375<br>or the Metallic Horn antenna and Wave Guide  |
|      |   |   |   |   | Α  | 40        | bar / -60°C+130°C (-76°F+266°F) / PFA - for the Metallic Horn antenna and Wave Guide         |
|      |   |   |   |   | D  | 40<br>- f | bar / -40°C+200°C (-40°F+392°F) / FKM (Viton)<br>or the Metallic Horn antenna and Wave Guide |
|      |   |   |   |   | K  | 40<br>- f | bar / -20°C+250°C (-4°F+482°F) / Kalrez 6375<br>or the Metallic Horn antenna and Wave Guide  |
|      |   |   |   |   | R  | 16        | bar / -20°C+100°C (-4°F+212°F) / PP - for the PP Wave Horn antenna                           |
|      |   |   |   |   | Т  | 40        | bar / -50°C+150°C (-58°F+302°F) / PTFE - for the PTFE Wave Horn antenna                      |
|      |   |   |   |   |    | Ma        | aterial and Antenna                                                                          |
|      |   |   |   |   |    | 0         | Without                                                                                      |
|      |   |   |   |   |    | 1         | 316L / Metallic horn (sheet metal) DN80 (3")                                                 |
|      |   |   |   |   |    | 2         | 316L / Metallic horn (sheet metal) DN100 (4")                                                |
|      |   |   |   |   |    | 3         | 316L / Metallic horn (sheet metal) DN150 (6°)                                                |
|      |   |   |   |   |    | 4         | 316L / Metallic horn (sheet metal) DN200 (8")                                                |
|      |   |   |   |   |    | G         | PP / Wave Horn, maximum socket length 200 mm / 7.9"                                          |
|      |   |   |   |   |    | Н         | PTFE / Wave Horn, maximum nozzle length 200 mm / 7.9"                                        |
|      |   |   |   |   |    | L         | 316L /Metallic wave guide ≤1 m (3.28 ft)                                                     |
|      |   |   |   |   |    | М         | 316L /Metallic wave guide ≤1.5 m (4.92 ft)                                                   |
|      |   |   |   |   |    | Ν         | 316L / Metallic wave guide $\leq 2 \text{ m}$ (6.56 ft)                                      |
|      |   |   |   |   |    | Ρ         | 316L / Metallic wave guide ≤2.5 m (8.2 ft)                                                   |
|      |   |   |   |   |    | R         | 316L / Metallic wave guide ≤3 m (9.84 ft)                                                    |
|      |   |   |   |   |    | S         | 316L / Metallic wave guide ≤3.5 m (11.48 ft)                                                 |
|      |   |   |   |   |    | Т         | 316L / Metallic wave guide ≤4 m (13.12 ft)                                                   |
|      |   |   |   |   |    | U         | 316L / Metallic wave guide ≤4.5 m (14.76 ft)                                                 |
|      |   |   |   |   |    | V         | 316L / Metallic wave guide ≤5 m (16.4 ft)                                                    |
|      |   |   |   |   |    | W         | 316L / Metallic wave guide ≤5.5 m (18.04 ft)                                                 |
|      |   |   |   |   |    | Х         | 316L / Metallic wave guide ≤6 m (19.68 ft)                                                   |
| XF74 | 4 | 0 | 0 | 0 |    |           | Order code (complete this code on the pages that follow)                                     |

|      |   |   |   |   |  | Mat | eria         | l ar          | nd /        | Antenna extension                                                             |
|------|---|---|---|---|--|-----|--------------|---------------|-------------|-------------------------------------------------------------------------------|
|      |   |   |   |   |  | 0   | With         | out           | t           |                                                                               |
|      |   |   |   |   |  | 6   | PTF          | E, a          | nt          | enna extension for maximum nozzle length 300 mm / 11.8" $\textcircled{1}$     |
|      |   |   |   |   |  | 7   | PTF          | E, a          | nt          | enna extension for maximum nozzle length 400 mm / 15.7" $\textcircled{1}$     |
|      |   |   |   |   |  | 8   | PTF          | Ξ, a          | nt          | enna extension for maximum nozzle length 500 mm / 19.7" 🕦                     |
|      |   |   |   |   |  | E   | 316L         | . / 1         | 100         | mm (4") for the Metallic Horn antenna option only $\oplus$                    |
|      |   |   |   |   |  | F   | 316L         | ./2           | 200         | mm (8") for the Metallic Horn antenna option only $\oplus$                    |
|      |   |   |   |   |  | G   | 316L         | /3            | 300         | mm (12") for the Metallic Horn antenna option only $\oplus$                   |
|      |   |   |   |   |  | H   | 316L         | . / /         | 400         | mm (16") for the Metallic Horn antenna option only $\oplus$                   |
|      |   |   |   |   |  | K   | 316L         | ./5           | 500         | mm (20") for the Metallic Horn antenna option only $\oplus$                   |
|      |   |   |   |   |  | R   | 316L         | . / 1         | 100         | 0 mm (40") for the Metallic Horn antenna option only ${ m ar D}$              |
|      |   |   |   |   |  | W   | 316L         | . / '         | 'S"         | extension $$                                                                  |
|      |   |   |   |   |  | X   | 316L         | . / '         | 'L"         | (right angle) extension ${ m ar D}$                                           |
|      |   |   |   |   |  | Y   | 316L<br>(Met | . / [<br>alli | Dis<br>ic I | tance piece for high-temperature (HT) version<br>forn or Wave Guide antennas) |
|      |   |   |   |   |  |     | Proc         | es            | s c         | onnection: Size / Pressure rating / Flange finish                             |
|      |   |   |   |   |  |     | 0 0          |               | 0           | Without                                                                       |
|      |   |   |   |   |  |     | Thre         | ad            | ed          | - ISO 228                                                                     |
|      |   |   |   |   |  |     | G            |               | 0           | G 1½ ②                                                                        |
|      |   |   |   |   |  |     | Thre         | ad            | ed          | - ASME B1.20.1                                                                |
|      |   |   |   |   |  |     | G A          | 4             | 0           | 1½ NPT ②                                                                      |
|      |   |   |   |   |  |     | EN /         | DI            | NF          | langes - EN 1092-1 ③                                                          |
|      |   |   |   |   |  |     | HE           |               | 1           | DN50 PN16 - Type B1 flange ④                                                  |
|      |   |   |   |   |  |     | H (          | }             | 1           | DN50 PN40 - Type B1 flang ④                                                   |
|      |   |   |   |   |  |     | LE           |               | 1           | DN80 PN16 - Type B1 flange                                                    |
|      |   |   |   |   |  |     |              | }             | 1           | DN80 PN40 - Type B1 flange                                                    |
|      |   |   |   |   |  |     | ME           |               | 1           | DN100 PN16 - Type B1 flange                                                   |
|      |   |   |   |   |  |     | M            | )             | 1           | DN100 PN40 - Type B1 flange                                                   |
|      |   |   |   |   |  |     |              |               | 1           | DN150 PN16 - Type B1 flange                                                   |
|      |   |   |   |   |  |     | P   (        | }             | 1           | DN150 PN40 - Type B1 flange                                                   |
|      |   |   |   |   |  |     | R            |               | 1           | DN200 PN16 - Type B1 flange (5)                                               |
|      |   |   |   |   |  |     | R   (        | 3             | 1           | DN200 PN40 - Type B1 flange (5)                                               |
|      |   |   |   |   |  |     | ASM          | EE            | 316         | .5 / ANSI Flanges ③                                                           |
|      |   |   |   |   |  |     | H   1        | 4             | A           | 2" 150 lb RF @                                                                |
|      |   |   |   |   |  |     | H   2        | 2             | A           | 2" 300 lb RF @                                                                |
|      |   |   |   |   |  |     |              | 4             | A           | 3 150 lb RF                                                                   |
|      |   |   |   |   |  |     |              |               | A           |                                                                               |
|      |   |   |   |   |  |     | M   1        | 4             | A           | 4 150 LD KF                                                                   |
|      |   |   |   |   |  |     |              |               | A           |                                                                               |
|      |   |   |   |   |  | -   |              | 4             | A           |                                                                               |
|      |   |   |   |   |  | -   |              |               | A<br>_      |                                                                               |
|      |   |   |   |   |  |     |              |               | A<br>_      |                                                                               |
| VE74 | 1 | 0 | 0 | 0 |  |     | г <b>τ</b> 2 |               | A           |                                                                               |
| XF/4 | 4 | U | U | U |  |     |              |               |             | order code (complete this code on the pages that follow)                      |

|      |   |  |   |  | JIS | 5 B2 | 2220 | ) Fla | nge  | es    |      |                                                                                                    |       |        |      |       |      |                                                       |  |  |  |  |  |
|------|---|--|---|--|-----|------|------|-------|------|-------|------|----------------------------------------------------------------------------------------------------|-------|--------|------|-------|------|-------------------------------------------------------|--|--|--|--|--|
|      |   |  |   |  | Н   | U    | Ρ    | 10    | K 50 | )a f  | RF @ | Ð                                                                                                    |       |        |      |       |      |                                                       |  |  |  |  |  |
|      |   |  |   |  | L   | U    | Ρ    | 10    | K 81 | DA F  | RF   |                                                                                                    |       |        |      |       |      |                                                       |  |  |  |  |  |
|      |   |  |   |  | М   | U    | Ρ    | 10    | K 10 | DOA   | RF   |                                                                                                    |       |        |      |       |      |                                                       |  |  |  |  |  |
|      |   |  |   |  | Р   | U    | Ρ    | 10    | K 1! | 50A   | RF   |                                                                                                    |       |        |      |       |      |                                                       |  |  |  |  |  |
|      |   |  |   |  | R   | U    | Ρ    | 10    | K 21 | DOA   | RF   | 5                                                                                                    |       |        |      |       |      |                                                       |  |  |  |  |  |
|      |   |  |   |  |     |      | Ali  | ern   | ativ | 'e fl | ang  | e fa                                                                                                    | ces   |        |      |       |      |                                                       |  |  |  |  |  |
|      |   |  |   |  |     |      | 0    | Wi    | tho  | ut    |      |                                                                                                    |       |        |      |       |      |                                                       |  |  |  |  |  |
|      |   |  |   |  |     |      | 2    | Ту    | pe E | 32, I | EN   | 109:                                                                                                    | 2-1   | (sur   | fac  | e ro  | bugh | ness must be specified in the order)                  |  |  |  |  |  |
|      |   |  |   |  |     |      | 3    | Ту    | pe ( | C, E  | N 10 | 092.                                                                                                    | -1 (1 | Tong   | gue  | )     |      |                                                       |  |  |  |  |  |
|      |   |  |   |  |     |      | 4    | Ту    | pe [ | ), E  | N 11 | 092                                                                                                    | -1 (( | Groo   | ove) |       |      |                                                       |  |  |  |  |  |
|      |   |  |   |  |     |      | 5    | Ту    | pe E | Ξ, ΕΙ | N 10 | )92-                                                                                                    | -1 (5 | Spig   | ot)  |       |      |                                                       |  |  |  |  |  |
|      |   |  |   |  |     |      | 6    | Ту    | pe F | F, El | N 10 | )92-                                                                                                    | -1 (F | Rece   | ess) |       |      |                                                       |  |  |  |  |  |
|      |   |  | _ |  |     |      | В    | FF    | , AS | SME   | B1   | 6.5                                                                                                    | (Fla  | t fa   | ce)  |       |      |                                                       |  |  |  |  |  |
|      |   |  |   |  |     |      |      | 0     | 0    | 0     | 0    | Ve                                                                                                    | rsic  | n<br>' |      |       |      |                                                       |  |  |  |  |  |
|      |   |  |   |  |     |      |      |       |      |       |      | <ul> <li>0 Standard orders and orders for solid applications in 0</li> <li>6 Orders with FCC radio approval (FCC Part 15 and RS 210)</li> <li>A Orders for liquid applications in Chipa</li> </ul> |       |        |      |       |      |                                                       |  |  |  |  |  |
|      |   |  |   |  |     |      |      |       |      |       |      |                                                                                                    |       |        |      |       |      |                                                       |  |  |  |  |  |
|      |   |  |   |  |     |      |      |       |      |       |      | Α                                                                                                    | Or    | der    | s fo | r lio | quid | applications in China                                 |  |  |  |  |  |
|      |   |  |   |  |     |      |      |       |      |       |      |                                                                                                    | 0     | 0      | Ad   | lapt  | ог   |                                                       |  |  |  |  |  |
|      |   |  |   |  |     |      |      |       |      |       |      |                                                                                                    |       |        | 0    | W     | itho | ut                                                    |  |  |  |  |  |
|      |   |  |   |  |     |      |      |       |      |       |      |                                                                                                    |       |        | 1    | Ac    | lapt | or for BM 70x flange system                           |  |  |  |  |  |
|      |   |  |   |  |     |      |      |       |      |       |      |                                                                                                    |       |        |      | 0     | TA   | G Number                                              |  |  |  |  |  |
|      |   |  |   |  |     |      |      |       |      |       |      |                                                                                                    |       |        |      |       | 0    | Without                                               |  |  |  |  |  |
|      |   |  |   |  |     |      |      |       |      |       |      |                                                                                                    |       |        |      |       | 1    | lag No. stainless steel plate<br>(16 characters max.) |  |  |  |  |  |
|      |   |  |   |  |     |      |      |       |      |       |      |                                                                                                    |       |        |      |       |      | Extra option                                          |  |  |  |  |  |
|      |   |  |   |  |     |      |      |       |      |       |      |                                                                                                    |       |        |      |       |      | 0 Without                                             |  |  |  |  |  |
|      |   |  |   |  |     |      |      |       |      |       |      |                                                                                                    |       |        |      |       |      | 1 NACE design<br>(MR0175 / MR0103 / ISO 15156)        |  |  |  |  |  |
|      |   |  |   |  |     |      |      |       |      |       |      |                                                                                                    |       |        |      |       |      | 3 Heating / Cooling ⑥                                 |  |  |  |  |  |
|      |   |  |   |  |     |      |      |       |      |       |      |                                                                                                    |       |        |      |       |      | 5 Purge ⑥                                             |  |  |  |  |  |
|      |   |  |   |  |     |      |      |       |      |       |      |                                                                                                    |       |        |      |       |      | 6 Purge + Heating / Cooling ⑥                         |  |  |  |  |  |
| XF74 | 4 |  |   |  |     |      |      | 0     | 0    | 0     | 0    |                                                                                                    | 0     | 0      |      | 0     |      | Order code                                            |  |  |  |  |  |

1 For device dimensions, refer to the "Dimensions and weights" section

O For the PP Wave Horn antenna option only

③ Other flange faces are available. Refer to your local supplier for more data. Flanges with the PTFE Wave Horn antenna option have a slip on-type design with an anti-blowout feature.

④ Minimum flange size for the PTFE Wave Horn antenna. This is not available for the Metallic Horn antenna.

(5) This flange is not available for the PTFE Wave Horn antenna option

(6) For DN150 and DN200 Metallic Horn antenna only

#### Other spare parts

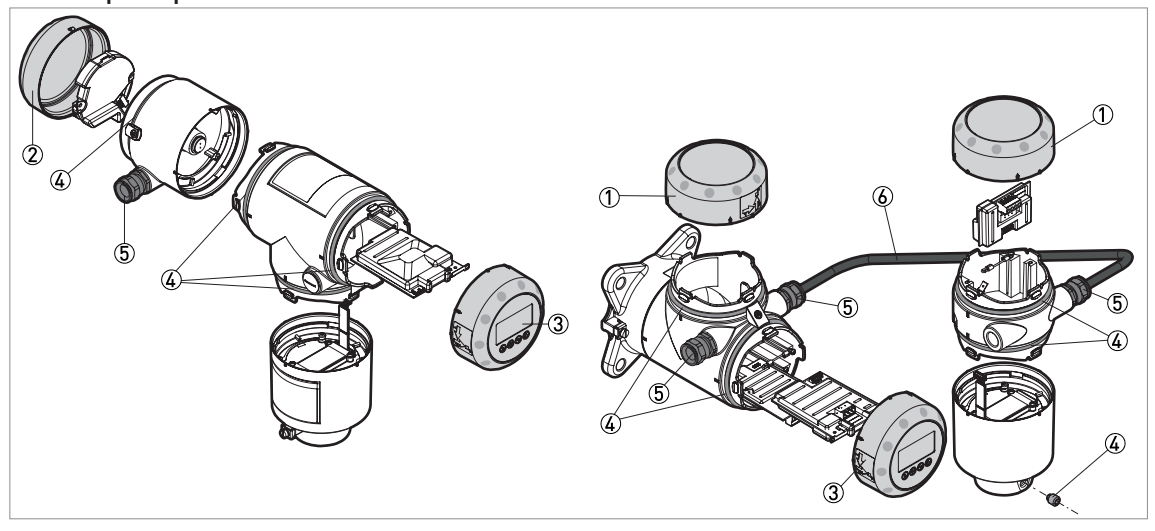

Figure 10-1: Other spare parts

- ① Cover without LCD display
- ② Cover for Ex d module
- $\stackrel{\scriptstyle{\smile}}{3}$  Cover with LCD display
- ④ Set of fasteners for housing (lock screw, gaskets)
- ⑤ Cable gland
- 6 Signal cable (Non-Ex: grey, Ex: blue)

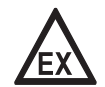

#### DANGER!

*Remote version: Make sure that replacement signal cables for Ex-approved devices are supplied by the manufacturer. Use of this signal cable is mandatory.* 

| ltem | Description                                                      | Quantity            | Part reference |
|------|------------------------------------------------------------------|---------------------|----------------|
| 1    | Cover without LCD display                                        | 1                   | XF50010100     |
| 2    | Cover for Ex d module ①                                          | 1                   | XF50010200     |
| 3    | Cover with LCD display (English / German / French / Italian)     | 1                   | XF50010300     |
|      | Cover with LCD display (English / Spanish / French / Portuguese) | 1                   | XF50010400     |
|      | Cover with LCD display (English / Russian / Chinese / Japanese)  | 1                   | XF50010500     |
| 4    | Set of fasteners for housing (lock screw, gaskets)               | 1 screw, 10 gaskets | XF50010900     |
| 5    | Cable gland / M20×1.5; Plastic; Black; Non-Ex                    | 1                   | XF50030100     |
|      | Cable gland / M20×1.5; Plastic; Blue; Ex i                       | 1                   | XF50030200     |
|      | Cable gland / M20×1.5; Brass; Ex d                               | 1                   | XF50030300     |
|      | Cable gland / M20×1.5; Stainless Steel                           | 1                   | XF50030400     |

| ltem | Description                                  | Quantity | Part reference |
|------|----------------------------------------------|----------|----------------|
| 6    | Signal cable 10 m / 32.8 ft (non-Ex: grey) ② | 1        | XF50040100     |
|      | Signal cable 25 m / 82 ft (non-Ex: grey) ②   | 1        | XF50040200     |
|      | Signal cable 50 m / 164 ft (non-Ex: grey) ②  | 1        | XF50040300     |
|      | Signal cable 75 m / 246 ft (non-Ex: grey) ②  | 1        | XF50040400     |
|      | Signal cable 100 m / 328 ft (non-Ex: grey) ② | 1        | XF50040500     |
|      | Signal cable 10 m / 32.8 ft (Ex: blue) ③     | 1        | XF50040600     |
|      | Signal cable 25 m / 82 ft (Ex: blue) ③       | 1        | XF50040700     |
|      | Signal cable 50 m / 164 ft (Ex: blue) ③      | 1        | XF50040800     |
|      | Signal cable 75 m / 246 ft (Ex: blue) ③      | 1        | XF50040900     |
|      | Signal cable 100 m / 328 ft (Ex: blue) ③     | 1        | XF50041000     |

① Ex d-approved devices only

For the remote version

③ For the remote version. Make sure that replacement signal cables for Ex-approved devices are supplied by the manufacturer. Use of this signal cable is mandatory.

# 10.3 Accessories

We supply accessories for this device. When you send an order for a accessories, please give the reference numbers that follow:

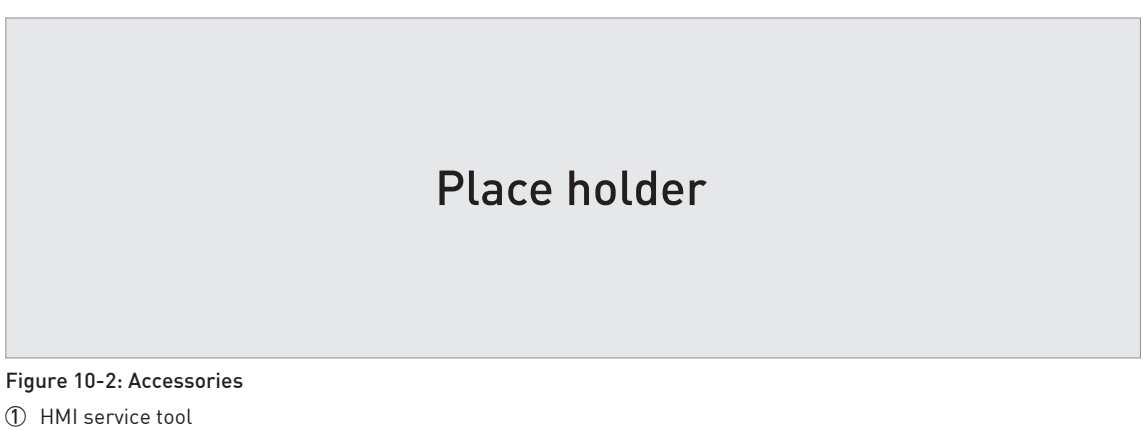

② Viator RS232 / HART converter

③ Viator USB / HART converter

| ltem | Description                                                  | Quantity | Part reference |
|------|--------------------------------------------------------------|----------|----------------|
| 1    | HMI Service tool (English / German / French / Italian) ①     | 1        | XF74010600     |
|      | HMI Service tool (English / Spanish / French / Portuguese) ① | 1        | XF74010700     |
|      | HMI Service tool (English / Russian / Chinese / Japanese) 🕦  | 1        | XF74010800     |
|      | HMI Service tool (English / Czech / Polish / Turkish) ①      | 1        | XF74xxxxx      |
| 2    | Viator RS232 / HART converter                                | 1        | XF74020600     |
| 3    | Viator USB / HART converter                                  | 1        | XF74020700     |
| 4    | EMI/RFI shielding gasket                                     | 1        | XF74050600     |

1 If the device does not have the LCD display option, use this accessory to change the device configuration

# 10.4 Glossary

| D                             |                                                                                                    |
|-------------------------------|----------------------------------------------------------------------------------------------------|
| Dead zone                     | Non-measurement zone.                                                                                                    |
| Dielectric constant           | An electrical property of the product to be measured used in Radar measurement. Also known as $\varepsilon$ r, DK and relative permittivity. Defines the strength of the wave reflected back to the device's signal converter.                                                                                                    |
| Distance                      | The distance from the face of flange to the level (1 product) or the surface of the top product (2 or more products). See the diagrams at the end of this section.                                                                                                    |
| Drop antenna                  | A new generation of antenna made of PP or PTFE. It has an ellipsoidal shape for a more precise emission of radar signals.                                                                                                    |
| DTM                           | Device Type Manager. A driver for use in the PACTware™ program. All data and functions of the device are included in it.                                                                                                    |
| E                             |                                                                                                    |
| Electromagnetic compatibility | Defines how much a device influences or is influenced by other devices that<br>generate electromagnetic fields during operation. Refer to European<br>standard EN 61326-1 for further details.                                                                                                    |
| F                             |                                                                                                    |
| FMCW                          | Frequency-modulated continuous-wave radar technology. The signal is continuously present, but the frequency is modulated, usually in successive linear ramps over time (frequency sweeps).                                                                                                    |
| н                             |                                                                                                    |
| Hazardous area                | An area with a potentially explosive atmosphere. Trained personnel can<br>install and use a device in this area. The device must be ordered with the<br>appropriate options. The device requires approvals (ATEX, IECEx, FM, CSA,<br>NEPSI etc.) related to site specifications. You can find more data about<br>hazardous areas in the Ex Manuals and Ex Certificates of Compliance. |
| Horn (cone) antenna           | A common antenna for most applications. It is used for the controlled emission and collection of radar signals.                                                                                                    |
| Hygienic antenna              | An antenna made of a material that agrees with FDA regulations. It can be supplied with common hygienic process connection options (Tri-Clamp <sup>®</sup> , BioControl <sup>®</sup> , SMS,).                                                                                                    |
|                               |                                                                                                    |
| Interference signals          | False radar reflections.                                                                                                    |
| L                             |                                                                                                    |
| Level                         | Height from the bottom of the tank (user-defined) to the surface of the top product (Tank height – distance). See the diagrams at the end of this section.                                                                                                    |

# APPENDIX 1 0

| M<br>Mass             | Total mass of tank contents.                                                                                                    |
|-----------------------|----------------------------------------------------------------------------------------------------|
| O<br>Operators        | Users who can choose how to display measurements. They cannot configure the device in supervisor mode.                                                                       |
| P<br>PACTware™        | Software that operates and configures field devices from a remote<br>workstation. It is not necessary to use fieldbus software or programs<br>developed by the manufacturer. |
| R<br>Radar reflection | Signal reflected from the surface of the tank contents.                                                                                                    |
| S                     |                                                                                                    |
| Signal converter      | A set of electronic components in the device that send the measurement signal through some signal filters.                                                                   |
| Supervisor            | Users who can configure the device in supervisor mode. They cannot configure the device in service mode.                                                                     |
| U<br>Ullage volume    | Unfilled volume. See the diagrams at the end of this section.                                                                                                    |
| ٧                     |                                                                                                    |
| Volume                | Total volume of tank contents.                                                                                                    |

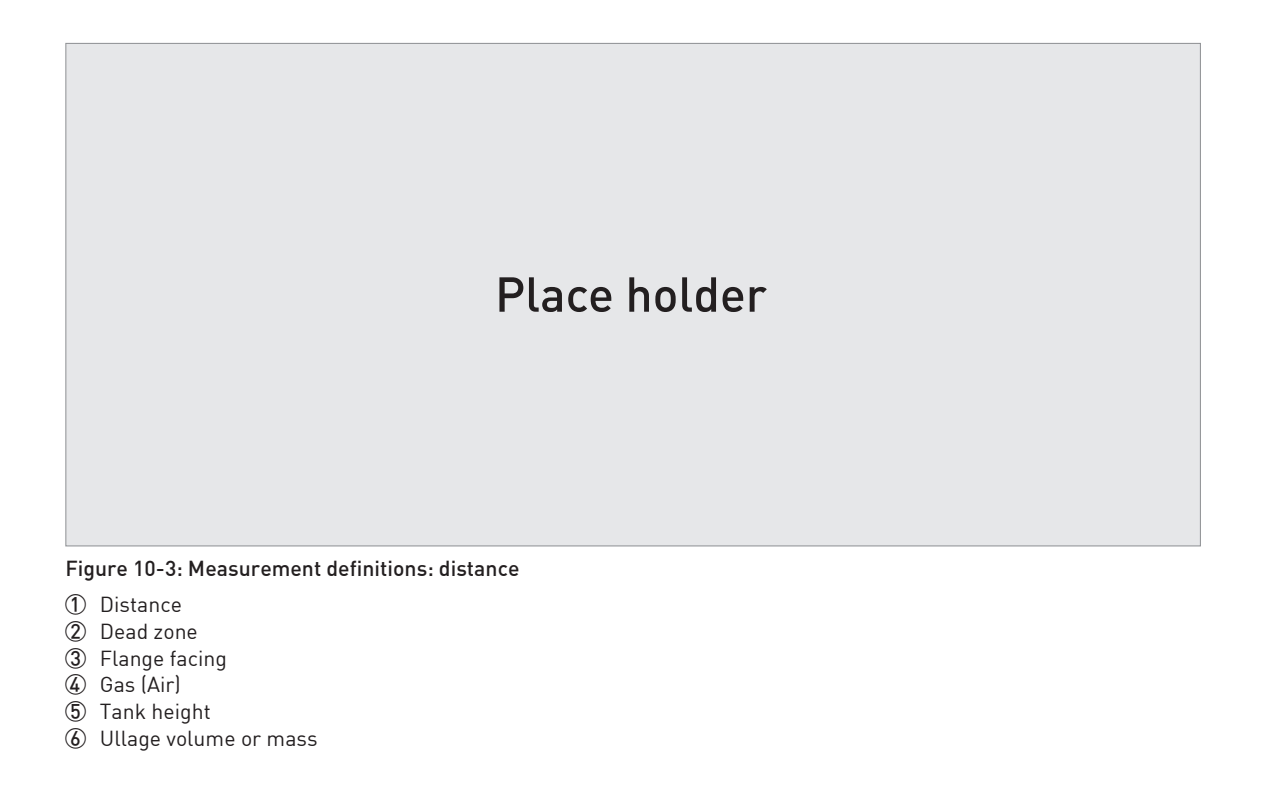

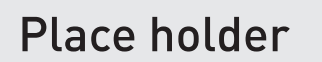

Figure 10-4: Measurement definitions: level

1 Level

 $\tilde{2}$  Volume or mass

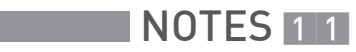

|       |      | 1    |  |      |      |      |   |      |      |      |      |      |      |              |   |
|-------|------|------|--|------|------|------|---|------|------|------|------|------|------|--------------|---|
|       |      |      |  |      |      |      |   |      |      |      |      |      |      |              |   |
|       |      |      |  |      |      |      |   |      |      |      |      |      |      |              |   |
|       |      |      |  |      |      |      |   | <br> |      |      |      |      |      |              |   |
|       |      |      |  |      |      |      |   |      |      |      |      |      |      | $\square$    |   |
|       |      |      |  |      |      |      |   |      |      |      |      |      |      |              |   |
|       |      |      |  |      |      |      |   |      |      |      |      |      |      |              |   |
|       |      |      |  |      |      |      |   |      |      |      | <br> |      |      |              |   |
|       |      |      |  |      |      |      |   |      |      |      | <br> |      |      | <br>         |   |
|       |      |      |  |      |      |      |   |      |      |      |      |      |      |              |   |
|       |      |      |  |      |      |      |   |      |      |      |      |      |      |              |   |
|       |      |      |  |      |      |      |   |      |      |      |      |      |      |              |   |
|       |      |      |  |      | <br> |      |   |      |      |      | <br> |      |      | <br>         |   |
|       |      |      |  |      |      |      |   |      |      |      |      |      |      |              |   |
|       |      |      |  |      |      |      |   |      |      |      |      |      |      |              |   |
|       |      |      |  |      |      |      |   |      |      |      |      |      |      |              |   |
|       |      |      |  |      |      |      |   | <br> |      |      |      |      | <br> |              | - |
|       |      |      |  |      |      |      |   |      |      |      |      |      |      |              |   |
|       |      |      |  |      |      |      |   |      |      |      |      |      |      |              |   |
|       |      |      |  |      |      |      |   |      |      |      |      |      |      |              |   |
|       |      |      |  | <br> |      |      |   |      |      |      | <br> |      |      |              |   |
| <br>- | <br> | <br> |  |      |      |      |   |      |      |      | <br> |      |      | <br>         |   |
|       |      |      |  |      |      |      |   |      |      |      |      |      |      |              |   |
|       |      |      |  |      |      |      |   |      |      |      |      |      |      |              |   |
|       |      |      |  |      |      |      |   |      |      |      |      |      |      |              |   |
|       |      |      |  | <br> | <br> | <br> |   | <br> | <br> |      | <br> | <br> | <br> |              |   |
|       |      |      |  |      |      |      |   |      |      |      |      |      |      |              |   |
|       |      |      |  |      |      |      |   |      |      |      |      |      |      |              |   |
|       |      |      |  |      |      |      |   |      |      |      |      |      |      |              |   |
|       |      |      |  |      |      |      |   |      |      |      |      |      |      |              |   |
|       |      |      |  |      |      |      |   |      |      |      |      |      |      |              |   |
|       |      |      |  |      | <br> |      |   | <br> | <br> |      | <br> |      | <br> | <br>         | - |
|       |      |      |  |      |      |      |   |      |      |      |      |      |      |              |   |
|       |      |      |  |      |      |      |   |      |      |      |      |      |      |              |   |
|       |      |      |  |      |      |      |   |      |      |      |      |      |      |              |   |
|       |      |      |  |      | <br> |      |   |      | <br> |      | <br> |      | <br> |              |   |
|       |      |      |  |      |      |      |   |      |      |      |      |      |      |              |   |
|       |      |      |  |      |      |      |   |      |      |      |      |      |      |              |   |
|       |      |      |  |      |      |      |   |      |      |      |      |      |      |              |   |
|       |      |      |  |      |      |      |   |      |      |      |      |      |      |              |   |
|       |      |      |  | <br> |      |      |   |      |      | <br> | <br> |      |      |              |   |
| <br>- |      |      |  |      |      |      |   |      |      |      |      |      |      |              |   |
|       |      |      |  |      |      |      |   |      |      |      |      |      |      |              |   |
|       |      |      |  |      |      |      |   |      |      |      |      |      |      |              |   |
|       |      |      |  |      |      |      |   |      |      |      |      |      |      |              |   |
|       |      |      |  | -    |      |      | - |      |      |      |      |      |      |              |   |
|       |      |      |  |      |      |      |   |      |      |      |      |      |      | <u> </u>     |   |
|       |      |      |  |      |      |      |   |      |      |      |      |      |      |              |   |
|       |      |      |  |      |      |      |   |      |      |      |      |      |      |              |   |
|       |      |      |  |      |      |      |   |      |      |      |      |      |      |              |   |
|       |      |      |  |      |      |      |   |      |      |      |      |      |      |              |   |
|       |      | <br> |  |      |      | <br> |   |      |      |      | <br> |      |      | <br><u> </u> | - |
|       |      |      |  |      |      |      |   |      |      |      |      |      |      |              |   |
|       |      |      |  |      |      |      |   |      |      |      |      |      |      |              |   |
|       |      |      |  |      |      |      |   |      |      |      |      |      |      |              |   |
|       | <br> | <br> |  | <br> |      | <br> |   |      |      |      | <br> |      |      |              |   |
|       |      |      |  |      |      |      |   |      |      |      |      |      |      |              |   |
|       |      |      |  |      |      |      |   |      |      |      |      |      |      |              |   |

|  |  | <br> |  |  | <br> | <br> | <br> | <br> | <br> | <br> | <br> |  | <br> | <br> |  |
|--|--|------|--|--|------|------|------|------|------|------|------|--|------|------|--|
|  |  |      |  |  |      |      | <br> | <br> |      |      | <br> |  | <br> | <br> |  |
|  |  |      |  |  |      |      | <br> | <br> |      |      | <br> |  | <br> | <br> |  |
|  |  |      |  |  |      |      | <br> | <br> |      |      |      |  | <br> | <br> |  |
|  |  |      |  |  |      |      |      | <br> |      |      |      |  |      | <br> |  |
|  |  |      |  |  |      |      |      |      |      |      |      |  | <br> |      |  |
|  |  |      |  |  |      |      |      |      |      |      |      |  |      |      |  |
|  |  |      |  |  |      |      |      |      |      |      |      |  |      |      |  |
|  |  |      |  |  |      |      |      |      |      |      |      |  |      |      |  |
|  |  |      |  |  |      |      |      |      |      |      |      |  |      |      |  |
|  |  |      |  |  |      |      |      |      |      |      |      |  |      |      |  |
|  |  |      |  |  |      |      |      |      |      |      |      |  |      |      |  |
|  |  |      |  |  |      |      |      |      |      |      |      |  |      |      |  |
|  |  |      |  |  |      |      |      |      |      |      |      |  |      |      |  |
|  |  |      |  |  |      |      |      |      |      |      |      |  |      |      |  |
|  |  |      |  |  |      |      |      |      |      |      |      |  |      |      |  |
|  |  |      |  |  |      |      |      |      |      |      |      |  |      |      |  |
|  |  |      |  |  |      |      |      |      |      |      |      |  |      |      |  |
|  |  |      |  |  |      |      |      |      |      |      |      |  |      |      |  |
|  |  |      |  |  |      |      |      |      |      |      |      |  |      |      |  |
|  |  |      |  |  |      |      |      |      |      |      |      |  |      |      |  |
|  |  |      |  |  |      |      |      |      |      |      |      |  |      | <br> |  |
|  |  |      |  |  |      |      | <br> | <br> |      |      | <br> |  | <br> | <br> |  |
|  |  |      |  |  |      |      | <br> | <br> |      |      | <br> |  | <br> | <br> |  |
|  |  | <br> |  |  | <br> |      | <br> | <br> | <br> | <br> | <br> |  | <br> | <br> |  |
|  |  |      |  |  |      |      |      | <br> |      |      |      |  |      | <br> |  |
|  |  |      |  |  |      |      |      |      |      |      |      |  | <br> |      |  |
|  |  |      |  |  |      |      |      | <br> |      |      |      |  |      | <br> |  |
|  |  |      |  |  |      | <br> | <br> | <br> |      |      |      |  | <br> | <br> |  |
|  |  |      |  |  |      |      |      |      |      |      |      |  |      |      |  |
|  |  |      |  |  |      |      |      | <br> |      |      |      |  |      | <br> |  |
|  |  |      |  |  |      |      |      |      |      |      |      |  |      |      |  |
|  |  |      |  |  |      |      |      | <br> |      |      |      |  |      |      |  |
|  |  |      |  |  |      |      |      | <br> |      |      |      |  |      |      |  |
|  |  |      |  |  |      |      | <br> | <br> |      |      |      |  |      |      |  |
|  |  |      |  |  |      |      |      |      |      |      |      |  |      |      |  |
|  |  |      |  |  |      |      |      |      |      |      |      |  |      |      |  |
|  |  |      |  |  |      |      |      |      |      |      |      |  |      |      |  |
|  |  |      |  |  |      |      |      |      |      |      |      |  |      |      |  |
|  |  |      |  |  |      |      |      |      |      |      |      |  |      |      |  |
|  |  |      |  |  |      |      |      |      |      |      |      |  |      |      |  |
|  |  |      |  |  |      |      |      |      |      |      |      |  |      |      |  |
|  |  |      |  |  |      |      |      |      |      |      |      |  |      |      |  |
|  |  |      |  |  |      |      |      |      |      |      |      |  |      |      |  |

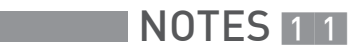

|  |  |  |  |      |      |  |   | <br> |      |      |      |  |      | <u> </u> |   |
|--|--|--|--|------|------|--|---|------|------|------|------|--|------|----------|---|
|  |  |  |  |      |      |  |   |      |      |      |      |  |      |          |   |
|  |  |  |  |      |      |  |   |      |      |      |      |  |      |          |   |
|  |  |  |  |      |      |  |   |      |      |      |      |  |      |          |   |
|  |  |  |  |      |      |  |   |      |      |      | <br> |  |      |          |   |
|  |  |  |  |      |      |  |   |      |      |      | <br> |  |      |          |   |
|  |  |  |  |      |      |  |   |      |      |      |      |  |      |          |   |
|  |  |  |  |      |      |  |   |      |      |      |      |  |      |          |   |
|  |  |  |  |      |      |  |   |      |      |      |      |  |      |          |   |
|  |  |  |  |      | <br> |  |   |      |      |      | <br> |  |      |          |   |
|  |  |  |  |      |      |  |   |      |      |      |      |  |      |          |   |
|  |  |  |  |      |      |  |   |      |      |      |      |  |      |          |   |
|  |  |  |  |      |      |  |   |      |      |      |      |  |      |          | - |
|  |  |  |  | <br> |      |  |   | <br> |      |      |      |  | <br> | $\vdash$ |   |
|  |  |  |  |      |      |  |   |      |      |      |      |  |      |          |   |
|  |  |  |  |      |      |  |   |      |      |      |      |  |      |          |   |
|  |  |  |  |      |      |  |   |      |      |      |      |  |      |          |   |
|  |  |  |  |      |      |  |   |      |      |      |      |  |      |          | - |
|  |  |  |  |      |      |  |   |      |      |      |      |  |      |          | - |
|  |  |  |  |      |      |  |   |      |      |      |      |  |      |          |   |
|  |  |  |  |      |      |  |   |      |      |      |      |  |      |          |   |
|  |  |  |  |      |      |  |   |      |      |      |      |  |      |          |   |
|  |  |  |  |      |      |  |   |      |      |      |      |  |      |          |   |
|  |  |  |  |      |      |  |   |      |      |      |      |  |      |          |   |
|  |  |  |  |      |      |  |   |      |      |      |      |  |      |          |   |
|  |  |  |  |      |      |  |   |      |      |      |      |  |      |          |   |
|  |  |  |  |      |      |  |   |      |      |      |      |  |      |          |   |
|  |  |  |  |      |      |  |   |      |      |      |      |  |      |          |   |
|  |  |  |  |      | <br> |  |   | <br> | <br> |      | <br> |  | <br> |          |   |
|  |  |  |  |      |      |  |   |      |      |      |      |  |      |          |   |
|  |  |  |  |      |      |  |   |      |      |      |      |  |      |          |   |
|  |  |  |  |      |      |  |   |      |      |      |      |  |      |          |   |
|  |  |  |  |      | <br> |  |   |      | <br> |      | <br> |  | <br> |          |   |
|  |  |  |  |      |      |  |   |      |      |      |      |  |      |          |   |
|  |  |  |  |      |      |  |   |      |      |      |      |  |      |          |   |
|  |  |  |  |      |      |  |   |      |      |      |      |  |      |          |   |
|  |  |  |  |      |      |  |   |      |      |      |      |  |      |          |   |
|  |  |  |  | <br> |      |  |   |      |      |      | <br> |  |      |          | - |
|  |  |  |  |      |      |  |   |      |      |      |      |  |      |          | - |
|  |  |  |  |      |      |  |   |      |      |      |      |  |      |          |   |
|  |  |  |  |      |      |  |   |      |      |      |      |  |      |          |   |
|  |  |  |  |      |      |  |   |      |      |      |      |  |      |          |   |
|  |  |  |  | -    |      |  | - |      |      |      |      |  |      |          | - |
|  |  |  |  |      |      |  |   |      |      |      |      |  |      |          | - |
|  |  |  |  |      |      |  |   |      |      |      |      |  |      |          |   |
|  |  |  |  |      |      |  |   |      |      |      |      |  |      |          |   |
|  |  |  |  |      |      |  |   |      |      |      |      |  |      |          |   |
|  |  |  |  |      |      |  |   |      |      |      | <br> |  |      |          |   |
|  |  |  |  |      |      |  |   |      |      |      |      |  |      |          |   |
|  |  |  |  |      |      |  |   |      |      |      |      |  |      |          |   |
|  |  |  |  |      |      |  |   |      |      |      |      |  |      |          |   |
|  |  |  |  |      |      |  |   |      |      |      |      |  |      |          |   |
|  |  |  |  | <br> |      |  |   |      |      | <br> | <br> |  |      | <br>     | - |
|  |  |  |  |      |      |  |   |      |      |      | <br> |  |      |          |   |
|  |  |  |  |      |      |  |   |      |      |      |      |  |      |          |   |

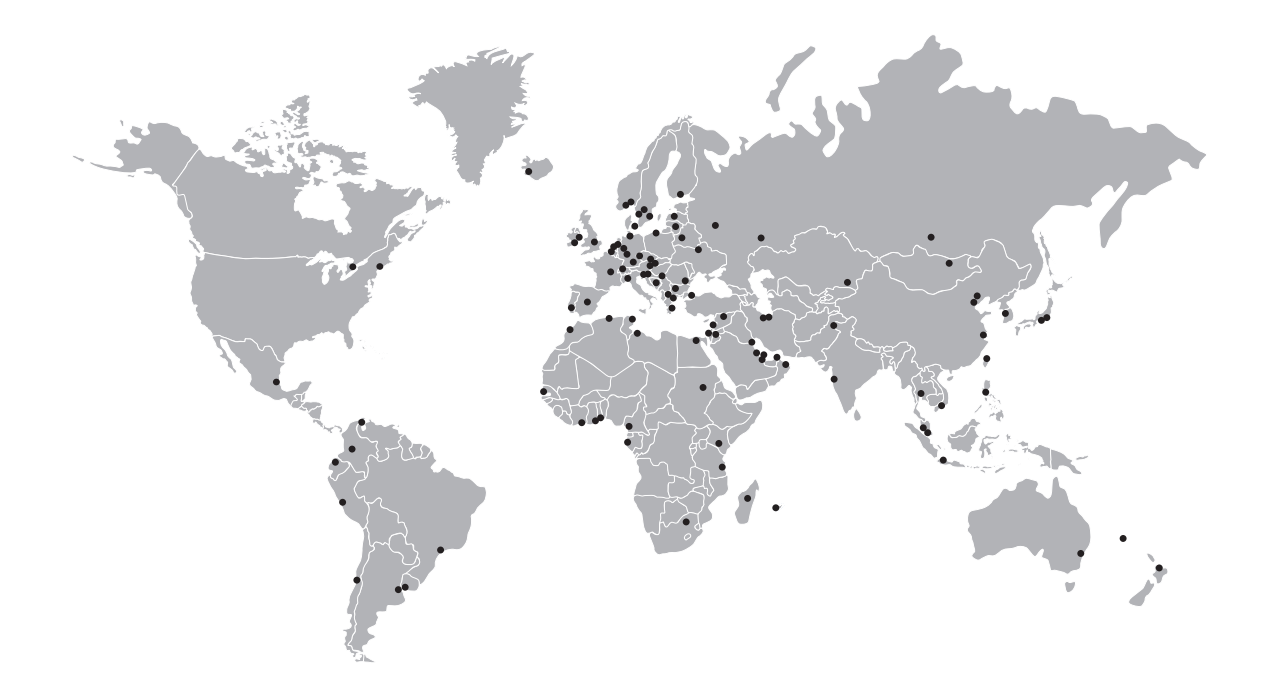

#### **KROHNE** – Process instrumentation and measurement solutions

- Flow
- Level
- Temperature
- Pressure
- Process Analysis
- Services

Head Office KROHNE Messtechnik GmbH Ludwig-Krohne-Str. 5 47058 Duisburg (Germany) Tel.: +49 203 301 0 Fax: +49 203 301 10389 info@krohne.com

The current list of all KROHNE contacts and addresses can be found at: www.krohne.com

# **KROHNE**